# NACCS(動物検疫関連業務) 犬等の輸入事前届出・検査申請 犬等の輸出検査申請 (簡易版マニュアル)

こちらは簡易版マニュアルです。詳細マニュアルは、 http://www.maff.go.jp/aqs/tetuzuki/system/manual.html のページをご確認ください。

#### 目次

| 1. NACCS(動物検疫関連業務)を利用する             |    |
|-------------------------------------|----|
| 1. 1 利用者情報を登録する                     |    |
| 1.2 ログイン                            |    |
| <i>1.3</i> パスワード変更                  | 10 |
| 2. 輸入犬等の事前届出・検査申請                   |    |
| <i>2.1</i> 犬等の輸入事前届出及び届出に引続き検査申請を行う |    |
| アペット等(試験研究用以外)の犬等の輸入事前届出を行う         | 13 |
| イ 届出書の出力及び届出に引続き輸入検査申請を行う           | 26 |
| ウ 届出に引き続き申請が完了する                    | 28 |
| <b>エ</b> 届出を行う前に保存する                | 29 |
| 3. 輸出犬等の検査申請                        | 31 |
| <i>3.1</i> 輸出犬等の検査申請を行う             | 31 |
| ア 輸出検査申請を行う                         | 31 |
| ✔ 輸出検査申請を保存する                       | 46 |
| 4. 犬等の事前届出・検査申請情報の照会・追加・修正・再利用      | 48 |
| <i>4.1</i> 届出情報・申請情報を検索する           | 48 |
| <i>4.2</i> 輸入犬等の届出・申請情報の追加・修正を行う    | 56 |
| ア 輸入犬等の届出・申請情報を追加・修正する              | 56 |
| ✔ 訂正指示にもとづき届出情報を修正する                | 57 |
| <b>ウ</b> 届出の輸入検査申請をする               | 60 |
| <b>エ</b> 届出を取止める                    | 62 |

| 4.3 輸出犬等の申請情報の追加・修正を行う       |    |
|------------------------------|----|
| ア 申請情報を追加・修正する               | 63 |
| <b>イ</b> 申請を取止める             |    |
| 4.4 届出情報・申請情報をもとに新たな届出・申請を行う |    |
| ア 届出情報をもとに新たな届出を行う           | 65 |
| <b>イ</b> 申請情報をもとに新たな届出・申請を行う | 65 |

# 1. NACCS (動物検疫関連業務)を利用する

NACCS(動物検疫関連業務)を利用するためには、利用の申込が必要です。

NACCS (動物検疫関連業務)を初めて利用される方は、動物検疫所ホームページの NACCS (動物検疫 関連業務)のページ (http://www.maff.go.jp/aqs/tetuzuki/system/49.html)を確認して下さい。 システムを利用する際のご案内 (使用する端末の推奨環境、動物検疫関連業務を操作する時の注意 事項等)を記載しています。

# 1.1利用者情報を登録する

動物検疫関連業務をはじめて利用するときは、利用規約を確認してから、利用者情報を登録してください。

1 利用申込用ページを開く

注意

Web ブラウザで動物検疫所ホームページにアクセスし、<利用申込み>リンクをクリックします。

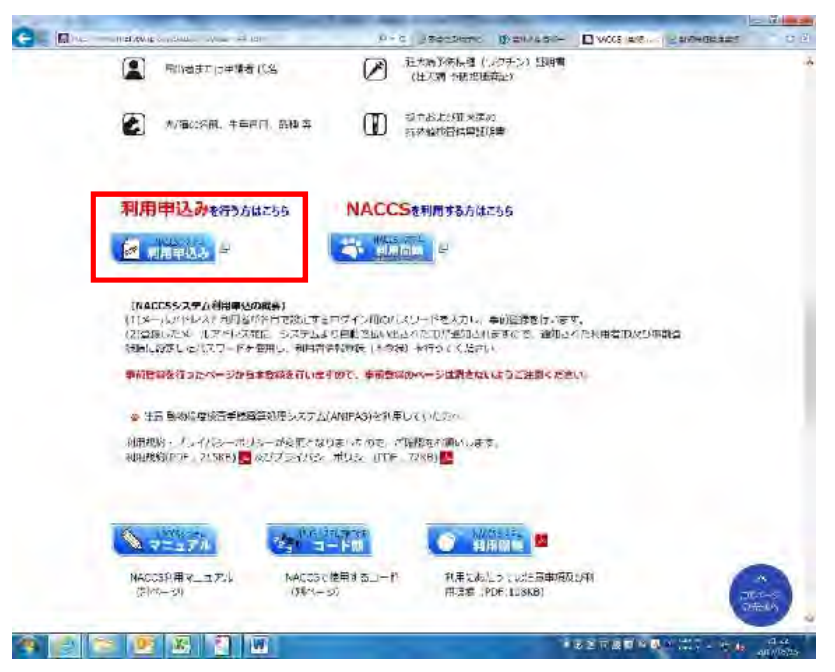

#### 2 必要事項を入力する

メールアドレス、パスワード入力/E-mail Address: Password に必要事項を入力し、[確認画 面へ/Confirm] ボタンをクリックします。

| 利用申込事前登録(動物                                                                                                    | 9 検疫関連業務)                                                                                                    |  |  |  |
|----------------------------------------------------------------------------------------------------|----------------------------------------------------------------------------------------------------|--|--|--|
| 利用申込事前登録                                                                                                    |                                                                                                    |  |  |  |
| Advanced Registration<br>入力画面 >> 確認画面 >> 完了                                                                                                    |                                                                                                    |  |  |  |
|                                                                                                    |                                                                                                    |  |  |  |
| *かり与された項目は必ず入力してくた。<br>メールアドレス:パスワード入力。                                                                                                    | 201 ₂ / Items with an * are required.<br>/ E-mail Address: Password                                                                                                    |  |  |  |
| ★ メールアドレス<br>E−mail Address                                                                                                    | xxxxx@xxxxx.re jp                                                                                                    |  |  |  |
| * パスワード<br>Password                                                                                                    | ••••••                                                                                                    |  |  |  |
| * パスワード(再確認)<br>Re-enter password                                                                                                    | ••••••                                                                                                    |  |  |  |
|                                                                                                    | 確認画面へ/Confirm                                                                                                    |  |  |  |
| 注音事項/Attention                                                                                                    |                                                                                                    |  |  |  |
| ボタンを押下してください。<br>・メールアドレスは半角英数字記3<br>・バスワードは、半角英数字(6~6<br>・バスワードは、次の画面以降の3<br>*If you already have a user ID, re<br>*The password must be half-widd<br>*Please make sure that your regi<br>*Please remember your password | 号で、間違えないように入力してください。<br>9桁で入力してください。<br>利用者情報登録を行う際、システムにログインする際に必要となりますので、大切に保管してください。<br>れum to the Anima Quarantine Service homepage and press the "electronic application login" button.<br>th alphanumerica and between 8 and 8 characters long<br>istered email address is correct.<br>d. |  |  |  |
|                                                                                                    | ➡ 「利用申込事前登録 入力画面(動物検疫関連業務)」                                                                                                    |  |  |  |
| 注意                                                                                                    |                                                                                                    |  |  |  |
|                                                                                                    |                                                                                                    |  |  |  |
|                                                                                                    |                                                                                                    |  |  |  |
| ・半角英大文字・数字6~8文字でパスワードは入力してください。                                                                                                    |                                                                                                    |  |  |  |
| ・半角英大文字・数字                                                                                                    | 半角英大文字・数字それぞれ1文字以上を含めて設定してください。                                                                                                    |  |  |  |
| ・作成した「パスワー                                                                                                    | ・作成した「パスワード」は、外部の人に教えたり、外部の人が見ることができる場所に「パスワード」                                                                                                    |  |  |  |
| のメエを建したいし                                                                                                    | たいでください                                                                                                    |  |  |  |
|                                                                                                    |                                                                                                    |  |  |  |

#### 3 入力内容を確認する

メールアドレスに間違いがないか確認し、[事前登録/Submit] ボタンをクリックします。

| 利用申込事前登録(重                                     | 协物検疫関連業務)                                                                                                    |
|------------------------------------------------|----------------------------------------------------------------------------------------------------|
| 利用申込事前登録<br>Advanced Registration              |                                                                                                    |
| 入力画面 >> 確認画面 >> 完                              | 7                                                                                                    |
|                                                | 以下の内容で事前登録を行いますが、よろしいですか?<br>事前登録完了後、メールアドレス宛に利用者情報登録用のメールが送信されます。                                                                              |
|                                                | Please confirm that information is correct and click on Submit<br>After the submission, E-mail would be sent to your registered E-mail address. |
| メールアドレス:バスワードフ                                 | ウノモーmail Address: Password                                                                                                    |
| メールアドレス<br>E-mail Address<br>パスワード<br>Password |                                                                                                    |
|                                                | 展る/Back 事前登録/Submit                                                                                                    |
|                                                |                                                                                                    |
|                                                |                                                                                                    |
|                                                |                                                                                                    |
|                                                | ➡「利用申込事前登録 確認画面(動物検疫関連業)                                                                                                    |

注意 ・メールアドレスを間違えて入力すると、事前登録が完了しても、ログインに必要な情報を受け取ることが できません。

#### 4 事前登録が完了する

利用申込の事前登録が完了します。<u>この画面を消さずに、</u>登録したメールアドレス宛てに届く ID 通知メールを確認し、[利用者情報登録画面へ User Registration] をクリックします。

| 马込事前登録<br>iced Registration                                                                                                    |                                                                                                    |                                                                                                    |                                         |                               |
|----------------------------------------------------------------------------------------------------|----------------------------------------------------------------------------------------------------|----------------------------------------------------------------------------------------------------|-----------------------------------------|-------------------------------|
| 画面 >> 確認画面 >> 完了                                                                                                    |                                                                                                    |                                                                                                    | この雨                                     | モルジャナンフィ                      |
| 利用<br>引き続き利用<br>入力されたメーリ<br>利用者IDを確認後、以下の「利用                                                                                                    | 申込みの事前登録(仮登録)を受け付けました。<br>者情報登録が必要な為、この画面を閉しないで<br>、アドレス宛に利用者のを送信しましたので確認<br>者情報登録画面へ」のボタンを押下し、利用者(                                                                                                    | ください。<br>してください。<br>青報の登録を行ってください。                                                                                                    | - この画<br>通知メ<br>者情報                     | 山は泊さないで<br>ールを確認し、<br>登録画面へのポ |
| Please DO NOT<br>Check the user ID sent to the                                                                                                    | Your pre-registration is accepted.<br>close the window until you carry out the follow<br>egistered E-mail address and then, press the                                                                                                    | ing operation.<br>"User Registration" button.                                                                                                    | をクリ                                     | ックして下さい                       |
|                                                                                                    |                                                                                                    | 利用者情<br>User F                                                                                                    | 報登録画面へ<br>Veristration                  |                               |
|                                                                                                    | ことができず、再度利用申込みの事前登録を行う<br>す前に、この画面を閉じる、または、この画面上(<br>、惑メールとして扱われていたなどの可能性があり                                                                                                    | ら必要がありますので、ご注意くた<br>こ別画面を開いた場合<br>ます。)                                                                                                    | :ອັ <b>ບ</b> ູ                          |                               |
| [Attention]<br>You might need re-do the pre-registratio<br>a) Close the screen or move to other w<br>b) When you didn't receive the email. (                                                                                                    | again when following operations are carried out<br>b page.<br>t could be the E-mail address was wrong or filte                                                                                                    | red by antivirus software, etc.)                                                                                                    |                                         |                               |
|                                                                                                    |                                                                                                    |                                                                                                    |                                         |                               |
|                                                                                                    | ➡ 「利用申込事前登録                                                                                                    | 完了画面(動物                                                                                                    | 刺検疫関連業                                  | 務)」                           |
| き続き利用者情報登録が                                                                                                    | 必要な為、この画面は閉じな                                                                                                    | <b>いでください。</b>                                                                                                    |                                         |                               |
|                                                                                                    |                                                                                                    | いでください。                                                                                                    |                                         |                               |
| さん<br>き続き利用者情報登録か<br>こント・<br>登録したメールアドレス                                                                                                    | 必要な為、この画面は閉じな<br>宛に、以下のような内容で利                                                                                                    | いでください。<br>J用者 ID の通知メー                                                                                                    | ールが届きます                                 | r.                            |
| <ul> <li>さ続き利用者情報登録が</li> <li>シント・</li> <li>登録したメールアドレス</li> <li>(2010)</li> <li>(2010)</li> <li>(20</li></ul>                                                                                                    | 必要な為、この画面は閉じな<br>宛に、以下のような内容で利<br><sup>11101年前2561,101505,10111,2012,1011,201</sup>                                                                                                    | いでください。<br>J用者 ID の通知メー                                                                                                    | -ルが届きます                                 | r.                            |
|                                                                                                    | 必要な為、この画面は閉じな<br>宛に、以下のような内容で和<br>開始業品を約4時時時間建築的 react Account / re Pro                                                                                                    | はいでください。<br>J用者 ID の通知メー<br>Pacification - Jacon (1947)<br>(1947)<br>(1947) | -ルが届きます                                 | F.                            |
| 1き続き利用者情報登録が           こント・           登録したメールアドレス           登録したメールアドレス           (201-5)           Alobo PDF           (201-5)           (100-2010)           (201-5)           (100-2010)           (100-2010)           (100-2010)           (100-2010)           (100-2010)           (100-2010)           (100-2010)           (100-2010)           (100-2010)           (100-2010)           (100-2010)           (100-2010)           (100-2010)           (100-2010)           (100-2010)           (100-2010)           (100-2010)           (100-2010)           (100-2010)           (100-2010)           (100-2010)           (100-2010)           (100-2010)           (100-2010)           (100-2010)           (100-2010)           (100-2010)           (100-2010)           (100-2010)           (100-2010)           (100-2010)           (100-2010)           (100-2010)           (100-2010)           (100-2010) <td>必要な為、この画面は閉じな<br/>宛に、以下のような内容で和<br/>期24年前286/888889898888897 (VOICe: Harabet) / (VOICe: Harabet)<br/>第2899 - 第289 - 1000 - Harabet / (VOICe: Harabet) / (VOICe: Harabet) / (VOI</td> <td>はいでください。<br/>J用者 ID の通知メー<br/>マスパット(A)<br/>シーン(ローススマーン)(ロース)<br/>(日本)<br/>(日本)<br/>(日本)<br/>(日本)<br/>(日本)<br/>(日本)<br/>(日本)<br/>(日本</td> <td>ールが届きます<br/>送舗1時 2013/04/パヤパ</td> <td>F.</td> | 必要な為、この画面は閉じな<br>宛に、以下のような内容で和<br>期24年前286/888889898888897 (VOICe: Harabet) / (VOICe: Harabet)<br>第2899 - 第289 - 1000 - Harabet / (VOICe: Harabet) / (VOICe: Harabet) / (VOI | はいでください。<br>J用者 ID の通知メー<br>マスパット(A)<br>シーン(ローススマーン)(ロース)<br>(日本)<br>(日本)<br>(日本)<br>(日本)<br>(日本)<br>(日本)<br>(日本)<br>(日本                                                                                                    | ールが届きます<br>送舗1時 2013/04/パヤパ             | F.                            |
| 1き続き利用者情報登録が       き続き利用者情報登録が       登録したメールアドレス       登録したメールアドレス       (2010年70月10日)       3015年3月       (2010年70月10日)       3015年3月       (2010年70月10日)       3015年3月       (2010年70月10日)       3015年3月       (2010年70月10日)       3015年3月       (2010年70月10日)       3015年3月       (2010年70月10日)       (2010年70月10日)                                                                                                    | 必要な為、この画面は閉じな<br>宛に、以下のような内容で利<br>用型事業数(約時時度)的基本でパロマニーののに(パロマロ<br>ののに、以下のような内容で利<br>用型事業数(約時時度)的基本でパロマニーののに(パロマロ<br>のののののののでの<br>新聞のののでののであ<br>また。<br>ののののののののののののののののののののののののののののののののののの                                                                                                    | ないでください。<br>J用者 ID の通知メー<br>Production - メッセーア(日本)<br>がまた                                                                                                    | ールが届きます<br>                             | F.                            |
| 1き続き利用者情報登録が       という       登録したメールアドレス       登録したメールアドレス       シャレージ       Aldoo PDF       シャレージ       Aldoo PDF       シャンシャレージ       Aldoo PDF       シャンシャンシャン       Aldoo PDF       シャンシャン       シャンシャン       Aldoo PDF       シャン       シャン       シャン       シャン       シャン       シャン       シャン       シャン <td>必要な為、この画面は閉じな<br/>宛に、以下のような内容で利<br/>期後事業後後後時時後期後期でので、Hucado / Margare<br/>のかって、以下のような内容で利<br/>期後事業後後、時時後期後期後期でので、Hucado / Margare<br/>のかって、(原程はできません)</td> <td>ないでください。<br/>J用者 ID の通知メー<br/></td> <td>ールが届きます<br/>(一)<br/>送舗1時 2013/04/*****</td> <td>F</td>                                                                                                    | 必要な為、この画面は閉じな<br>宛に、以下のような内容で利<br>期後事業後後後時時後期後期でので、Hucado / Margare<br>のかって、以下のような内容で利<br>期後事業後後、時時後期後期後期でので、Hucado / Margare<br>のかって、(原程はできません)                                                                                                    | ないでください。<br>J用者 ID の通知メー<br>                                                                                                    | ールが届きます<br>(一)<br>送舗1時 2013/04/*****    | F                             |
| 2 455           1き続き利用者情報登録が           2シレン           登録したメールアドレス           (2010年7月1日)           2010年7月1日           2010年7月1日           2010年7月1日           2011年5月1日           2011年5月1日           2011日           2011日           2011日           2011日           2011日           2011日           2011日           2011日           2011日           2011日           2011日           2011日           2011日           2011日           2011日           2011日           2011日           2011日                                                                                                    | <ul> <li>必要な為、この画面は閉じな</li> <li>宛に、以下のような内容で利用型事業会(物物検疫)的また。</li> <li>第一型でのような内容で利用型事業会(物物検疫)的また。</li> <li>第一型でのような内容で利用型事業会(物物検疫)的また。</li> <li>第一型でのような内容で利用型事業会(物物検疫)的また。</li> <li>第一型でのような内容で利用型事業会(物物検疫)のまた。</li> </ul>                                                                                                    | ないでください。<br>J用者 ID の通知メー<br>Provense - メッセーア(日本)<br>(1)<br>(1)<br>(1)<br>(1)<br>(1)<br>(1)<br>(1)<br>(1)<br>(1)<br>(1                                                                                                    | ールが届きます<br>送舗印味 2013/04/****            | F.                            |
| 2005           1き続き利用者情報登録が           ごいい           登録したメールアドレス           (空灯の)           タウビージ           Aldob PDF           シウビージ           メロケット           (PAC)           (PAC)                                                                                                    | <ul> <li>必要な為、この画面は閉じた</li> <li>宛に、以下のような内容で利用の公案前金後/White 探知 (roce</li></ul>                                                                                                    | ないでください。<br>J用者 ID の通知メー<br>コロパパロシローンパーマンパーマンパーマンパーマン<br>(1) *35: 35: 35: 35: 35: 35: 35: 35: 35: 35:                                                                                                    | ールが届きます<br><sup>送信日時</sup> 2013/04/**** | F.                            |
| 1き続き利用者情報登録が           き続き利用者情報登録が           登録したメールアドレス           登録したメールアドレス           シャージ         Addo PDF           シャージ         Addo PDF           シャーシージ         Addo PDF           シャーシーシージ         Addo PDF           シャーシーシ         Addo PDF           シャーシ                                                                                                    | <ul> <li>必要な為、この画面は閉じた</li> <li>宛に、以下のような内容で利用型事業を参加地域関節運業が (Money Perception 1997)</li> <li>御史マンコント<br/>(1) (1) (1) (1) (1) (1) (1) (1) (1) (1)</li></ul>                                                                                                    | はいでください。                                                                                                    | ールが届きます<br>逆編日時 2012/04/*****<br>ださい。   | F.                            |
| 1き続き利用者情報登録が           き続き利用者情報登録が           登録したメールアドレス           受録したメールアドレス           受けにジームのアドレス           受けにジームのアドレス           受けにジームのアドレス           受けにジームのアドレス           受けにジームのアドレス           受けにジームのアドレス           受けにジームのアドレス           受けたシームのアドレス           受けたシームのアドレス           (MACOS)時間が発展開速支援」(MARA)           (MACOS)時間が発展開速支援」(MARA)           (MARA)           (MARA)           (MARA)           (MARA)           (MARA)           (MARA)           (MARA)           (MARA)           (MARA)           (MARA)           (MARA)           (MARA)           (MARA)           (MARA)           (M                                                                                                    | <ul> <li>必要な為、この画面は閉じな</li> <li>宛に、以下のような内容で利用</li> <li>第二、以下のような内容で利用</li> <li>第二、以下のような内容で利用</li> <li>第二、第二、第二、第二、第二、第二、第二、第二、第二、第二、第二、第二、第二、第</li></ul>                                                                                                    | はいでください。<br>J用者 ID の通知メー<br>FORMUMENT - ソッセーア(学校)が会社                                                                                                    | ールが届きます<br>送体日時 2012/04/*****           | F.                            |

#### 5 利用規約とプライバシーポリシーを確認する

動物検疫関連業務の利用規約とプライバシーポリシーを確認し、[同意する/Agree]ボタンを クリックしてください。

| 物検疫附近業務                  |                    |
|--------------------------|--------------------|
| 日期約/プライバジー、ポリシー          |                    |
| <b>租場约</b>               | -                  |
| ※ここには、利用規約が表示されます。※      | F                  |
| aa (2+ - 1709)           | 10                 |
| ※ここには、プライバシーポリシーが表示されます。 | *                  |
|                          | 。<br>「同意しない/Oamati |

#### ▶ 「利用規約/プライバシーポリシー画面(動物検疫関連業務)」

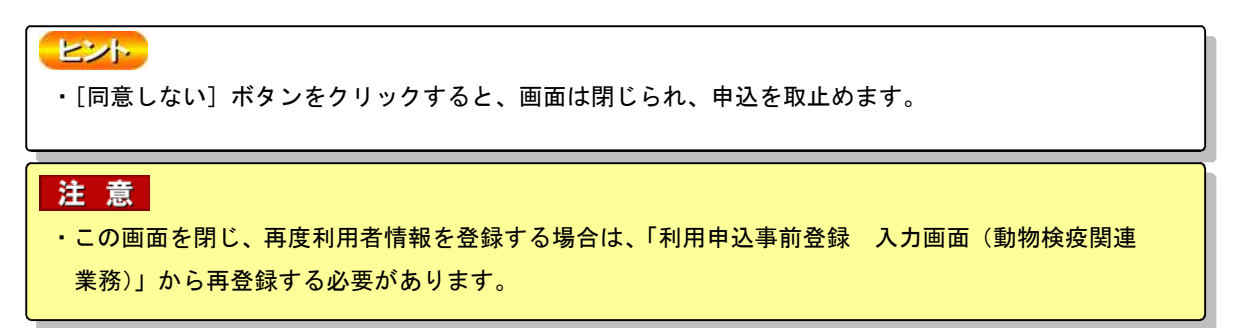

#### 6 利用者情報(本登録情報)を入力する

[利用者情報]欄に必要事項を入力し、[登録/User Registration] ボタンをクリックします。

| 動物検疫関連                                                      | 業務                 |                                                                                                    |
|-------------------------------------------------------------|--------------------|----------------------------------------------------------------------------------------------------|
| 利用者情報資源                                                     |                    |                                                                                                    |
| USCH REPERTURNI                                             |                    |                                                                                                    |
| A MAN IN SAL                                                |                    |                                                                                                    |
| が対与された東日は水                                                  | って入土していたねい。        | Thems with an Klane required                                                                                                    |
| ADDRESS                                                     |                    |                                                                                                    |
| ・利用者D/User D                                                |                    | MacMediaar2<br>本人語語がため、メールにで使知された利用者の多人カルイムださい。<br>Phone Neutitie Liter Choice Type evalu                                                                                                    |
| 493.27 F/Haraam                                             | ba                 | ●●●●●●●<br>へん確認がため、利用ログ語中的愛嬌時にん力したパンワーイを入力していためい。<br>パンワードは、空気電気メール・1000年に、せんか<br>Pressenter the pactorum antered as the time of a case application<br>Transparsement as and case that the conferentiate conferentiate page                                                     |
| NTX7 FOL24/                                                 | Pasarment his d    | 、人気を作える → シアウ<br>(3. 人力を有加く → ショウフ<br>、スクマードが行わた 説 - 本人性強烈。そ用したす。<br>ドクトリズを引きる 意味読む - ML a 読み L マス。<br>Please et all your teautify question and answer use as the nink in case of your forset your password.<br>Transmistry as not baseford the monitory in an effection and it |
| ·利用官署/Authority                                             | y that you use     | ■ 動物物法用(Arthel Guarante Savers)<br>■ 動物物法用(Phar Principal Savers)<br>システムな利用した主に申請する予定の使用を選びしていたさい。<br>Choose the subority nation source.                                                                                                    |
| 会计名及び代表参考                                                   | НЖЯ / Јаџагњија    | - 小師 太郎<br>3とへでは18台は個人名を入力してださい。                                                                                                    |
| Company/Name                                                | ·英語/Freikh         | TAPO SHINST<br>(別、REITAROU DUREN)<br>日本語でメリルに場合でからず英語人がしていたさい。(半角英人文字でへがしていたさい。)                                                                                                    |
|                                                             |                    | CC #447001-2-3                                                                                                    |
|                                                             | monday and manager | - (約、神奈、県満の主義子区原町11-1 - DICT1字)<br>現在は巻くたまでだかい。                                                                                                    |
| 件列i<br>Address                                              |                    | T & URTINAN, STRARU, SANKARU SANKARU CI V, MA JU MARU                                                                                                    |
| <ul> <li>         ・ ● ● ● ● ● ● ● ● ● ● ● ● ● ● ●</li></ul> |                    | (3)、CD SCVERYMB,T CFECE BULCING 11-1、-ARA-HACHY BOGO-KU YO-OHAMA-S-1 YA-AGAWA VAPAN<br>日本時で入たした場合で始めて必要入回してなたといい「世界大変であたとなて記号で入たしてならい」<br>Phone and you a profit around<br>Child and you a broni terring                                                                        |
| ·電話錄号/Phase n                                               | unber              | C129/16/39<br>いとノン不要                                                                                                    |
| FAX 追号/FAX                                                  |                    | C 1824年8740<br>アジマ花                                                                                                    |
| €-mail2FL 21/E-                                             | nnail Address1     | nacesをonapeeb<br>本特部定点を使う開始ためのたemeriとしていたたた。たしていたとい。<br>Xinutes verifica verification Emerifications                                                                                                    |
| C mail7/1022/C n                                            | mil Address2       | IC weitアイレス - Iと 別のメールアド、ス類に下げ 道知が必要な場合、大人についたかい。<br>Please Yout when the same motize needs to be sent also to a hother intell address.                                                                                                    |
| 10-5/Romania                                                |                    |                                                                                                    |
|                                                             |                    |                                                                                                    |

➡「利用者情報登録画面(登録)」

# <u> Oパスワードの入力について</u> ・事前登録時に入力したパスワードを入力してください。 <u> O安全性を維持するため</u> ・今後定期的にパスワード変更が必要になります。

#### 注意

#### <u> Oパスワードのヒントについて</u>

・「パスワード」を忘れた際に、利用者の確認に使用します。答えが完全に一致しないと利用者と認め らませんので、漢字・かな・カナの使い分けや送り仮名などのバラツキに注意して入力してくださ い。

#### 7 利用者情報の登録が完了する

利用者情報の登録が完了します。[閉じる/Close] ボタンをクリックします。

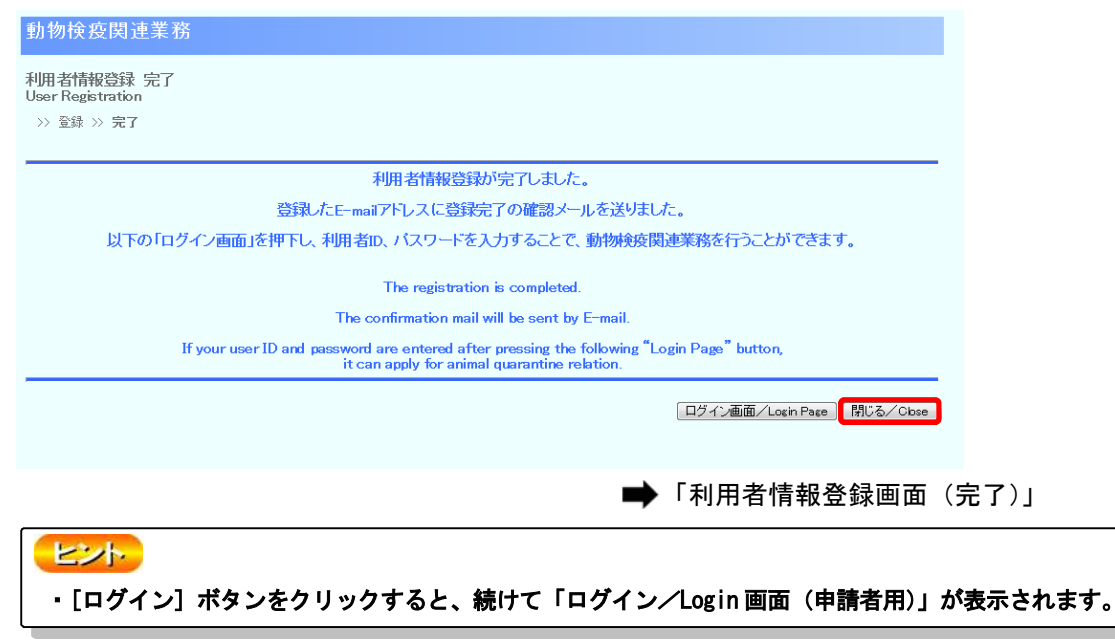

# *1.2* ログイン

#### 1 システムのログイン画面を開き、利用者 ID とパスワードを入力する

「ログイン/Login 画面(申請者用)」を開きます。利用者 ID とパスワード、及び[画面認証] 欄の画像に表示されている文字を入力し、[ログイン/Login] ボタンをクリックします。

| Allian<br>User D<br>IVer D<br>IVAT - F<br>Personal                                                                                                    | 10 - Marsayan<br>                                                                                                    |
|----------------------------------------------------------------------------------------------------|----------------------------------------------------------------------------------------------------|
| A II 22<br>1940<br>2770<br>CAPTCHAD Chan Chan C                                                                                                    | 2015年、小学、「新学校学校学校」であった。<br>これ、「小学校会」では、「ままで、「あった。てんかしていただい。<br>これ、「小学校会」ではいのでは、またでは、「いい」、<br>このからでは、小学校会社」を用していた。<br>このから、「小学校会社」をいた。<br>「1000000000000000000000000000000000000                                                                                                    |
| 画像に表示されている文字を<br>人力して上述、<br>Please input the character<br>displayed on the input                                                                                                    |                                                                                                    |
|                                                                                                    | □之者》》(1.4.m.)                                                                                                    |
|                                                                                                    |                                                                                                    |
| - a. h. T. manual an                                                                                                    | お知らせ、'niemation                                                                                                    |
| 7—2.5.0, ∰s manual an<br>2 <sup></sup> n γ <b>9</b> (P0€),∕*⊐+ 46+0a:0                                                                                                    | 1994 Po U. Sin Kanadikan<br>東東大和 - 孫隋東東東                                                                                                    |
| 2                                                                                                    | 15415 U.S. finitancián<br>★大大い 存換ままま                                                                                                    |
| マニュノリレディ manual -m<br>マニックル(PDF)/ つード(Face)<br>ama (PDF)/ actoff em)<br>たまでつないがいたまえつかり<br>actor (De): Friest Response Manual                                                                                                    | 1991P3 (f. Sfinfanniska)<br>★★★4: 萨维★★★<br>:                                                                                                    |
| 7—2. · II, F. · noneal −τ<br>2 <sup>-</sup> • γ <b>β</b> (PDF)/1− P(Face)<br>nonea(PDF)/10+ δ[Face)<br>K-2+32-22+19(K-12+3,12)/<br>Nga (2-la)-traves(K-12+10+19)<br>Nga                                                                                                    | 1531/5 (f. Sinfanción)<br>本本大学: 存落ままま<br>:<br>:<br>:<br>:<br>:<br>:<br>:                                                                                                    |
| デース・人 大学 Transmission                                                                                                    | 15415年、Finfermetiken<br>★★★は FR独★★★<br>:<br>:<br>:<br>:<br>:<br>:<br>:<br>:<br>:<br>:<br>:<br>:<br>:                                                                                                    |
| デース・人 大子 - Descend<br>デー・パタ(クロト)メート(キャルの)<br>1990 - イタ(クロト)メート(キャルの)<br>や・注(そうつ)・いっし(キャルの)<br>や・注(そうつ)・いっし(キャルの)<br>(日本の)                                                                                                    | 15415年、Finfermetiken<br>*****                                                                                                    |
| デース・人・デデー Sharen al - 45<br>デー・パラ(クリト)メート(キャルの)<br>same (オワト)メール(オキャルの)<br>特定 (オントント・マルト・スティング)<br>特定 (オントント・ロット・スティング)<br>ないない<br>たいたい、イントント・スティング)<br>ないない<br>たいたい、イントント・スティング<br>ないない<br>たいたい、イントント・スティング<br>ないない<br>たいたい、イントント・スティング<br>ないない、イントント・スティング<br>ないない、イントント・スティング<br>ないない、イントント・スティング<br>ないない、イントント・スティング<br>ないない、イントント・スティング<br>ないない、イントント・スティング<br>ないない、イントント・スティング<br>ないない、イントント・スティング<br>ないない、イントント・スティング<br>ないたい、イントント・スティング<br>ないたい、イントント・スティング<br>ないたい、イントント・スティング<br>ないたい、イントント・スティング<br>ないたい、イントント・スティング<br>ないたい、イントント・スティング<br>ないたい、イントント・スティング<br>ないたい、イントン・スティング<br>ないたい、イントント・スティング<br>ないたい、イントントント・スティング<br>ないたい、イントントント・スティング<br>ないたい、イントント・スティング<br>ないたい、イントント・スティング<br>ないたい、イントントント・スティング<br>ないたい、イントントントント・スティング<br>ないたい、イントントントント・スティング<br>ないたい、イントントント・スティング<br>ないたい、イントントント・スティング<br>ないたい、イントントント・スティング<br>ないたい、イントントントントントント・スティング<br>ないたい、イントントントントントントント・スティング<br>ないたい、イントントントントントントントントントントントントントン・スティング<br>ないたい、イントントントントン・スティング<br>ないたい、イントントン・スティング<br>ないたい、イントン・スティング<br>ないたい、イントントン・スティング<br>ないたい、イントン・スティング<br>ないたい、イントントン・スティング<br>ないたい、イントン・スティング<br>ないたい、イントン・スティング<br>ないたい、イントン・スティング<br>ないたい、イントン・スティング<br>ないたい、イントン・スティング<br>ないたい、イントン・スティング<br>ないたい、イントン・スティング<br>ないたい、イントン・スティング<br>ないたい、イントン・ス・ス・ス・ス・ス・ス・ス・ス・ス・ス・ス・ス・ス・ス・ス・ス・ス・ス・                                                                                                    | 15415年 for fear of the second second seco |
| デース・人・デデー Transmall etc<br>デー・パラ(クリト)メート(キャルの)<br>Transma(クリト)メート(キャルの)<br>Transma(クリト)メート(また)、<br>Transmall(アン・ロット(キャルの)<br>Transmall(アン・ロット(キャルの)<br>Transmall(PDF)<br>Transmall(PDF) | <u>Halfold Contenendeen</u><br>★★★%                                                                                                    |
|                                                                                                    | <u>Halfot Contenention</u><br>★★★%: <sup>按機</sup> ★★★<br>:<br>:<br>:<br>:<br>:<br>:<br>:<br>:<br>:<br>:<br>:<br>:<br>:<br>:<br>:<br>:<br>:<br>:                                                                                                    |

#### ヒント

- ・利用規約/プライバシーポリシーを再確認したい方は、<利用規約/プライバシーポリシー>をクリックして、利用規約とプライバシーポリシーを確認してください。
- ・<ヘルプ>リンクをクリックすると、NACCS(動物検疫関連業務)の利用に関してこれまでに寄せら れたご質問内容と回答を見ることができます。
- ・本システムを利用するには、Web ブラウザの Cookie が有効になっている必要があります。
- ・HTTPS (SSL 通信) や Cookie についてエラーが表示される場合は、Web ブラウザの設定を確認してく ださい。

Oパスワードを忘れたときは

- ・パスワードを忘れた場合は、<パスワードを忘れた方はこちらへ>をクリックしてください。
- 〇画像に表示されている数字が読み取れない場合は
- ・[画面認証]欄の画像に表示されている数字が読み取れない場合は、<別の画像を表示 Another Image >をクリックしてください。

#### 注意

- パスワードを連続して 10 回間違えると、アカウントがロックされ、ログインできなくなります。
   アカウントがロックされた場合は、最寄りの動物検疫所へ連絡してください。
- ・[利用者 ID] 欄と [パスワード] 欄は、大文字と小文字を区別するため、使い分けにご注意ください。 Caps Lock が有効になっていることにより、小文字の代わりに大文字、大文字の代わりに小文字が入 力されていないか注意してください。

#### 2 「申請者メニュー/MENU 画面」が表示される

| 動物検疫関連業務                                       | 利用者名 代表者氏名 ■前回口グイン日時 / Last Login Date 2017/01/04 11:42 |
|------------------------------------------------|---------------------------------------------------------|
|                                                | ログアウト/Logout                                            |
| 申請者メニュー/MENU                                   |                                                         |
|                                                | 利用者情報変更/User information charge                         |
| 大、猫、きつね、あらいべま、スカンク ひて ユアル                      | <b>T</b>                                                |
| Dogs, Cats, Foxes, Raccoons, Skunks 🏻 🏌 manual | T                                                       |
| 動物 <mark>プ</mark> マニュアル                        | <b>T</b>                                                |
| 畜産物 入マニュアル                                     |                                                         |
| 検査場所指定 ひてユアル                                   | V                                                       |
| 総合電子申請 <u>入マニュアル</u>                           | T                                                       |

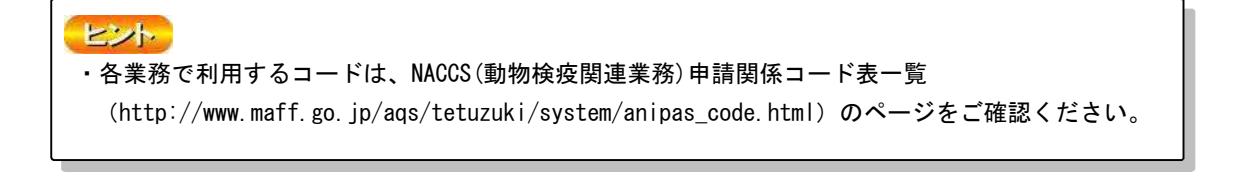

# 1.3パスワード変更

パスワードの有効期限が過ぎた際に、パスワードを変更する操作について説明します。

1 「パスワード変更画面(登録)」画面を開く

[ログイン/Login 画面(申請者用)]から、パスワード期限切れのアカウントでログインすると、自動的に[パスワード変更画面(登録)]が開きます。[ログイン/Login 画面(申請者用)]の操作については、「1.2 ア ログインする」を参照してください。

| 動物検疫関連業務                                                                          |                                                                                                    |
|-----------------------------------------------------------------------------------|----------------------------------------------------------------------------------------------------|
| ログイン/Login                                                                        |                                                                                                    |
| 利用者ID:バスワード入力/Ues                                                                 | r ID : Password                                                                                                    |
| 利用者ID<br>User ID                                                                  |                                                                                                    |
| パスワード<br>Password                                                                 | バスワードを忘れた方はこちらへ<br>In case you forzet your password                                                                                                    |
| 不正な<br>下の画<br>文字が<br>CARTCHARD In orde                                            | 登録を防ぐため、画像で認証を行います。<br>「像に少し見えにくい文字が表示されていますので、読み取って入力してください。<br>読み取れない場合は1別の画像を表示され思いでなさい。<br>r to prevent unjust registration, it attests_by a image |
|                                                                                   | you are hard to be visible, please push an Another Image .<br>49665<br>の別の画像を表示<br>Another Image                                                       |
| 画像に表示されている文字を<br>入力して下さい<br>Please input the character<br>displayed on the image. |                                                                                                    |
|                                                                                   | ログイン/Losh                                                                                                    |
| マニュアル等/manual ata                                                                 | お知らせ /information                                                                                                    |
|                                                                                   |                                                                                                    |
| manual(PDF)/code(Excel)                                                           |                                                                                                    |
| 犬・猫・きつね・あらいくま・スカンク                                                                |                                                                                                    |
| Dogs, Cats, Foxes, Raccoons, Skunks                                               | ツーーには ショーノム このわれこ ルギキニナム                                                                                                    |
| <u>動物</u>                                                                         | ※ここには、システムからのお知らせか衣示され                                                                                                    |
| <u>畜産物</u>                                                                        | ます。※                                                                                                    |
| 検査場所指定申請                                                                          |                                                                                                    |
| 総合電子申請                                                                            |                                                                                                    |
| <u>コード集/code</u>                                                                  |                                                                                                    |
| テンプレート                                                                            |                                                                                                    |
| <u>テンプレート一覧</u>                                                                   |                                                                                                    |
| ご利用される方へ                                                                          |                                                                                                    |
| ご利用になる前に、利用規約/5<br>動物検疫関連業務に関する質問                                                 | たっていたいでは、  プライバシーボリシー あるまとめました。こちらをご覧ください                                                                                                    |

#### 2 パスワードを変更する

[利用者情報/User information] を入力し、[変更/Password Registration] ボタンをクリ ックします。

| 《スワード変更<br>Password Registration                                                  |                |                                |
|-----------------------------------------------------------------------------------|----------------|--------------------------------|
| >> 変更 >> 完了                                                                       |                |                                |
| 1スワードの有効期限が切れています。パスワー<br>hep password has expired.<br>Nease change the password. | を変更してください。     |                                |
| が付与された項目は必ず入力してください。/Itema with an<br>利用者情報/User information                      | * are required |                                |
| 利用者D/User D                                                                       | AG/WA000013    |                                |
| ·変更前バスワード/Old-Password                                                            |                |                                |
| 変更後パスワード/New peasword                                                             |                |                                |
| ·変更後バスワード(所確認)/Re-type New-password                                               |                |                                |
|                                                                                   |                | 変更/Password Registration 更多/Ba |
| 1 THAN Alterius                                                                   |                |                                |
| パフロードは~~の切れて 半角五大ママと半角                                                            | 存から入力してください。   |                                |

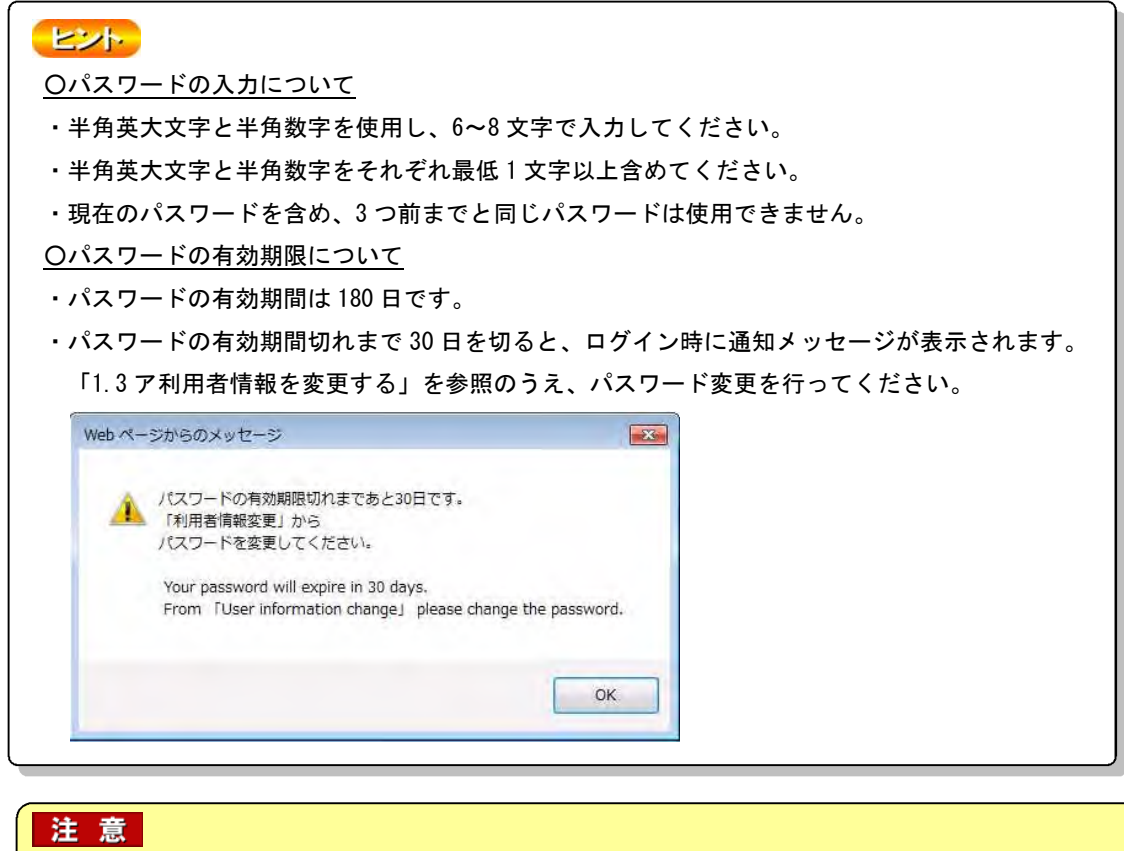

<u>
のパスワードに関する禁止事項</u>

- ・辞書に掲載されている単語をそのまま設定しないでください。
- ・社名や部署名、住所など、他人が容易に推測できるものは設定しないでください。

・作成した「パスワード」は、動物検疫関連業務を利用する人のみがわかるようにし、外部の人に教 えたり、外部の人が見ることができる場所に「パスワード」のメモを残したりしないでください。 Oパスワードのヒントについて

・「パスワード」を忘れた際に、利用者の確認に使用されます。答えが完全に一致しないと利用者と認 められませんので、漢字・かな・カナの使い分けや送り仮名などのバラツキに注意して指定してく ださい。

#### 3 パスワードを変更する

パスワードを変更する場合は、[OK]ボタンをクリックします。

| Web ページからのメッセ             | -9 💌              |
|---------------------------|-------------------|
| () パスワードを<br>Change the p | 変更します。<br>assword |
| Chunge the p              | 435W014,          |
| ОК                        | キャンセル             |

#### 4 登録が完了する

パスワードの変更が完了します。[メニュー画面/Menu] ボタンをクリックします。

| スワード変更<br>ssword Registration<br>> 変更 >> 完了 |                                         |            |
|---------------------------------------------|-----------------------------------------|------------|
|                                             | バスワード変更が完了しました。                         |            |
|                                             | The password registration is completed. |            |
|                                             |                                         | メニュー画面/Men |
|                                             |                                         |            |
|                                             |                                         |            |
|                                             |                                         |            |
|                                             |                                         |            |
|                                             |                                         |            |

# 2. 輸入犬等の事前届出・検査申請

# 2.1 犬等の輸入事前届出及び届出に引続き検査申請を行う

犬や猫等の日本到着の40日以上前に、到着空港の動物検疫所に届出を行う必要があります。また、 日本に到着する際には輸入検査申請を行う必要があります。

NACCS では、届出と同時に輸入検査申請を行うことができます。本マニュアルでは、届出及び届出 に引続き輸入検査申請を行う方法を説明します。

#### アペット等(試験研究用以外)の犬等の輸入事前届出を行う

ペット等(試験研究用以外の用途)の犬や猫等の輸入に関する事前届出事項を入力し、届出を行います。

#### 1 犬等のメニューを開く

「申請者メニュー/MENU 画面」の「犬、猫、きつね、あらいぐま、スカンク」の列にある [▼] ボタンをクリックします。

| 動物検疫関連業務                                       | 利用者名 代表者氏名 ■前回ログイン日時 / Last Login Date 2017/01/04 11:42 |
|------------------------------------------------|---------------------------------------------------------|
|                                                | ログアウト/Logout                                            |
| 申請者メニュー/MENU                                   |                                                         |
|                                                | 利用者情報変更/User information change                         |
| 犬、猫、きつね、あらいぐま、スカンク 🛛 🍡 マニュアル                   |                                                         |
| Dogs, Cats, Foxes, Raccoons, Skunks 🏼 🏹 manual | T                                                       |
| 動物 <mark> </mark>                              |                                                         |
| · 畜産物                                          |                                                         |
| 検査場所指定 パマニュアル                                  |                                                         |
| 総合電子申請 <u>プマニュアル</u>                           |                                                         |

#### 2 届出情報の入力画面を開く

「申請者メニュー/MENU画面」の<新規に輸入事前届出を行う>をクリックします。

| 大猫、きつね、あらいべま、スカンク 🍡マニーアル                                            |                        |  |
|---------------------------------------------------------------------|------------------------|--|
| 輸入                                                                  | 輸出                     |  |
| <ul> <li>新規に輸入車前届出を行う</li> <li>新規に輸入検査申請を行う</li> </ul>              | ・ 新規に輸出核查申請本行う         |  |
| 閉こ輸入事前届出/輸出入検査申請情報の登録を行っている方                                        |                        |  |
| <ul> <li>         ・</li></ul>                                       | ✓申請番号を選択してくたさい。<br>行う。 |  |
| 別の方(利用者IDが異なる方)が行った届出情報を利用して輸入検査申請                                  | <b>港行</b> う方           |  |
| ・ 輸入事前届出の情報を利用して輸入検査申請を行う<br>※事前の局出手続名行った方から、局出受理員号と情報呼出用のパスワードを追知さ | れている方は、こちらをクリックしてください。 |  |

#### 3 基本情報(基本情報入力画面)を入力する

届出者情報

犬や猫等の輸入に関する基本情報(届出者情報、輸送情報等)を入力します。必要事項の入力 が終わったら、[動物情報入力へ/Next] ボタンを押してください。

# 「\*印」の項目は、保存する際、届出する際、どちらの場合でも入力必須となります。(入力内容により必須項目となるものがありますので、質問をよくお読み下さい。) 「(\*)印」の項目は、届出する際に入力必須となります。 ・ アをクリックすると別画面で入力項目の説明(ヘルプ画面)が表示されます。 プルダウンや検索で選択できる項目の中に、[その他]、[OTHER]という項目があります。これらの項目は、入力する項目がプルダウンや検索で見つからない場合に使用してください。[その他]、[OTHER] を選択した場合は、[その他選択時入力欄]に用途名等を必ず入力してください。なお、入力しなか

の場合には必ず入力してください。」というエラーメッセージが表示されます。 ・ 本画面で保存を行うことができます。保存する場合には、「2.1 エ 届出を行う前に保存する」を参 考に、[保存/Save] ボタンを押してください。保存した後も引き続き情報を入力することが出来ま す。

った場合、「[〇〇〇(項目名)]が入力されていません。[△△△(項目名)]が[バスケットコード]

・保存した後に、入力を中断する場合は、[中止/Cancel] ボタンをクリックすると、届出の入力画面 を閉じることが出来ます。なお、保存をする前に[中止/Cancel] ボタンをクリックすると、入力し た内容を保存せずに届出を取り止めることが出来ます。

| 基本情報<br>Base Intern                                                                               | 入力<br>ation 動物情報入力 置出内<br>Confin                                                                                                    | 容確認<br>mation R                                                              | 出提出                                                                  | 中請完了<br>Application                                               |
|---------------------------------------------------------------------------------------------------|----------------------------------------------------------------------------------------------------|------------------------------------------------------------------------------|----------------------------------------------------------------------|-------------------------------------------------------------------|
| ·银/属出番干(F                                                                                         | .cgistration/Notification No.) :                                                                                                    |                                                                              |                                                                      | 中il-/Canocl                                                       |
| 「事前届出 基本<br>入力した情報を<br>届出を行った参                                                                    | 。<br>「前級入力国面」とは、事前届出を行うたや、日本<br>一時年存したい場合は、保存・届出時入力の渡辺)<br>は、保存未ないは表示されなくなります。                                                                                               | は 連れてくる動物の構<br>目を入力し、下部の「i                                                   | 調等、基本的な情<br>保存。ボタンを押1                                                | 蝦を入力します。<br>F し とください。なお、                                         |
| In the 'Basic In<br>will bring into 3<br>When you wish<br>"Notification" in                       | tormation screen", enter basic information such as<br>apart, etc.<br>To temporally save the information you entered, pr<br>quared the fields. Note once you have made this m | the person making the<br>ess the "Save"button a<br>diffication, the save but | eprior notification,<br>It the bottom after<br>Iton will no longer : | species of ar imal you<br>you er ter all "Save".<br>re displayed. |
| 保存・                                                                                               | 番出峙人力必須收目 / "Save","Not fication" requi                                                                                                    | ned hields                                                                   |                                                                      |                                                                   |
| (1)                                                                                               | 人力必須項目 / "Notincation" required fields                                                                                                    |                                                                              |                                                                      |                                                                   |
| 8 299                                                                                             | クすると、計画両で入力項目の説明が表示されます                                                                                                    | f.                                                                           | iller for                                                            |                                                                   |
| IT YOU                                                                                            | いたkinere, an explanation on the input item will be :<br>) クロック・ティザムロン 新聞地名彼爾利人名法 いかれ                                                                                         | snown on a separate o<br>≥→16★ h ≠ ★                                         | creen                                                                |                                                                   |
| WERE & Click h                                                                                    | ere and chock the notice from Animal Guarantine S                                                                                                    | ervice (AOS).                                                                |                                                                      |                                                                   |
| 出世情報<br>ame and ad                                                                                | ldress of applicant<br>登録された氏名、住所子の情報が日勤表示されてい                                                                                                    | ・ます。変更が必要な場<br>egistration is automatio                                      | B合は修正してくた<br>ually shown: Curred                                     | さい.<br>Liwiere any changes a                                      |
| 用杏登録の際に<br>formation includ<br>cessary.                                                           | ing the name, address; etc. registered in the user (                                                                                                    |                                                                              |                                                                      |                                                                   |
| 用古亞錄の際に<br>formation Includ<br>icessary.                                                          | mg une nome, aduress, euc, registered in the user n<br>中記: 太欣                                                                                                    |                                                                              |                                                                      | 2                                                                 |
| 用古登録の際に<br>formation includ<br>reassary.<br>「届出者氏名<br>Name<br>「届出者氏的」                             | mg une nome, aduress, etc. registered in the user n<br>中許: 太好<br>中許天君:注所 -1-1                                                                                                |                                                                              |                                                                      | 4                                                                 |
| 用吉登録の際に<br>formation includ<br>cessary.<br>「届尚者氏名<br>Name<br>「届尚者住所<br>Address<br>電話曲号<br>Taking号 | 中計 太好<br>中計 太好<br>中計大路:主約1-1-1<br>0601%(株)が1                                                                                                    | KAI                                                                          |                                                                      | 12                                                                |

#### 基本情報

| れてくる動物の種類や出発す<br>ter information, etc. on the :    | Fる国(仕出国)の情報等を入力します。<br>species of animal you will bring and the country of departure (country of export).                                                                                                    |
|----------------------------------------------------|----------------------------------------------------------------------------------------------------|
| <sup>*</sup> 動物の種類<br>Species of animal(s)         | 犬 / DOG 🔍                                                                                                    |
| *用途 <sup>•</sup><br>Use                            | <ul> <li>ペット 〇ペット以外<br/>Pet(s) Not Pet(s)</li> <li>※「ペット以外」の方は、連れてくる動物の用途を選択してください。<br/>If you answer "Not Pet(s)", please select the usage of the animal(s).</li> <li>愛玩用 / FOR PET マ</li> <li>(その他選択時入力欄)</li> <li>(If you answer "OTHER", please enter.)</li> </ul> |
| <sup>*</sup> 仕出国(地域) <b>?</b><br>Country of export | 地域<br>Region<br>ヨーロッパ / EUROPE マ<br>国名<br>Country<br>イタリア / ITALY<br>(その他選択時入力欄)                                                                                                    |

#### 輸送情報

| e field of scheduled hirport/sear                                                                                                    | or of amvalue lopa                | in will here                                                                                                    | me selectrible when the basic information is entered.                                                                                                    |  |
|----------------------------------------------------------------------------------------------------|-----------------------------------|----------------------------------------------------------------------------------------------------|----------------------------------------------------------------------------------------------------|--|
| で(1995)(二階する1冊報(コント)<br>ase answer the question shout                                                                                                 | てお合えくたさい。<br>departure informatio | au,                                                                                                    |                                                                                                    |  |
| <sup>(*)</sup> 出発(搭載)予定年月日<br>Date of departure<br>(embarkation)                                                                                      | 50°E 💌 12 🕶 18                    | )<br>V                                                                                                    |                                                                                                    |  |
| <sup>(1)</sup> 曲葉 (孫恭) 空港 (港)<br>ぞ<br>(半狗英大文字記号)<br>Airport/Seaport of<br>departure (embarkation)<br>(Single=byte letters in<br>capitals and symbols) |                                   |                                                                                                    |                                                                                                    |  |
|                                                                                                    | 〇携帯品<br>Hand luggage              | 大作猫を<br>て預ける<br>In case o<br>delivered<br>'carry-or                                                                                                    | チェックインカウンターでスージケースと同じように子両物とし<br>音合(宮崎玉頂がり)。または線内持ち込みの場合。<br>if "checked-baggage" which means to refer dogs and caus<br>- to an amfine at check-in counter same as loggage or<br>i". |  |
| <sup>FT1</sup> 鍋送/F朗 <b>?</b><br>Hand luggage<br>or Cargo                                                                                             | 〇 航空貨物<br>cargu (Air)             | 葡萄師(の)当物と同様に理论状「AIR WAYBILL」という書簡が犬や結に<br>対して発行されるほか。<br>As for similar cases involving commercial transport of sargo, when a<br>waybill document (for airlines "AIR WAYBILL") is issued for the<br>dogs/set.                  |                                                                                                    |  |
|                                                                                                    | ● #A科的留物<br>cargo (Sca)           | doga/atts.<br>常葉物法が近似と同様に運送状 Full + Chill という書類が未行論<br>トガレで紹行される場合。<br>As for similar cases involving commercial transport of corgo, when a<br>wayhill doc ment (for vessels "JUTECHILA SING") is issued for the<br>dogs/atts. |                                                                                                    |  |
| <sup>(*)</sup> 搭核路名/使名 <sup>(*)</sup><br>Name of flight No.(or<br>vessel)                                                                             | 学校様ク                              |                                                                                                    |                                                                                                    |  |
| ちに対する特報についてお答え<br>ase answer the question sbout                                                                                                    | ください。<br>amival information.      |                                                                                                    |                                                                                                    |  |
| 「日本教育予定年月日 🦉<br>Scheduled date of arrival                                                                                                    | In Japan                          |                                                                                                    | 20 5 12 19 19                                                                                                    |  |
| 日本教着予定空港(港)(2                                                                                                    | 1                                 | -                                                                                                    |                                                                                                    |  |

#### 荷送/荷受人情報

| や納害を日本に込る人(荷広人) 及び日本で気け取る人(荷気人)に載する情報を2<br>ther information on the nerson who will send rogs and cats, etc. to Japan (consigner)<br>ansignee).         | Aul Los da<br>and the person who will receive them in Ispan |
|----------------------------------------------------------------------------------------------------|-------------------------------------------------------------|
| 2 荷浜人の店舗が居己者と同じ場合にはこちらでチェックしてください。<br>Nease chock here if the consignor is identical with the applicant.                                               |                                                             |
| <sup>(*)</sup> 药送人氏名 <mark>?</mark><br>Name of consignor                                                                                               | 0                                                           |
| <sup>(*)</sup> 每这人们所<br>Address of cobsignor                                                                                                    | A                                                           |
| □<br>一 荷安人の情報が居由若と同じ場合にはこちらにチェックしてください。<br>■ Please check here if the consignee is identical with the applicant.<br>4 荷気人の情報が荷法人と同じ場合にはこちら、チェックしてください。 |                                                             |

備考

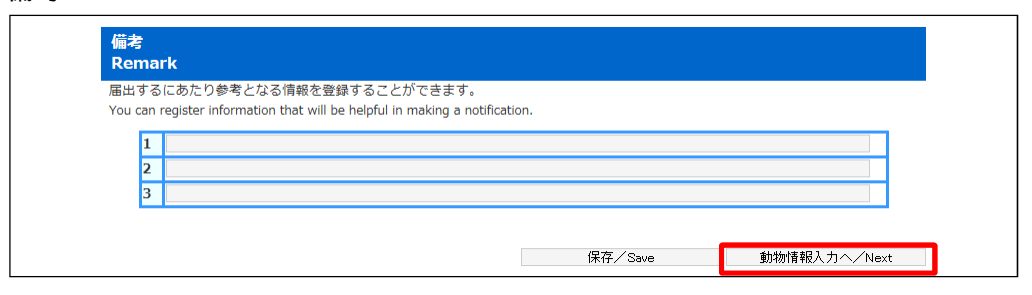

#### 入力項目

#### 注意

・桁数欄が半角英数字記号の項目は、英字は「半角大文字」のみ入力可能です。

小文字の入力は出来ません。

・桁数欄が文字列の項目は日本語(全角)・英語(半角)どちらも入力可能です。

|      | 項目名                                                          | 桁数           | 備考                                                                   |
|------|--------------------------------------------------------------|--------------|----------------------------------------------------------------------|
| 届出者  | 届出者氏名(必須)                                                    | 文字列 70 桁     |                                                                      |
| 情報   | 届出者住所(必須)                                                    | 文字列 120 桁    | <br>  利用者登録の際に登録した氏名、住所など                                            |
|      | 電話番号                                                         | 半角英数字記号 20 桁 | の情報を表示します。                                                           |
|      | FAX 番号                                                       | 半角英数字記号 20 桁 | 変更が必要な場合は修正してください。                                                   |
|      | E-MAIL                                                       | 半角英数字記号 70 桁 |                                                                      |
| 基本情報 | 動物の種類(必須)                                                    | リストボックス      | 動物種(犬、猫、きつね、あらいぐま、ス<br>カンク)をプルダウンから選択してくださ<br>い。                     |
|      | 用途(必須)                                                       | ラジオボタン       | [ペット]、[ペット以外] のどちらかを選<br>択してください。                                    |
|      | 用途【※「ペット以外」の<br>方は、連れてくる動物の用<br>途を選択してください。】                 | リストボックス      | 用途でペット以外を選択した方は、必ずプ<br>ルダウンから該当する用途を選択してくだ<br>さい。                    |
|      | 用途【※「ペット以外」の<br>方は、連れてくる動物の用<br>途を選択してください。】<br>【(その他選択時入力欄】 | 文字列 20 桁     | プルダウンに該当する用途が見つからなか<br>った場合は、「その他/OTHER」を選択し、<br>本入力欄に直接用途を入力してください。 |

|                            | 項目名                                          | 桁数           | 備考                                                                                                    |
|----------------------------|----------------------------------------------|--------------|----------------------------------------------------------------------------------------------------|
|                            | 仕出国(地域)【地域】<br>(必須)                          | リストボックス      | 仕出国とは、動物をつれて出る国のことで<br>す。国名を選択するために、国が属する地<br>域(アジア、ヨーロッパ等)を選択してく<br>ださい。<br>ハワイ、グアムはオセアニア地域を選択し<br>てください。                                                          |
|                            | 仕出国(地域)【国名】<br>(必須)                          | リストボックス      | 地域に属する国名(ヨーロッパならフラン<br>ス、イタリア等)のみがプルダウンに表示<br>されますので、該当の国名を選択してくだ<br>さい。                                                                                            |
|                            | 仕出国(地域)【国名】<br>【(その他選択時入力<br>欄)】             | 文字列 30 桁     | プルダウンに該当する国名が見つからなか<br>った場合は、地域及び国名に「その他/<br>OTHER」を選択し、本入力欄に直接国名を入<br>カしてください。                                                                                     |
| 輸送情報                       | 出発予定年月日<br>【年】【月】【日】<br>(届出時必須)              | リストボックス      | 登録日当日及びそれ以前の日付も選択でき<br>ます。                                                                                                    |
|                            | 出発予定空港(港)<br>(届出時必須)                         | 半角英数字記号 20 桁 | 該当する空港(海港)名を入力してくださ<br>い。                                                                                                    |
|                            | 輸送形態<br>(届出時必須)                              | ラジオボタン       | 輸送形態をいずれかから選択してくださ<br>い。<br>犬や猫をチェックインカウンターでスーツ<br>ケースと同じように手荷物として預ける場<br>合は「携帯品」を選択してください。また、<br>機内持ち込みや機内預け入れ(貨物室預か<br>り(checked-baggage))の場合も「携帯品」<br>を選択してください。 |
|                            | 搭載船名/便名<br>(届出時必須)                           | 文字列 35 桁     | 搭載した船名または便名を入力してください。<br>国際線の乗り継ぎをされる場合は、利用される全ての便名を/(スラッシュ)で区切って入力してください。                                                                                          |
|                            | 日本到着予定年月日<br>(必須)【年】【月】【日】                   | リストボックス      | 登録日当日及びそれ以前の日付も選択でき<br>ます。なお、日本時間で入力してください。                                                                                                    |
|                            | 日本到着予定空港(港)<br>(必須)                          | リストボックス      | プルダウンから該当する空港(海港)を選<br>択してください。                                                                                                    |
| 荷送/受<br>人情報<br>(届出時<br>必須) | 荷送人の情報が届出者<br>と同じ場合にはこちら<br>にチェックしてくださ<br>い。 | チェックボックス     | 荷送人とは犬や猫等を日本に送る人のことです。<br>荷送人の住所氏名が届出者と同じ場合はチ<br>ェックを入れてください。入力を省略する<br>ことができます。                                                                                    |
|                            | 荷送人氏名                                        | 文字列 70 桁     | 荷送人の氏名・住所を入力してください。<br>日本語 英語のどちらでも入力することが                                                                                                    |
|                            | 荷送人住所                                        | 文字列 143 桁    | できます。                                                                                                    |
|                            | 荷受人の情報が届出者<br>と同じ場合にはこちら<br>にチェックしてくださ<br>い。 | チェックボックス     | 荷受人とは犬や猫を日本で受け取る人のこ<br>とです。<br>荷受人の住所氏名が届出者と同じ場合はチ<br>ェックを入れてください。入力を省略する<br>ことができます。                                                                               |
|                            | 荷受人氏名                                        | 文字列 70 桁     | 荷受人の氏名・住所を入力してください。<br>  日本語 英語のどちらでま λ カすることが                                                                                                    |
|                            | 何受人住所                                        | 文字列 158 桁    | できます。                                                                                                    |
| 備考                         | 基本情報備考 1~3                                   | 文字列 100 桁    | 届出するにあたり参考となる情報があれば<br>入力してください。<br>届出書の備考欄に表示されます。                                                                                                    |

#### 4 動物情報(動物情報入力画面)を入力する

犬や猫等の動物に関する詳細な情報(名前、生年月日等)を入力します。必要事項を入力し、 [届出内容確認へ/Next]ボタンを押してください。

#### ヒント

- ・複数頭を一緒に入力する場合には、[次の動物へ/Next(Animal)]ボタンをクリックすると、新しい動物 情報入力画面が開き、続けて新規の動物情報を入力できます。最大 10 頭分入力することができます。
- ・本画面で保存を行うことができます。保存する場合には、「2.1 エ 届出を行う前に保存する」を参考に、 動物の名称欄を入力した後に、[保存/Save] ボタンを押してください。保存した後も引き続き情報を 入力することが出来ます。
- ・保存した後に、入力を中断する場合は、[中止/Cancel] ボタンをクリックすると、届出の入力画面を 閉じることが出来ます。なお、保存をする前に[中止/Cancel] ボタンをクリックすると、入力した内 容を保存せずに届出を取り止めることが出来ます。

| 基本情報入力                                                                                                    |                                                                                                    | 10 0                                                | 請完了                                                                                                    |
|----------------------------------------------------------------------------------------------------|----------------------------------------------------------------------------------------------------|-----------------------------------------------------|----------------------------------------------------------------------------------------------------|
| Basic Information                                                                                                    | Animal Information Confirmation Notification                                                                                                    | p                                                   | Application                                                                                                    |
| 教授/屏出番号(Registrati                                                                                                    | on/Notification No.) :                                                                                                    | ተ止.                                                 | /Canod                                                                                                    |
| 「事前届出 動物信報入」<br>「動物の名称」 は、入り                                                                                                    | J面面」では、日本に満れたくる動物に関する詳細な情報を入力します。<br>必須となっていますので、入力した情報を保存するには、応ず入力してくださ                                                                                                    | ∑,, <sup>(</sup> e                                  |                                                                                                    |
| In the "Animal Informati<br>"Name of an mal" is com                                                                                                    | on screer", enter detailed information of the animal you will bring into Japan.<br>polsory, thas when saving the information you have entered, please be sure to                                                                                                    | v enter it.                                         |                                                                                                    |
| 保存、面出時人                                                                                                    | 力必須原目 / "Save", "Notification" required melds                                                                                                    |                                                     |                                                                                                    |
| (1) 重出時人力必須                                                                                                    | 頃目 / "Notincation" required fields                                                                                                    |                                                     |                                                                                                    |
| P 0000000                                                                                                    | (計画面で入力項目の説明が表示されます。)                                                                                                    |                                                     |                                                                                                    |
| if you clow here<br>(必定) クリッ                                                                                                    | , an explanation on the input item will be shown on a separate screen.<br>クリアください。動物検疫所からのお知らせがあります。                                                                                                    |                                                     |                                                                                                    |
| Click here and d                                                                                                    | heak the notice from Animal Quarantine Service (AQS).                                                                                                    |                                                     |                                                                                                    |
| 如物 <b>消費(199日)</b><br>The 1st head<br>題目の人作描答に関する&<br>ater information on the na                                                                                                    | 前や生年月日ぞの情報を入力します。<br>mea, dates of birth, etc. of dogs and cats, etc. of 1st i ead.                                                                                                    |                                                     |                                                                                                    |
| 副知道論(1191日)<br>The 1st head<br>該目の大作論ぞに関するS<br>inter mformation on the na<br>*動物の名称<br>Name of animal<br><sup>C1</sup> 品種愛                                                                                            | 3前や生町月日ぞの情報を入力します。<br>mes. dates of birth, etc. of dogs and cats, etc. of 1st Fead.<br>ポワ<br>(1 cm 」 検知のes-th                                                                                                    | <sup>(*1)</sup> 性別<br>Sex                           | £E × M ∨                                                                                                    |
| 副物情報 (191日)<br>The 1st head<br>題目の人作語ぞに関する&<br>iter information on the na<br>*動物の名称<br>Name of animal<br>「「論種 <sup>®</sup><br>Breed                                                                                   | 前や生年月日その情報を入力します。<br>mes, dates of birth, etc. of dogs and cats, etc. of 1st i ead.<br>米フ<br>CI 021 後親心をあった<br>米レンジ / ICB-Xの1<br>1 年月日                                                                                                    | <sup>(* )</sup> 性別<br>Sex                           | £t × Μ∨                                                                                                    |
| 副知道権機(191日)<br>The 1st head<br>題目の大学語ぞに関する&<br>iter information on the na<br>*動物の名称<br>Name of animal<br>ご論種愛<br>Breed<br><sup>(*)</sup> 年齢又以生午月日愛<br>Age / Date of birth                                             | 前や生年月日その情報を入力します。<br>mex. dates of birth, etc. of dogs and dats, etc. of 1st Fead.<br>米フ<br>(1 con 後親心会 th<br>ポレンド / K3. Kon<br>イ年月日 回 回 図<br>Date of birth<br>201 年月日が分からない場合は、以下のチェックポックスにチェックを入れ<br>や入力してくたさい。<br>If the date of birth is unknown, please check the check box and enter<br>strival.<br>図 年間 5 回 年 9 回 0月 離<br>Age year(s) month(s)                                                      | <sup>(**</sup> ) <b>行主知</b><br>Sex<br>              | 型<br>ン<br>M<br>マ<br>の<br>わ<br>よ<br>よ<br>ぞ<br>の<br>月<br>の<br>に<br>そ<br>の<br>の<br>に<br>一<br>の<br>の<br>に<br>一<br>の<br>の<br>し<br>、<br>一<br>の<br>の<br>し<br>、<br>一<br>の<br>の<br>の<br>し<br>、<br>一<br>の<br>の<br>の<br>の<br>し<br>、<br>の<br>の<br>の<br>の<br>の<br>の<br>の<br>の<br>の<br>の<br>の<br>の<br>の |
| 部時代報 (191日)<br>The 1st head<br>取日の人や語ぞに関する名<br>the information on the na<br>*動物の名称<br>Name of animal<br>**<br>品種名<br>Breed<br>**<br>*<br>*<br>*<br>*<br>*<br>*<br>*<br>*<br>*<br>*<br>*<br>*<br>*<br>*<br>*<br>*<br>* | mex dates of birth, etc. of dogs and dats, etc. of 1st Fead.                                                                                                    | ( <sup>**</sup> )住知<br>Sex<br>.て、到去計び<br>the approx | 또 / 세호<br>가나라 나주の서<br>imate age of                                                                                                    |
| 御知済報報(199日)<br>The 1st head<br>取日の人作知ぞに関する2<br>iter information on the na<br>*動物の名称<br>Name of animal<br>**記録で<br>Breed<br>**<br>**<br>Age / Date of birth<br>体長:/ 休養:/ 休重<br>Length/Height/Weight<br>毛令<br>Color     | 前や生作月日その情観を入力します。<br>mes, dates of birth, etc. of dogs and cats, etc. of 1st Fead.<br><b>米1</b><br>(1001 後親心をった<br>ポルンドイバにない<br>1年月日 ビービー<br>Date of birth<br>変化年月日が分いるない場合は、以下のチェックボックスにチェックを入れ<br>を入力してください。<br>If the date of birth is unknown, please check the check box and enter<br>arrival.<br>ビ 年間 (ビービー タージ り月 能<br>Age year(s) month(s)<br>体長 42 un / 体育 32 un / 体量 10 kg<br>ungth Height Wegut | <sup>(*)</sup> 竹主別相<br>Sex<br>て、 到去請び<br>the approx | ¥E × M<br>V<br>D),H,J-1, F σJH<br>imate age of                                                                                                    |

#### 個体識別情報

| <sup>(*)</sup> 酮体識別方法 <mark>?</mark><br>Means of identification | ◎マイクヒチップ ○マ          |                                    |                 |
|-----------------------------------------------------------------|----------------------|------------------------------------|-----------------|
|                                                                 | Microchip            | イクロテップスター 〇個七小でV<br>Other Nothing  | 1               |
| 回体識別曲号/マーク 💡<br>Identification No./Mark                         | 131456/10131456/1012 | 標識部位<br>Location of identification | 親部皮マノNDX 🔍      |
| マイクロチップの種類<br>(メーカー) 🥐<br>Type of misrochin                     | 4VD 💌                | 標準年月山<br>Date of identification    | 9006 V E V 10 V |

#### 狂犬病予防接種

| E大清<br>nter II | ワタチンの法律を行った年月<br>nformation on the cables Vac | 日・ 接種した予防液に 登<br>conction (date of vacconstic | する情報を入力したください。<br>xn, kind of viceine, err.) |     |                                                        |
|----------------|-----------------------------------------------|-----------------------------------------------|----------------------------------------------|-----|--------------------------------------------------------|
| 頂<br>啓<br>Ng.  | 季防按镜华月日<br>Date of vaccination                | 有効期限<br>Date of expiry                        | 予防液化透明(P<br>Kind of vaccine                  |     | 予防液の展晶名及び異道会社<br>Name of product and<br>manufactorer 💡 |
| 1              | 203 - 5 - 5                                   | 4年/4 VEAR M                                   | 不迁化 / INACTIVATED                            |     | 00708666                                               |
| 8              | 202 - 4 - 4 -                                 | )砗/mage 🔽                                     | 通信于祖属 / Ist CoDVURANT                        | 4   | со⊨∞лппл                                               |
| 8              | 201 V S V 3 V                                 | 2年/2 YEAR 🔍                                   | 不活化!INAGTIVATED                              | *   |                                                        |
| 4              | 20.0 ~ 2 ~ 2 ~                                | *年/* VEAR 🔗                                   | 通伝子祖孩 / RECOVEINANT                          | v   | 00i_0++++                                              |
| 5              | 2000 - 1 - 1 -                                | 6A / 6 MONTHS                                 | 「不差化 / INAGTIVATED                           | 1.0 | 00100000                                               |

#### 狂犬病抗体検査

| 来的编纂办社长新信体部的                                                                                                    | に出すべたも本人ナルナす。                                                                                                    |                                                                                                    |                                                                                                    |  |  |  |
|----------------------------------------------------------------------------------------------------|----------------------------------------------------------------------------------------------------|----------------------------------------------------------------------------------------------------|----------------------------------------------------------------------------------------------------|--|--|--|
| Enter information on the a                                                                                                    | abies serological test of dogs ar                                                                                       | nd cats, etc.                                                                                              |                                                                                                    |  |  |  |
|                                                                                                    | and the second second second second second second second second second second second second second second second        |                                                                                                    |                                                                                                    |  |  |  |
| たい治安 ・ 元氏の清仏論                                                                                                    | 今に明する信報を入力していた                                                                                                    |                                                                                                    | 寄牲四業1                                                                                                    |  |  |  |
| Serciou dal test L: Enter in                                                                                                    | formation on the latest serolog                                                                                         | Ical test (cate of b ood car                                                                               | mpling, test result, etc.)                                                                                  |  |  |  |
|                                                                                                    |                                                                                                    | Lear                                                                                                    |                                                                                                    |  |  |  |
| 抗体検査採血年月口<br>Date of blood sampling                                                                                                    | 2009 - 1                                                                                                    | 沉存性<br>Antibody titer                                                                                      | 350/ml// F / 350/ml ar ever 🗹                                                                               |  |  |  |
| 抗体検査機關名称 🅐<br>Name of designated<br>Jaboratory                                                                                                    | IT31 校泰//Sparch 消<br>IST/ILTO ZOCFROFILATTICO<br>GAPORALE                                                               | IT91 ( 特徴/Soarch ) 消気/Coor<br>18TTL 10 20CFFのFILATTICO 3PERMENTALE DELLA ABRUZZO ET DEL MOLSEG<br>SMPCRALE |                                                                                                    |  |  |  |
| 抗体検育機關件所<br>Address of designated<br>laboratory                                                                                                    | YIR (MAMED EK (RP. 0) - 64100                                                                                           | VIД (ЗАКИЧ) I КОДИЧ). – 64100 I I БАТКО I БАГМ                                                             |                                                                                                    |  |  |  |
|                                                                                                    |                                                                                                    |                                                                                                    |                                                                                                    |  |  |  |
| 抗体検査100ための採用に                                                                                                    | ま日本で行いましたが、                                                                                                    |                                                                                                    | the / Yee                                                                                                   |  |  |  |
| 抗体接管1 <i>00/=/600</i> 探曲/<br>Has blood sompling for s                                                                                                    | ま日本で行いましたが、<br>erological test 1 been performe                                                                          | d in Dipané                                                                                                | t(v / Vac v                                                                                                 |  |  |  |
| 抗体接管1 <i>01/2000</i> 探血(<br>Nas blood sompling for s                                                                                                    | ま吊本 c行いましたが *<br>eminginal test 1 been performe                                                                         | d in Inpany                                                                                                | d(v≯¥eo ♥                                                                                                   |  |  |  |
| 抗体検査1 <i>00上的心</i> 採血(<br>Has blood sompling for s                                                                                                    | ま日本 た行いまし たが *<br>enological test 1 been performe                                                                       | n nagany                                                                                                   | t(>/¥o ♥                                                                                                    |  |  |  |
| 抗体検査1 <i>001-000</i> 採曲(<br>las blood sampling for s<br>抗体検査2:抗体検査1よ)                                                                                                    | まちあた行いましたが、*<br>eminginal hest 1 been performe<br>O前に行った抗体検査のうち。                                                        | d in Iopany<br>一番新しい検査の情報を2                                                                                | ま(x / Y50 区<br>入力してください。(解回年月日、様置特用等) 😵                                                                     |  |  |  |
| 抗体検査1 ar/とめの経血(<br>lias blood sompling for s<br>抗体検査2 - : 抗体検査1よ !<br>ierolog m list 2   infer in                                                                                                    | ま日本で行いましたが、<br>erological test 1 been performe<br>Dáili 行ったれ体検査のうち、<br>formation on the latest test inf                 | d in Inpane<br>一番新しい検査の信頼を2<br>ormation among the serve                                                    | ま(ヽ / Yeo  マ<br>入力してください。(解血年月月、検査結束等) <b>?</b>                                                             |  |  |  |
| 抗病検査で ルバーバルが非面(<br>Liae blood sompling for s<br>になえ査査2 - 3.(体検査1よ)<br>errolog no Lest 2) Uniter in<br>f blood sompling, test res                                                                                                    | ま日本で行いましたが、<br>eraiogical test 1 béen pérforme<br>Dáilí 行ったれ体検査のうち、<br>formation on the latest test inf<br>infr.etc.)   | d in Inpani<br>一番新しい後室の消報後空<br>ormation among the servi                                                    | ま(ヽ / Yeo マ<br>入力してください。(解血年月日、検査結束等) <b>?</b><br>Agical tests performed prior to secolog al test 1 (dat    |  |  |  |
| 抗体検室: zu/_www.pdf<br>(be blood sampling for s<br>(kowge) = 抗体検空1 よ<br>(erolog ou test / Linter in<br>f blood sampling, test res<br><b>抗体検査採血作月日</b><br>Date of blood sampling                                                                  | ま日本で行いましたが、<br>eralogical test 1 been performe<br>Dálil, 行ったれ体検査のうち、<br>formation on the latest test inf<br>uit, etc.)  | d in Pipani<br>一番ましい後夏の消費販売)<br>armation among the semi<br><b>介作項</b><br>Antibody liter                    | ま(いメソao マ<br>AJJし こください。(解血辛月日、検査特束等)<br>ingical tests performed prior to secolog cal test 1 (dat           |  |  |  |
| 抗体検査(2012)のの特面(<br>1985) hood sampling for s<br>たな検査(2015) for for s<br>for the sampling for s<br>for the sampling, test res<br>抗体検査採血年月日<br>Date of blood sampling<br>抗体検査線面ぞ月<br>Name of designated<br>laboratory                            | ま日本で行いましたが、<br>erological test 1 been performe<br>Délil: 行ったれ体検査のうち。<br>Formation an the latest test inf<br>inft, etc.) | d in Inpan-<br>一番新しい後国の消費後生)<br>armation among the semi                                                    | ま(い / YBo マ<br>AJJL こください。(隆西年月日、楼宮結電等) <b>?</b><br>ngiral tests perfirmed prior to secolog rai test 1 (dat |  |  |  |
| 抗体検査(2) (2) (2) (2) (2) (2) (2) (2) (2) (2)                                                                                                    | ま日本で行いましたが、<br>eraingrai test 1 been performe<br>Dáili 行ったれ体検査のうち。<br>Formation on the latest test inf<br>iuit, etc.)   | d in Pipani<br>一番新しい検査の消報をか<br>armation among the semi                                                     | ま(い/Yeo マ<br>AJし こください。(解血年月日、検査特束等) <b>後</b><br>ngiral tests performed prior to secolog on test 1 (day     |  |  |  |
| 抗体検査120/上のの分钟回<br>is block sampling for s<br>is block sampling for s<br>is block sampling, for s<br>is block sampling, test res<br>新体検査課題名派<br>Name of designated<br>laboratory<br>抗体検査課題名派<br>Address of designated<br>laboratory<br>抗体検査課題名派 | ま日本で行いましたが、<br>erological test 1 béen performe<br>Dálil 行ったれ体検査のうち、<br>formation on the latest test inf<br>ult, etc.)   | d in Inpani<br>一番新しい後国の清報をか<br>armation among the servi                                                    | 式(い / Mao マ<br>AU)し こください。(採回年月日、検査紙典等) <b>※</b>                                                            |  |  |  |

#### その他予防接種

|           | 防接種以外の予防接種を受けた<br>conation other U an for rabies | 1場合にし、接種作月日(順不<br>was taken, enter information) | 5回)、予防液に関する情報<br>on the vaccination。     | を入力してください。                                                          |
|-----------|--------------------------------------------------|-------------------------------------------------|------------------------------------------|---------------------------------------------------------------------|
| 項曲<br>Nu. | 予防接種年月日<br>Date of vaccination                   | 有効期限<br>Date of expiry                          | 予防液の連環 <mark>深</mark><br>Kind of vaccine | 予防液の製品名及び製造会社<br>Name of product and<br>manufacturer <mark>そ</mark> |
| 4         | 2313 - 1                                         | 6月 / 6 VONTHS 🔽                                 | 検索/Search<br>DBTEMPER(D)                 | 007000000                                                           |
| 2         | 2012 <b>-</b> 2 <b>-</b> 2 <b>-</b> 2022         | °47°9 др 💽                                      | 模变//Search<br>PARVC(P)                   | 000000000                                                           |
| 2         | 201- 🔍 3 💌 3 💌                                   | 247 / 2 YEAR 🔍                                  | 検索/Scarch<br>DCR0 94(C)                  |                                                                     |
| 4         | 2010 - 4 - 4 -                                   | 3年/3 YEAR 🔽                                     | 検索/Seama<br>NATESIA VAC                  | 00200 ♦ ♦ ♦ ♦                                                       |
| 5         | 2309 - 5 - 5 -                                   | 4年 / 4 YEAP 🔽                                   | 税索/Search<br>BOMBVAODA2FFILC             | 001-00000                                                           |

#### 仕向先情報

| Destination                                                                                                   |                                                                                                    |    |
|----------------------------------------------------------------------------------------------------|----------------------------------------------------------------------------------------------------|----|
| 犬や猫等の日本での滞在地(<br>Enter information on the plac                                                                | 仁向先)に対する代報を入力します。 🍞<br>e of stary (cestination) in Japan for dogs and cats, etc.                                                              |    |
| <ul> <li>□ 仕向先の情報が居田者と<br/>Please check here if the<br/>□ 仕向先の情報が荷受人と<br/>Please check here if the</li> </ul> | 同じ寝合にはこちらにチャックしてください。<br>= consignee is identical with the applicant<br>同じ寝合にはこちらにチェックしてください。<br>a consignee is identical with the consignee. |    |
| <sup>(*)</sup> 田拘光者<br>Name of destination                                                                    | ±向井±0:2和                                                                                                    |    |
| 1*1 在向先住所                                                                                                    | に向り先の住所                                                                                                    | 18 |

#### 備考

| Rema    | rk                                                                     |
|---------|------------------------------------------------------------------------|
| 1頭目の    | 犬や猫等に関する補足の情報を登録することができます。                                             |
| You can | register supplementary information on dogs and cats, etc. of 1st head. |
| 1       | 動物情報備考1                                                                |
| 2       | 動物情報備考2                                                                |
| 3       | 動物情報備考3                                                                |
|         |                                                                        |

#### 入力項目

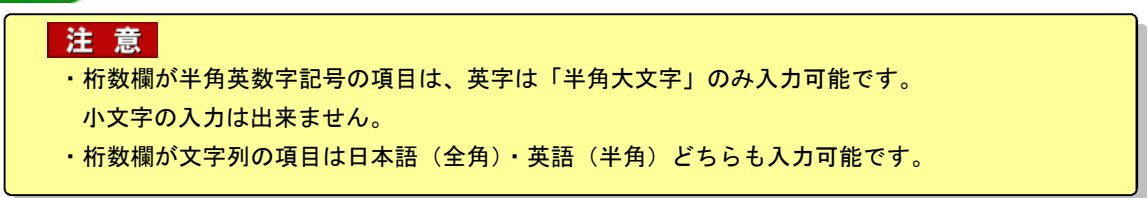

|              | 項目名                                                                                                    | 析数         | 備考                                                                 |
|--------------|----------------------------------------------------------------------------------------------------|------------|--------------------------------------------------------------------|
| 動物情報         |                                                                                                    | 文字列 40 桁   | 日本語、英語のどちらでも入力することが<br>できます。                                       |
|              | 性別                                                                                                    | リストボックス    | [雄_/_M]または[雌_/F]から選択します。                                           |
|              | 品種【コード】                                                                                                    | 半角英数字      | [検索/Search] ボタンをクリックし、検                                            |
|              |                                                                                                    | 5 桁        | 索画面から該当の品種名を選択してくださ                                                |
|              |                                                                                                    |            | い。検索する除は、品種名の一部を入力し<br>  て検索  てください (例 「テリア」のみ                     |
|              |                                                                                                    |            | 入力して検索すると、テリアを含む品種名                                                |
|              |                                                                                                    |            | (ヨークシャーテリア等)が全て表示され                                                |
|              |                                                                                                    |            | ます。)                                                               |
|              |                                                                                                    |            | コートか分かっている場合は、直接コート<br>  を入力することも出来ます                              |
|              |                                                                                                    | 文字列 63 桁   | たんのう ること の田木 よう。<br>  「検索/Search] ボタンをクリックし、検                      |
|              |                                                                                                    |            | 索画面から該当の品種名を選択してください。                                              |
|              |                                                                                                    |            | 直接コードを入力した場合は、空欄にして                                                |
|              |                                                                                                    |            | ください。                                                              |
|              | 年齢又は生年月日【生年月<br>日】【年】【月】【日】                                                                                        | リストボックス    | 生年月日か年齢のいずれかは必ず入力して<br>  ください。                                     |
|              | 年齢又は生年月日【年齢】                                                                                                    | リストボックス    | 年齢を入力する場合は、日本到着時の年齢                                                |
|              | 【午】【ケ月】<br>  休屋 /休室 /休番【休屋】                                                                                        |            | を入力してくたさい。                                                         |
|              | 休臣 / 休室 / 休香 【休夜】                                                                                                  | 空奴3们       | _                                                                  |
|              |                                                                                                    | 金奴3桁       | _                                                                  |
|              | 仲衣/ 仲高/ 仲里【仲里】<br>  エタ                                                                                             | 登叙う竹       |                                                                    |
|              |                                                                                                    | 文字列 30 桁   | -                                                                  |
|              | 過去「年以内の訪問国及び<br>訪問期間                                                                                               | 文字列 105 桁  | 指定地域から輸入される場合のみ入力して<br>ください。                                       |
|              | 連れてくる動物は、指定地<br>域において、180日以上<br>又は生まれて以来飼われて<br>いましたか?若しくは、日<br>本を出国し、指定地域で1<br>80日未満しか滞在せず<br>に、再度日本に入国されま<br>すか? | リストボックス    | 指定地域から輸入される場合のみ入力して<br>ください。<br>[はい]、[いいえ]、[わからない]のいず<br>れかを選択します。 |
| 個体識別情        | 個体識別方法                                                                                                    | ラジオボタン     | [マイクロチップ]、[マイクロチップ以                                                |
| 報(マイク        |                                                                                                    |            | 外」、[何もしていない] のいずれかを選択                                              |
| ロテックノ<br>(等) |                                                                                                    |            | します。マイクロテックを選択した場合には、個体識別情報に関する全ての項目に入                             |
|              |                                                                                                    |            | カが必要です。                                                            |
|              | 個体識別番号/マーク                                                                                                    | 半角英数字 20 桁 | ハイフン (-) やアスタリスク (*) は使用                                           |
|              |                                                                                                    |            | せずに英数字のみで入力してください。                                                 |
|              | 標識部位                                                                                                    | リストボックス    | マイクロチップを埋め込んだ部位をプルダ                                                |
|              | <br>マイクロチップの話粘                                                                                                    | ロフトギックフ    | ノノから迭折ししくにさい。<br>プルダウンから該当のメーカータを選切!                               |
|              | (メーカー)                                                                                                    | リストホックス    | てください。該当のものが無い場合には                                                 |
|              |                                                                                                    |            | 「OTHER」を選択してください。                                                  |
|              | 標識年月日【年】【月】【日】                                                                                                    | リストボックス    | マイクロチップを埋め込んだ年月日をプル                                                |
|              |                                                                                                    |            | ダウンから選択してください。                                                     |
|              | マイクロチップの規格                                                                                                    | ラジオボタン     | [ISO 規格]、[ISO 規格外]、[わからない]                                         |
|              |                                                                                                    |            | のいずれかを選択します。                                                       |

|                                 | 項目名                                      | 桁数        | 備考                                                                                                    |
|---------------------------------|------------------------------------------|-----------|----------------------------------------------------------------------------------------------------|
| 狂犬病予防<br>接種(狂犬<br>病ワクチン<br>の接種) | 予防接種年月日【年】【月】<br>【日】【1】~【10】             | リストボックス   | 狂犬病予防接種の接種年月日をプルダウン<br>から選択してください。直近の(最新の)<br>予防接種年月日のものから順番に入力して<br>ください。                                                                                                  |
|                                 | 有効期限【1】~【10】                             | リストボックス   | ワクチンの有効期限については、接種獣医<br>師にご確認ください。                                                                                                    |
|                                 | 予防液の種類【1】~【10】                           | リストボックス   | [不活化]、[その他]、[遺伝子組換]、[不<br>明] のいずれかから選択してください。                                                                                                    |
|                                 | 予防液の製品名及び製造会<br>社【1】~【10】                | 文字列 40 桁  | 製品名/製造会社を入力してください。                                                                                                    |
| 狂犬病抗体<br>検査情報                   | 抗体検査採血年月日<br>【年】【月】【日】                   | リストボックス   | 抗体検査のための採血を行った年月日をプ<br>ルダウンから選択してください。                                                                                                    |
| 抗体検査1                           | 抗体価                                      | リストボックス   | _                                                                                                    |
| 抗体検査2<br>抗体検査3                  | 抗体検査機関名称                                 | _         | [検索/Search] ボタンを押下し、検索画<br>面から該当の検査機関名を選択してくださ<br>い。検査機関名は全て英語で登録されてお<br>りますので検索時にはご注意ください。<br>コードがわかっている場合は、直接コード<br>を入力することもできます。その際には、<br>[検索/Search] ボタンを押下しないで下<br>さい。 |
|                                 | 抗体検査のための採血は日<br>本で行いましたか?                | リストボックス   | [はい]、[いいえ]、[わからない]から選<br>択します。                                                                                                    |
| その他予防<br>接種情報                   | 予防接種年月日【年】【月】<br>【日】【1】~【5】              | リストボックス   | 狂犬病以外の予防接種の接種年月日をプル<br>ダウンから選択してください。直近の(最<br>新の)予防接種年月日のものから順番に入<br>カしてください。                                                                                               |
|                                 | 有効期限【1】~【5】                              | リストボックス   | ワクチンの有効期限については、接種獣医<br>師にご確認ください。                                                                                                    |
|                                 | 予防液の種類【1】~【5】                            | リストボックス   | [検索/Search] ボタンを押下し、検索画<br>面から該当の予防液の種類を選択してくだ<br>さい。                                                                                                    |
|                                 | 予防液の製品名及び製造会<br>社【1】~【5】                 | 文字列 40 桁  | 製品名/製造会社を入力してください。                                                                                                    |
| 仕向先情報<br>                       | 仕向先の情報が届出者と同<br>じ場合にはこちらにチェッ<br>クしてください。 | チェックボックス  | 仕向先の住所氏名が届出者と同じ場合はチ<br>ェックを入れてください。入力を省略する<br>ことができます。                                                                                                    |
|                                 | 仕向先の情報が荷受人と同<br>じ場合にはこちらにチェッ<br>クしてください。 | チェックボックス  | 仕向先の住所氏名が荷受人と同じ場合はチ<br>ェックを入れてください。入力を省略する<br>ことができます。                                                                                                    |
|                                 | 仕向先名                                     | 文字列 70 桁  | 日本語、英語のどちらでも入力することが<br>できます                                                                                                    |
|                                 | 仕向先住所<br>                                | 文字列 120 桁 | 日本語、英語のどちらでも入力することが<br>できます。                                                                                                    |
| 備考                              | 動物情報備考1                                  | 文字列 100 桁 | -                                                                                                    |
|                                 | 動物情報備考 2                                 | 文字列 100 桁 | _                                                                                                    |
|                                 | 動物情報備考3                                  | 文字列 100 桁 | -                                                                                                    |

|                | 項目名          | 桁数       | 備考                        |
|----------------|--------------|----------|---------------------------|
| 入力された          | 入力されたこの情報を次の | チェックボックス | 複数頭の犬や猫等を輸入する場合には、次       |
| この情報を          | 動物情報ヘコピーする場合 |          | の犬や猫等の入力画面に一部の情報を引き       |
| 次の動物情<br>超ヘコピー | はチェックしてください。 |          | 継ぐことができます。ただし、同一の動物       |
| 報べコレー          |              |          | 種の場合のみ可能です。               |
| チェックし          |              |          | 例えば、犬と猫を同時に輸入する場合には、      |
| てくださ           |              |          | <u>別々に届出をしていただく必要がありま</u> |
| い。             |              |          | <u>す。</u>                 |

#### ボタン・リンク

| 項目名                              | 形式  | 備考                                                      |
|----------------------------------|-----|---------------------------------------------------------|
| 狂犬病予防接種(狂犬病ワクチンの接種)<br>追加欄表示(▼)  | ボタン | 狂犬病予防接種の追加欄を表示します。                                      |
| 狂犬病予防接種(狂犬病ワクチンの接種)<br>追加欄非表示(▲) | ボタン | 狂犬病予防接種の追加欄を非表示にします。                                    |
| 狂犬病抗体検査情報 抗体検査3表示(▼)             | ボタン | 狂犬病抗体検査情報 抗体検査3を表示します。                                  |
| 狂犬病抗体検査情報 抗体検査3非表示(▲)            | ボタン | 狂犬病抗体検査情報 抗体検査 3 を非表示にし<br>ます。                          |
| 中止/Cancel                        | ボタン | 事前届出の登録を中止します。                                          |
| 検索/Search                        | ボタン | コードを検索して入力できます。                                         |
| 消去/Clear                         | ボタン | コード欄を空欄にします。                                            |
| 入力控印刷                            | ボタン | 登録/届出番号が払い出されている場合に表示<br>します。                           |
| 前の動物へ/Back (Animal)              | ボタン | クリックすると、前の動物情報の入力画面を表示<br>します。<br>前の動物が存在しない場合は表示されません。 |
| 次の動物へ/Next (Animal)              | ボタン | クリックすると、次の動物情報の入力画面を表示<br>します。                          |
| 保存/Save                          | ボタン | 現在の入力内容を保存します。                                          |
| 基本情報入力へ/Back                     | ボタン | 前の画面を表示します。                                             |
| 届出内容確認へ/Next                     | ボタン | 「犬等輸入事前届出画面(Notification)画面(届<br>出内容確認)」を表示します。         |
| 現在の動物情報を削除                       | ボタン | 現在の動物情報を削除します。                                          |

#### ヒント

- ・[次の動物へ/Next(Animal)]ボタンをクリックすると、新しい動物情報入力画面が開き、続けて新 規の動物情報を入力できます。最大 10 頭分入力することができます。
- ・[入力されたこの情報を次の動物情報ヘコピーする場合はチェックしてください。] をチェックして [次の動物ヘ/Next(Animal)] ボタンをクリックすると、ここでの入力内容が次の動物情報に反映 されます。ただし、「名前」「年齢」「生年月日」「体長/体高/体重」「毛色」「過去1年以内の訪問 国及び訪問期間」「個体識別番号/マーク」はコピーされません。
- ・[前の動物へ/Back(Animal)]ボタンをクリックすると、1 頭前の動物情報入力画面に戻り、入力済み の動物情報を表示します。ただし、入力済みの動物情報がないときは、クリックすることができま せん。
- ・[基本情報入力へ/Back]ボタンをクリックすると、操作3に戻ります。

#### 5 届出内容を確認して届出する

入力内容に誤りがないことを確認し、届出内容確認画面下部の[届出/Notification] ボタン をクリックすると、届出が完了します。

#### ヒント

・入力情報の修正が必要な場合は、各項目の[確認・修正/Modification]ボタンをクリックします。
 ・該当の犬や猫等を輸入しないこととした場合には、動物情報の確認欄の[削除/Deletion]ボタンで情報を削除することが出来ます。

#### 注意

・パスワード(申請時呼出用)は、届出とは別に<u>輸入検査申請を別の方(ユ—ザ ID が異なる</u> <u>方)</u>が行う場合には入力してください。届出と同じ方が申請を行う場合には入力の必要は ありません。

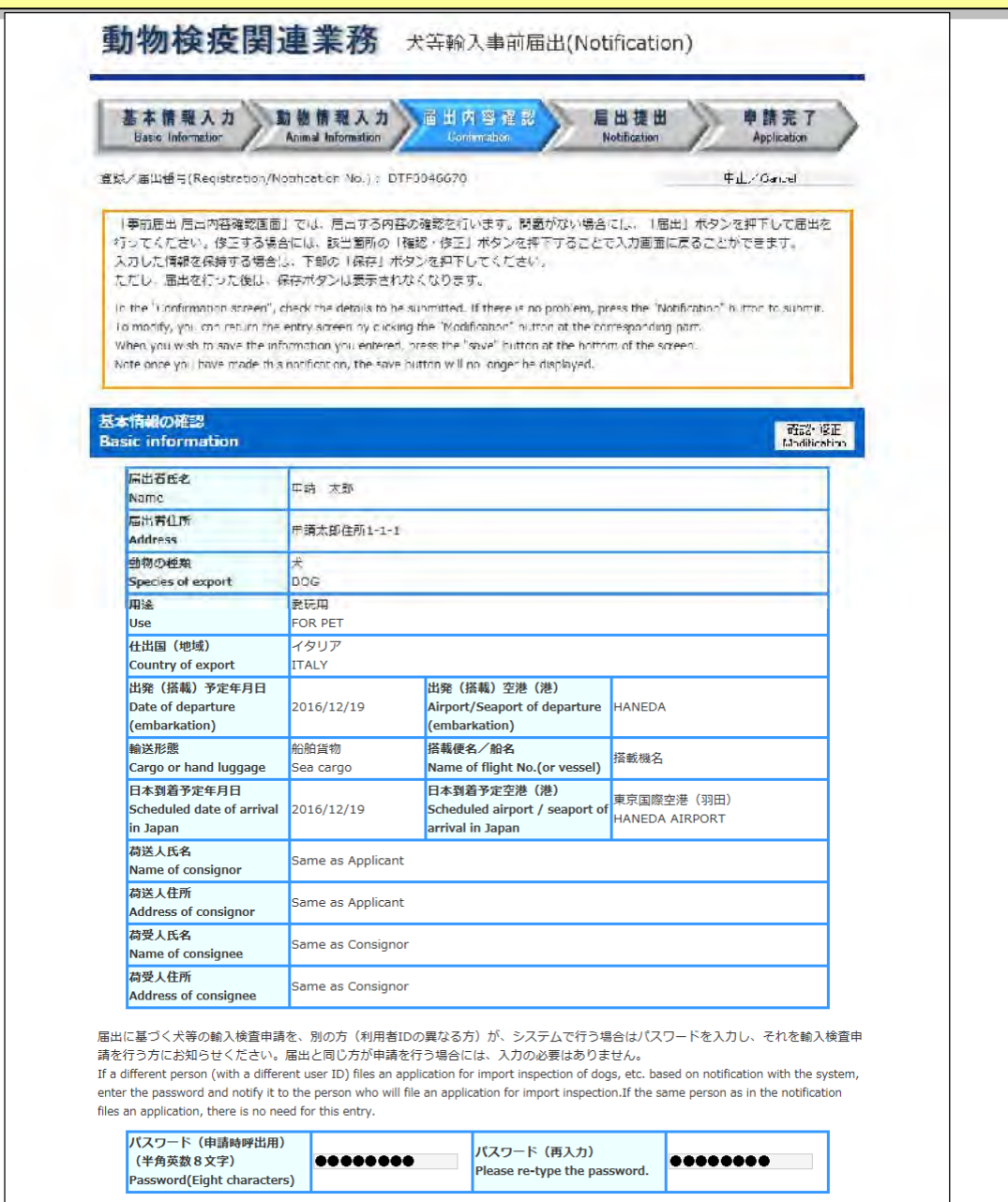

| 動物情報の現<br>No.    | 南 動物の名前<br>Name of aniu | 間連<br>nal lireed | 修正·韵服<br>Modification/11 | eletion  |
|------------------|-------------------------|------------------|--------------------------|----------|
| 183≡<br>1st head | uk≠                     | ポリレジャイ<br>BORZOI | 電忍・修工<br>Vo. Heation     |          |
| 10000000000      | Description             | 54.94            | 7riliĝ                   | Boland . |
| RUE              |                         |                  |                          |          |
| 3287             |                         |                  |                          |          |
| 3388             |                         |                  |                          |          |

#### ヒント

- 必要に応じて添付ファイルを追加することができます。日本からの輸出時の検疫証明書や現地で入 手したワクチン接種証明や、現地政府発行の輸出検疫証明書といった紙に記録されている情報を PDF 等の電子ファイルに変換して、登録してください。
- 添付ファイルを追加するには、「参照」ボタンをクリックし、添付したいファイルを指定します。続けて「説明」欄に添付ファイルの説明を入力し、「ファイル登録/Add」ボタンをクリックします。
- 添付可能なファイルの数は2つまで、ファイル容量は1メガバイトまでです。
- 添付するファイルを間違えた場合や、不要になった添付ファイルがある場合は、削除するファイルの行の[削除チェック]チェックボックスをチェックし、[削除/Del]ボタンをクリックしてください。

#### 注意

- ・[ファイル登録/Add]ボタンをクリックした際にウィルスが検知される、又はシステムで認められていない拡張子の場合は、保存していない入力情報は破棄されます。[ファイル登録/Add]ボタンをクリックする前に添付ファイルのウィルスチェックを行うか、入力情報を保存するため、[保存]ボタンを押してください。
- ・パスワード付添付ファイルは利用できません。
- (添付可能拡張子:txt、doc、docx、ppt、pptx、xml、htm、html、rtf、jtd、xls、xlsx、csv、jpeg、 jpe、jpg、tif、tiff、bmp、gif、pdf、jet、png)

### イ 届出書の出力及び届出に引続き輸入検査申請を行う

#### 届出書を出力する

届出書を出力する場合は、[届出書印刷/Notification Print] ボタンをクリックします

| 基本情報入力<br>Basic Information Animal Information                                                                                                    | 自由式 客稿報 自由設出 申請完了<br>Cenfemation NotiFection Application                                                                                                    |
|----------------------------------------------------------------------------------------------------|----------------------------------------------------------------------------------------------------|
| 属出情報の                                                                                                    | の登録が完了しました。                                                                                                    |
| The registration of                                                                                                    | f your notification is completed.                                                                                                    |
| Your notification                                                                                                    | on number is DTF0046670.                                                                                                    |
| <ul> <li>         ・ 届出会局は、ただいま登録した情報を呼び出す際に必<br/>を押しして用出来を印刷してください。     </li> </ul>                                                                                                    | 3会になりますので、メモをとるかえはこの画面下の「届出去印刷」ホタン                                                                                                    |
| The notification number will be recured for future                                                                                                    | re reference to the registration data. Please take a memo or print th                                                                                                    |
| Notification.                                                                                                    |                                                                                                    |
| 輸入事前届出の後には輸入核存車部が必                                                                                                    | <b>外変です。(届出の内容を変更した場合に4.必要です。)</b>                                                                                                    |
| You are required to ma                                                                                                    | site an application for import inspection.                                                                                                    |
| 検査申請をする/Application                                                                                                    | 株面中語をしたいイターは                                                                                                    |
| and the second second se | (国外税と)が、2時間にときできたがないでした。これに<br>(国外税)形式査団を閉じます。)                                                                                                    |
|                                                                                                    | Another person will make the application for import impection                                                                                                    |
|                                                                                                    |                                                                                                    |
| 周辺古を印刷する/Notification Print                                                                                                    |                                                                                                    |
| the second second second second second second second second second second second second second second second se                                                                                                    | #ドレて届出去を印刷してください。<br>Notification Priof" it you beed                                                                                                    |
| <ul> <li>         ・</li></ul>                                                                                                    | Here encount in the trace                                                                                                    |
| - 酒山書をい見される方は、「重山書い見」ホタンを料<br>- Please print out the notification by clicking the "P                                                                                                    | Line and Annual Annual States                                                                                                    |
| - 唐山著を印刷される方は、「第山著印刷」ホタンを料<br>- Please print out the notification by clicking the "                                                                                                    | 园出春印刷/Noti_cation Print                                                                                                    |
| <ul> <li>一層山谷を加助される方は、「重山谷山前」ボダンをP</li> <li>Please print out the notification by clicking the T</li> <li>・司芸予定の空港(港)を管轄する助物絵座所より、メ<br/>のでで2015ください。</li> </ul>                                                                                                    | 「居出書印刷」、Noti cation Print<br>メールにて原出受理の満知があるまでは属出き焼きは完了」」でよりません。                                                                                                    |
| - 暦山苦を加助される方は、「重山苦加制」ボタンをP<br>- Please print out the notification by clicking the T<br>・ 司益予定の空夢(後)を管轄する副領倫海所より、ン<br>のアデジリカください。<br>・ 春秋した"合版の修正等のために信頼を評(た)ま現今に<br>のリンクをクリックレ、一覧から改画する系符を選ん                                                                                                    | 居出書印刷レベNotication Print<br>×ールにて原出受理の須知があるまでは属出て焼きは完了してよりません。<br>コス、申読者メニューの「解入事前席出・略出入検済申請の一転を表示する<br>いでくだといっ。                                                                          |
| <ul> <li>「雇山書を加助される方は、「雇山書加加」ボタンをP</li> <li>Please print out the notification by clicking the T</li> <li>・司若平すの空港(使)を管轄する助物後属所より、2<br/>のでごりまください。</li> <li>・登録した信頼の修正等のために信頼を呼び出す現在にのリンクをクリックレ、一気から残当する感音を浮ん</li> <li>Please note that the notification procedure will n</li> </ul>                                                                                                    | 「歴世書印刷」、Noti cation Print<br>メールにて展出受理が通知があるまでは属出手焼きは完了しておりません。<br>こは、申請者メニューの「解入写前席出・解出入検管申請の一時を表示する<br>しでください。<br>not be completed until you receive an e-mailed approval from the An  |
| <ul> <li>「周山田を山前される方は、「周山田山前」ボジンをP</li> <li>Please print out the notification by clicking the T</li> <li>「別芸平士のや事(律)を管轄する町物倫産所より、<br/>のでごりまください。</li> <li>予続した宮城の本町と「白城を平行山市県へにのりンクをクリック」、一覧から波画する受守を浮ん</li> <li>Please note that the notification procedure will n<br/>Quarantine Service.</li> </ul>                                                                                                    | 「歴世書印刷」、Notification Print<br>メールにで原出受理の調知があるまでは属出て焼きは完了してよりません。<br>には、申請者メニューの「動入事前席出・動出入検管申請の一時を表示する<br>いでくだよい。<br>Not be completed until you receive an e-mailed approval from the An |

[届出書印刷/Notification Print]ボタンを押すと、以下の書類が印刷出来ます。

- ➡ 犬の届出の場合:「狂犬病予防法及び家畜伝染病予防法に基づく犬の輸入に関する届出書」
- ➡ 猫の届出場合 :「狂犬病予防法に基づく動物の輸入に関する届出書」

変更届出時には、上記の届出書に加えて変更届出書が印刷されます。

➡ 「動物の輸入に関する変更届出書」

#### 2 届出に引き続き申請を行う

犬や猫を輸入する場合には、届出とは別に輸入検査申請手続が必要となります。[検査申請 をする/Application] ボタンを押すと、届出と同時に輸入検査申請もあわせて行うことが出来 ます。

届出のみ行いたい場合は、[検査申請をしない/Quit] ボタンをクリックして、画面を閉じてください。

| Ba                 | 情報入力<br>Information                               | 動物情報.<br>Animal Inform                                         | 入力<br>ation 篇出                                  | 出内容確認<br>Confirmation                                 | -                                                                                                    | 出 提出<br>adfestion                       | $\geq$                | 申請完了<br>Application     |                |
|--------------------|---------------------------------------------------|----------------------------------------------------------------|-------------------------------------------------|-------------------------------------------------------|----------------------------------------------------------------------------------------------------|-----------------------------------------|-----------------------|-------------------------|----------------|
|                    |                                                   | The regis<br>Your                                              | 届出情報の<br>届出番号は<br>tration of yo<br>notification | 登録が完了しま<br>DTF0046670<br>pur notificat<br>number is l | した。<br>です。<br>ion is cor<br>DTF0046                                                                                                    | mpleted,<br>570,                        |                       |                         | -              |
| 「<br>る」<br>で<br>No | 登号は、ただい<br>トして届山書を<br>notification ne<br>fication | よ登録した"常報を呼<br>印刷してください。<br>Imber will be recu                  | び出す際に必要 <br>red for future n                    | こなりますので、<br>ehenence to the                           | ×モをこる。<br>registration                                                                                                    | かんはこのほ<br>n data Plea                   | yn≞ ⊦oc [!<br>setakea | 蜜山去31刷」市<br>memo or pri | i92<br>nt the  |
|                    | 輸入書                                               | 前届出の後には約2<br>You are re                                        | 検査申益が必至<br>Tuired to make                       | です。(属出のf<br>an application i                          | 「<br>「<br>「<br>m<br>nor import in<br>の<br>た<br>の<br>ず<br>い<br>、<br>の<br>の<br>の<br>で<br>ず<br>い<br>、<br>の<br>の<br>で<br>ず<br>い<br>い<br>、<br>の<br>の<br>で<br>い<br>い<br>い<br>の<br>の<br>の<br>い<br>い<br>い<br>い<br>い<br>い<br>い<br>い<br>い<br>い<br>い<br>い<br>い | た場合にもJ<br>spection                      | ०ऌएव.                 | 5                       |                |
|                    | 検査                                                | 申請をする/App                                                      | lication                                        | 調査中職を別の                                               | <b>検査中請をし</b><br>かたう場合につ<br>目1週1元7回                                                                                                    | <b>だけ、)/Quit</b><br>まらをクリック<br>5を用じます、1 | してくだきい                |                         |                |
|                    | _                                                 |                                                                |                                                 | Another person v                                      | ill make the ar                                                                                                    | plication for in                        | iport inspect         | irn                     |                |
| 属出<br>- 周<br>- Pl  | 書を印刷する<br>まを印刷される<br>ise print out #              | / <b>Notification</b><br>方は、「届山吉印明<br>e notification by c      | <b>Print</b><br>I」ボタンを神行<br>Joking the "Not     | して居山古を印き<br>Hoation Print" i                          | ilしてくださ<br>tyou heed                                                                                                    | 676                                     | 周年春辺)                 | ŧl¦,∕'Notifcation       | ≥~Int          |
| • 편<br>の           | (予まのを滞(滞<br>) だけ おください<br>した 宿報の修正<br>ンクをクリック     | <ol> <li>*管轄する町446</li> <li>等のために情報を評<br/>り、一気から波っす</li> </ol> | 海戸水り、メー.<br>行出す現今には、<br>「あ季号を注んで                | ルにて届出受理。<br>・申請者メニュー<br>ください。                         | 0濃虹//ある<br>−の「鮨入三                                                                                                    | までは属出"<br>前属出・酸3                        | *焼きは完<br>5入検管車        | アルマおりませ<br>詰の一時を表示      | tk,<br>हेब्र छ |
| σ                  |                                                   |                                                                |                                                 |                                                       |                                                                                                    |                                         |                       |                         |                |

#### ヒント

・[検査申請をする/Application]ボタンをクリックすると以下のダイアログが表示され、[OK]ボタン をクリックすると、申請が実行され、「輸入犬等検査申請(Application of import)(IQC) 画面(申 請の完了)」が表示されます。

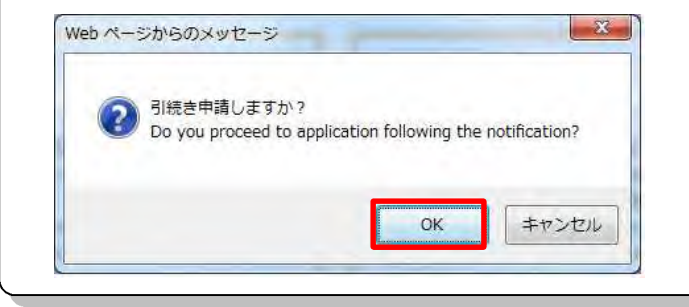

#### ウ 届出に引き続き申請が完了する

検査申請が完了したら、[閉じる/Close]ボタンをクリックします。

注 意 ・到着予定の空港(港)を管轄する動物検疫所より、メールにて受付通知があるまでは、申請の受付 は完了しておりませんのでご注意ください。

#### ヒント

- ・申請の受付が完了すると、輸入検査申請の書類が印刷出来るようになります。 届出に引き続き検査申請を行った場合には、届出番号と申請番号が同一となります。
- ・なお、届出及び申請の内容に変更が生じた場合は、届出とあわせて申請内容の変更登録を 行う必要があります。

| 基本情報入<br>Basic Information | 为 動物情報入力 届出内容強認 局出提出<br>Animal Information Confirmation Notification                                                                            | 申 譯 完 了<br>Application |
|----------------------------|----------------------------------------------------------------------------------------------------|------------------------|
| -                          | 由時が完了しました。                                                                                                    | -                      |
|                            | 申請番号はDTF0046670です。                                                                                                    |                        |
|                            | The registration of your application is completed.                                                                                              |                        |
|                            | Your application number is DTF0046670.                                                                                                    | _                      |
| 申請委号は、たざ                   | いま考報した「各略を呼び出す恋に必要になりますので、メモをとっておいてくだらい。                                                                                                    |                        |
| ・登録した情報の約<br>のリンクをクリッ      | :正義のために告報を呼び出す場合には、申請考メニューの「輸入市前帰出・輸出入検査申請<br>・クレ、一商がら該当する毎年を強んでください。                                                                           | ಹ- <u>ಕ</u> ್ಷಸ್ಥಾನ    |
| 申請の内容に変更                   | 10月にた場合は、司府を漢(唐)を首頼する副物隆存所までご連絡くだらい。                                                                                                    |                        |
| The application            | number will be required for future reference to the registration data. Please take a n                                                          | iote.                  |
| on menu page a             | ition of the registration data or reference to them, please click. Reference of the reg<br>and select the relevant one.                         | istration data II      |
| Should you have            | s any enange in the application, please make a contact with the Animal Quarantine s                                                             | icrvice,               |
| ≪属出に引続き。申                  | 「「「「「「「」」」「「」」」「「」」」「「」」」「「」」」「「」」」「」」「                                                                                                    |                        |
| NACCS (動物検索<br>の内に安市が生じ    | を明細辛務)システムから、メールにて日朝受付講知が配付されます。<br>、たけやけ、広告内容の交流委員会が行う必要があります。                                                                                 |                        |
| 帰出内容の変更者                   | 1.1.1.1.1.1.1.1.1.1.1.1.1.1.1.1.1.1.1.                                                                                                    |                        |
| ・ 動入に朝する帰出                 | :日本印刷するには、申請考メニューの「動入車前属出・輸出入検済申請一覧を表示する」の<br>の日本にす。 いっかかい マイだいい                                                                                | リンクをクリッ                |
| 10 18 2900                 | Drands (1731) Will Drands (1777) Store                                                                                                    |                        |
| Please note that           | the application procedure is not complete until you receive a confirmation e-mail au                                                            | tomatically            |
| - If there are any         | te NACCS system (animal guarantine-related operations).<br>changes in your application information, you are required to change the registration | data in your           |
| - Your application as Wo   | If as in the nonnection<br>information is modified when you modify the relevant data in your notification and :                                 | then select the        |
| Ser application            | ion on the screen for submitting a notification.                                                                                                | men perset the         |
| "Application" opt          |                                                                                                    |                        |

#### エ 届出を行う前に保存する

#### 1 届出情報を保存する

基本情報入力画面、動物情報入力画面において、[保存/Save]ボタンを押すと保存すること が出来ます。仮登録(届出を行ったことにはならない状態)なので、その後も届出事項の修 正が可能です。

基本情報入力画面

| Remark                                                                                                    |    |
|----------------------------------------------------------------------------------------------------|----|
| 届出するにあたり参考となる情報を登録することができます。<br>You can register information that will be helpful in making a notification | n. |
| 1                                                                                                    |    |
| 3                                                                                                    |    |

動物情報入力画面

|       | 犬や猫等に関する補足の情報を登録することができます。                                                                                                    |
|-------|----------------------------------------------------------------------------------------------------|
| ı can | register supplementary information on dogs and cats, etc. or 1st head.                                                                 |
| 1     | 動物情報備考1                                                                                                    |
| 2     | 動物情報備考2                                                                                                    |
| 3     | 動物情報備考3                                                                                                    |
|       | □ 入力されたこの情報を次の動物情報ヘコピーする場合はチェックしてください<br>To use the entered information for another animal as well, please check<br>次の動物へ /Next(Anima) |
|       |                                                                                                    |

#### 2 届出情報の保存が完了する

[入力控印刷/Memo Print] ボタンをクリックすると、入力控を出力することができます。([入力控印 刷/Memo Print] ボタンは、保存後に表示されます。)

#### ヒント

・[保存/Save]ボタンクリック後も、届出情報の入力を引き続き行うことができます。引き続き入力 を行った場合、入力を終了するには、再度[保存/Save]ボタンをクリックするか、届出を完了しな いと、入力内容が保存されません。

・届出を中断する場合は、[中止/Cancel] ボタンを押して画面を閉じてください。

#### 基本情報入力画面

| Rema            | rk                                                                                              |
|-----------------|-------------------------------------------------------------------------------------------------|
| 届出する<br>You can | にあたり参考となる情報を登録することができます。<br>register information that will be helpful in making a notification. |
| 1<br>2          |                                                                                                 |
| 3               |                                                                                                 |

#### 動物情報入力画面

|      |    | 入で畑寺に関する柵上の月報化豆琢することができます。                                                                                                    |
|------|----|----------------------------------------------------------------------------------------------------|
| ou c | an | register supplementary information on dogs and cats, etc. of 1st head.                                                            |
|      | 1  | 動物情報備考1                                                                                                    |
|      | 2  | 動物情報備考2                                                                                                    |
|      | 3  | 動物情報備考3                                                                                                    |
|      |    | <ul> <li>入力されたこの情報を次の動物情報へコピーする場合はチェックしてくださ<br/>To use the entered information for another animal as well, please chec</li> </ul> |
|      |    | 次の動物へ/Next(Anin                                                                                                    |

#### 3 メニューに戻る

届出情報の入力を終了する場合は、[中止/Cancel] ボタンをクリックします。

| -                                                                  |                                                                                                    |
|--------------------------------------------------------------------|----------------------------------------------------------------------------------------------------|
|                                                                    | 届出情報を保存しました。<br>型録番号はDTF0045670です。<br>この段階(保存の状態)ではまだ届出手続は完了していませんのでご注意ください。                                                                                                    |
|                                                                    | 空録番号は、ただいま登録した情報を呼び出す際に必要になりますので、メモをとるか又はこの画面一番下の「入力控印刷」<br>ホタンを押下して入力控を印刷してくたさい。<br>この画面のまま、引き特き保存した内容の体正や再登録を行うことができます。<br>一度終了した後に、保存内容の体正や画出の提出を行う場合には、申請者メニューの「読入季前居出・識出入検査申請の<br>一覧を表示する」のリンクをクリックし、一覧から該当する番号を遅んでください。                                                                                                    |
|                                                                    | The data of your notification is saved.                                                                                                    |
|                                                                    | Your registration number is DTF0046670.<br>Please note that your notification is not yet completed.                                                                                                    |
|                                                                    | when submitting a notification of the defails saved and the monifications once after closing, block on the link to<br>the "Reference of the registration data list.", on the menu page and select the applicance numbers from the same.                                                                                                    |
| -                                                                  | and select the relevant one.                                                                                                    |
| 23月/日                                                              | and select the relevant one.<br>出当者(Registration/Notification: Not); DTF0046670 中止/Cancel                                                                                                    |
| 登録、/后<br>「車車<br>「私作                                                | and select the relevant one.<br>(出番号(Registration/Notification Not) ; DTF0046670<br>年止/Gancel<br>順出 引物情報入力原面」では、日本に行れてくる動物に領する詳細故情報を入力します。<br>1の名称」に、入力必須となっていますので、入力し方信頼を保存するには、必ず入力してください。                                                                                                    |
| 2發、/記<br>「車車<br>「動作<br>In the<br>"Nam                              | and select the relevant one.<br>(出番号(Registration/Notification Not)); DTF0046670<br>年止/Gancel<br>順出 日(初信報入力画面)では、日本に行れてくる乱响に領する詳細故信報を入力します。<br>100名称)に、入力必須となっていたすので、入力しか信頼を保存するには、必ず入力してください。<br>*Animal Intermation screent, enter detailed information or the animal you will bring into Japan.<br>a of an mail' is compulsory, thus when saying the information you have entered, place or sure to enter it.                                                                                                    |
| 2録、/記<br>「事業<br>「動作<br>「別作<br>「Nam                                 | and select the relevant one.<br>出番号(Registration/Noulfication: No.); DTF0046670<br>年止/Cancel<br>1原出 別物信頼入力画面」では、日本に浮れてくる動的に関する詳細が信頼を入力します。<br>5の学校)に、入力必須となっていますので、入力した信頼を保存するには、必ず入力してください。<br>**Animal Information screent, enter detailed information of the animal you will bring into Japan.<br>a of an mail' is compulsory, thus when saving the information you have entered, please be sure to enter it.<br>保存一番州時入力必須項目 / *inver, "Nonfaction" required fields                                                                                                    |
| 登録、/記<br>「車車<br>「動作<br>「Norm<br>(D                                 | and select the relevant one.<br>注番号(Registration/Noulification: No.) ; DTF0046670<br>年止/Cancel<br>項出 副物情報入力画面」では、日本に導れてくる動物に限する詳細が信報を入力します。<br>50分称)に、入力必須となっていますので、入力した信頼を保住するには、必ず入力してください。<br>**Animal Intermation screent, enter detailed information of the animal you will bring into Japan.<br>e of an mall its computery, thus when saving the information of the animal you will bring into Japan.<br>e of an mall its computery, thus when saving the information you have entered, please be sure to enter it.<br>保存一番用時入力必須項目 / "invent, "Not faction" required fields<br>番禺時入力必須項目 / "invent", "Not faction" required fields                                                           |
| 「事業<br>「事業<br>「動作<br>「和作<br>「Nam                                   | and select the relevant one.<br>出番号(Registration/Noulification No.) : DTF0046670<br>年止/Cancel<br>加速時代館入力画面上では、日本に浸れてくる動作に限する詳細が信頼を入力します。<br>102代料)に、入力が短さなっていますので、入力しか信頼を保存するこは、必ず入力してください。<br>1 <sup>*</sup> Animal Intermation screent, enter detailed information on the animel you will bring into Jepan.<br>e of an mall' is consultany, thus when saving the information you have entered, please be sure to enter it.<br>保存一番州時入力必須項目 / "Jave", "Not faction" required fields<br>番州時入力必須項目 / "Jave", "Not faction" required fields<br>番州時入力必須項目 / "Not faction" required fields                                                                                                    |
| 「田田<br>「田田<br>「日田<br>「日田<br>「日田<br>「日田<br>「日田<br>「日田<br>「日田<br>「日田 | and select the relevant one.<br>出番号(Registration/Noulfication Nou) : DTF0046670 中止/Cancel<br>加速 副物情報入力画面) では、日本に連れてくる動物に限する詳細が信頼を入力します。<br>10分析) に、入力が短さなっていますので、入力し方信頼を保存するには、水ず入力してください。<br>1*Animal Internation screent, enter detailed information on the animel you will bring into Jepan.<br>e of an mall is computed, thus when saving the information you have entered, please be sure to enter it.<br>保存 - 国州時入力必須項目 / "Jave", "Not faction" required fields<br>国州時入力必須項目 / "Jave", "Not faction" required fields<br>国州時入力必須項目 / "Notification" required fields<br>グリックすると、分面面で入力項目の説明が表示されます。<br>ザ you click likety, an explanation on the input item will be shown on a separate screen. |

# 3. 輸出犬等の検査申請

# 3.1輸出犬等の検査申請を行う

#### ア 輸出検査申請を行う

輸出検査申請に関する内容を入力し、申請を行います。

#### 注意

・情報の入力中に、メニュー画面から別の入力画面を開く等の操作を行うと、画面の表示が上書きさ れて、入力中の情報が消えてしまうことがあります。他の操作を行うときは、必ず入力情報を一時 保存し、画面を閉じてから行ってください。

#### 1 犬等のメニューを開く

「申請者メニュー/MENU 画面」の「犬、猫、きつね、あらいぐま、スカンク」の列にある[▼] ボタンをクリックします。「申請者メニュー/MENU 画面」を表示する方法については、「1.2 ア ログイン」を参照してください。

| 動物検疫関連業務                                       | 利用者名 代表者氏名 ■前回口グイン日時 / Last Login Date 2017/01/04 11:42 |
|------------------------------------------------|---------------------------------------------------------|
|                                                | ログアウト/Logout                                            |
| 申請者メニュー/MENU                                   |                                                         |
|                                                | 利用者情報变更/User information change                         |
| 犬、猫、きつね、あらいぐま、スカンク 💦 マニュアル                     |                                                         |
| Dogs, Cats, Foxes, Raccoons, Skunks 🏻 🏌 manual |                                                         |
| 動物 <mark>ス</mark> マニュアル                        |                                                         |
| · 畜産物                                          |                                                         |
| 検査場所指定  れてニュアル                                 |                                                         |
| 総合電子申請 <mark>ス</mark> マニュアル                    |                                                         |

#### 2 申請情報の入力画面を開く

「申請者メニュー/MENU画面」のく新規に輸出検査申請を行う>リンクをクリックします。

| 大、猫、きつね、あらいぐま、スカンク 🐧 🔫                                                                                                    | =7.1k                                  |  |
|----------------------------------------------------------------------------------------------------|----------------------------------------|--|
| 輸入                                                                                                    | 輸出                                     |  |
| ・新規に輸入事前届出を行う                                                                                                    | ・新規に輸出検査申請を行う                          |  |
| ・新規に輸入検査申請を行う                                                                                                    |                                        |  |
| 即に輸入事前届出/輸出入検査申請情報の登録を行っている                                                                                                    | <u>5</u>                               |  |
| ・輸入事前届出・輸出入検査申請情報の一覧を表示                                                                                                    | <u> </u>                               |  |
| ※ 上記のリンクから以下の手続きが行えます。リンクをクリックし、該当の<br>1. 輸入事務協士、輸出人検要申請の合置確認、技報の追加、修正を行<br>2. 保存やの個人事務選出、営業は、人検要申請除を認出、申請定<br>3. 漏出受増量等の連続を印刷する。<br>4. 輸入事務講出、情報と外規用して輸入体理申請を行う。<br>5. 輸入事務講出、輸出入,検型申請務督委列用して、新たな選出、輸出入<br>1億 | 登録/雇出/申請書号を選択してくたさい。<br>3。<br>検査申請を行う。 |  |
| 別の方(利用者のが異なる方)が行った属出情報を利用して輸入                                                                                                    | 、検査申請を行う方                              |  |
| <ul> <li>         ・</li></ul>                                                                                                    | う<br>一下を通知されている方は、こちらをクリックしてください。      |  |

#### 3 基本情報を入力する

犬や猫等の輸出に関する基本情報(申請者情報、輸送情報等)を入力します。必要事項の入力 が終わったら、[次の画面へ/Next] ボタンを押してください。

注意 ・入力された情報は海外の検疫機関へ提出する輸出検疫証明書に反映しますので、すべて半角英大文 字及び半角数字で入力してください。

基本情報

| 王····································                                                                                                    | 輸生条件入力<br>Microsomy transmits<br>required by export countr                                                                                                    | 動物情報/<br>Animal Infond                                                                                                    | t the second                                                                | 문 영<br>Registration                                          | ×                                        | 申請完了<br>Application                         |
|----------------------------------------------------------------------------------------------------|----------------------------------------------------------------------------------------------------|----------------------------------------------------------------------------------------------------|-----------------------------------------------------------------------------|--------------------------------------------------------------|------------------------------------------|---------------------------------------------|
|                                                                                                    |                                                                                                    |                                                                                                    |                                                                             |                                                              | Φ_                                       | ./Cancel                                    |
| 「検査申請事項登録 基本<br>入力された情報に汚外の参<br>ってください。<br>入力した情報を一時保存し<br>されなくなります。                                                                                                    | 古城入力両南」では、 申<br>短線関へ提出する輸出<br>たい男合に、下部の「i                                                                                                    | 満有の活動や犬や猫美<br>炭疫証明書に反映しま<br>実存1 ボタンを迫下し                                                                                               | ■参連れてけく<br>すので、 <b>す</b> へ<br>てください、1                                       | 国などの王本8<br><b>くて[半角英力</b><br>など、申詰を行                         | は結婚を入:<br>:文字]と[≛<br>った後は、例              | カレます。<br>半 <b>角数字]</b> で、<br>R存ボタンは装        |
| In the "Basic Information<br>the dogs and cats, etc. In<br>The information entered<br>overseas, so please entry<br>When you wish to temp<br>have mode this applicab<br>の クリックすると、別画i                                                                                                    | n screen", enter basic<br>see takien to and so or<br>will be used for an e<br>anal in (single-bybe d<br>oranly save the inform<br>ion, the save button v<br>面で入力項目の影明が感                                            | information such as<br>-<br>xport quarantine cer<br>apital letters, and  s<br>nation you entered,<br>vill no longer be disp<br>読されます。 | s the informa<br>tificate to be<br>ingle-byte nu<br>press the "aa<br>laved. | tion of the ap<br>submitted to<br>impers],<br>ive" button at | ol cant, the<br>quarantine<br>the bottom | country whe<br>institutions<br>in Note once |
| If you click here, an e                                                                                                    | explanation on the inp                                                                                                    | ut item will be show                                                                                                    | n on a separ                                                                | ale screen.                                                  |                                          |                                             |
| 本情報                                                                                                    |                                                                                                    |                                                                                                    |                                                                             |                                                              |                                          |                                             |
| 本情報<br>asic information<br>得線、「申古番号<br>Registration/<br>Application No.                                                                                                    |                                                                                                    | 中請年月山<br>Date of app                                                                                                    | lication                                                                    | 201                                                          | 101104                                   |                                             |
| 本/角始<br>asic information<br>常绿/申古番号<br>Registration/<br>Application No.<br>申請者氏名<br>Name of applicant                                                                                                    | AQWA000011<br>DAIHYOUSYAMEI                                                                                                    | 中計年月日<br>Date of app                                                                                                    | lication                                                                    | 201                                                          | NJICA                                    |                                             |
| 本/有純<br>asic information<br>常绿。/审古墨号<br>Registration/<br>Application No.<br>申請者氏名<br>Name of applicant<br>申請者氏所<br>Address of applicant                                                                                                    | AGWA000011<br>DAIHYOUSYAMEI<br>XXXX KEN XXX SHI XXX                                                                                                    | 中訪年月山<br>Date of app<br>00X 1-2-3                                                                                                    | lication                                                                    | 971                                                          | N) 164                                   | 0                                           |
| 本/角始<br>asic information<br>常続、/申試番号<br>Registration/<br>Application No.<br>申請者氏名<br>Name of applicant<br>申請者住所<br>Address of applicant<br>電話番号<br>Telephone                                                                                                    | AGWA000011<br>DAIHYOUSYAMEI<br>XOOX KEN XOOX SHI XOO<br>122456788901                                                                                                    | 中訪年月日<br>Date of app<br>00X 1-2~3                                                                                                    | lication                                                                    | 201                                                          | N 164                                    | 0                                           |
| 本/有解<br>asic information<br>母紙/申古香号<br>Registration/<br>Application No.<br>申請有氏名<br>Name of applicant<br>申請者任所<br>Address of applicant<br>電話時号<br>Telephone<br>動物の種類<br>Species of animal(s)                                                                                                    | AGWA000011<br>DAHYOUSYAMEI<br>XXX KEN XXX SHI XXX<br>123456789901<br>犬 / DOG                                                                                                    | 中語年月山<br>Date of app<br>COX 1-2-3                                                                                                    | lication                                                                    | 2011                                                         | NICA                                     | 0                                           |
| 本/有解<br>asic information<br>母誌/中古產具<br>Registration/<br>Application No.<br>申請看任所<br>Address of applicant<br>申請者任所<br>Address of applicant<br>電話曲号<br>Telephone<br>動物の通知<br>Species of animal(s)<br>別途 <b>②</b><br>Use                                                                                                    | AGWA000011<br>DAIHYOUSYAMEI<br>X00X KEN X00X SHI X00<br>122456788901<br>ズ / DOG<br>愛玩用 / FOR PET<br>(その他違択時入力増<br>(If you answer "0THFI                                                                            | 中訪年月日<br>Date of app<br>00X 1-2-3                                                                                                    | lication                                                                    | 2011                                                         | N 17.4                                   |                                             |
| 本/有純<br>asic information<br>母誌、/申古香早<br>Registration/<br>Application No.<br>申請有氏名<br>Name of applicant<br>申請者任所<br>Address of applicant<br>申請者任所<br>Address of applicant<br>電話時号<br>Telephone<br>動物の絶類<br>Species of animal(s)<br>別途<br>Use                                                                                                    | AGWA000011<br>DAHYOUSYAMEI<br>X00X KEN X00X SHI X00<br>122456788901<br>ズ / DOG<br>愛玩用 / FOR PET<br>(その他違択時入力増<br>(If you answer "0THE<br>町 秋索 / Search<br>イタリア / ITALY                                             | 中訪年月日<br>Date of app<br>00X 1-2-3                                                                                                    | lication                                                                    | 2011                                                         | N 17.4                                   | <u>)</u>                                    |
| 本/有純<br>asic information<br>常様、/申古書号<br>Registration/<br>Application No.<br>申請者氏名<br>Name of applicant<br>申請者氏名<br>Address of applicant<br>申請者氏<br>Address of applicant<br>電話番号<br>Telephone<br>動物の通類<br>Species of animal(s)<br>用途 இ<br>Use<br>社向国 (地域) இ<br>Country of export<br>活載空港 (港) இ<br>Airport/Seaport of<br>embarkation                                                                     | AGWA000011<br>DAHYOUSYAMEI<br>XXX KEN XXX SHI XXX<br>123456789901<br>ズノDOG<br>愛玩用 / FOR PET<br>(その他選択時入力増<br>(If you answer "OTHE<br>IT 検索/Search<br>イタリア / ITAL Y<br>HND 検索/Search                                | 申請年月日<br>Date of app<br>00X 1-2-3<br>マ<br>マ<br>R <sup>*</sup> , please enter.)                                                        | ication                                                                     | 201                                                          | N) (C4                                   |                                             |
| 本/有純<br>asic information<br>常味/申古書号<br>Registration/<br>Application No.<br>申請者氏希<br>Name of applicant<br>申請者任所<br>Address of applicant<br>電話番号<br>Telephone<br>動物の種類<br>Species of animal(s)<br>用途 ?<br>Use<br>仕向国 (地域) ?<br>Country of export<br>活報空港 (港) ?<br>Airport/Seaport of<br>embarkation<br>検査希望動物検疫所 ?                                                                                       | AGWA000011<br>DAHYOUSVAMEI<br>XXX KEN XXX SHI XXX<br>123456789901<br>ズ / DOG<br>愛玩用 / FOR PET<br>(その他選択時入力構<br>(If you answer "OTHE<br>T 秋奈/Search<br>イタリア / ITALY<br>HND 検索/Search<br>DT 検索/Search                | 申請年月Ц<br>Date of app<br>00X 1-2-3<br>▼<br>▼<br>「▼<br>「<br>、<br>、<br>、<br>、<br>、<br>、<br>、<br>、<br>、<br>、<br>、<br>、<br>、               | ication                                                                     | 201                                                          | N 164                                    | $\overline{\mathbb{O}}$                     |
| 本/有純<br>asic information<br>零級/申古盛号<br>Registration/<br>Application No.<br>申請者氏名<br>Name of applicant<br>申請者氏所<br>Address of applicant<br>電話番号<br>Telephone<br>動物の通類<br>Species of animal(s)<br>用途 இ<br>Use<br>社向国 (地域) இ<br>Country of export<br>活動空池 (港) இ<br>Airport/Seaport of<br>embarkation<br>株査希望動物検茨所 優<br>Cargo or hand<br>luggage                                                           | AGWA000011<br>DAHYOUSYAMEI<br>XXX KEN XXX SHI XXX<br>123456789901<br>犬 / DOG<br>愛玩用 / FOR PET<br>(その他選択時入力場<br>(If you answer "0THE<br>IT 様索/Search<br>イタリア / ITAL Y<br>HND 検索/Search<br>DT 検索/Search              | 中語年月日<br>Date of app<br>2000 1-2-3                                                                                                    | lication                                                                    | RPORT                                                        | N 164                                    |                                             |
| 本/有純<br>asic information<br>常語/中古書号<br>Registration/<br>Application No.<br>申請者氏希<br>Name of applicant<br>申請者氏所<br>Address of applicant<br>電話指号<br>Telephone<br>動物の種類<br>Species of animal(s)<br>用途 ?<br>Use<br>仕向国 (地域) ?<br>Country of export<br>活載空港 (港) ?<br>Airport/Seaport of<br>embarkation<br>検査希望動物検疫所 ?<br>the AQS'office.<br>脑送形態 ?<br>Cargo or hand<br>luggage<br>AWB/BL 開号 ?<br>AWB/BL No. | AGWA000011<br>DAIHYOUSYAMEI<br>XXX KEN XXX SHI XXX<br>123456789901<br>ズノDOG<br>変玩用 / FOR PET<br>(その他選択時入力場<br>(If you answer "OTHE<br>T」様索/Search<br>イタリア / ITALY<br>HND 検索/Search<br>DT 検索/Search<br>DT 検索/Search |                                                                                                    | iication<br>]<br>/ HANEDA AI<br>的启物<br>go (Sea)                             | RPOR T                                                       | N 164                                    |                                             |

#### 荷送/荷受人情報

| ▼以下の情報が由請考と同じ場                                                                                                  | ≧にはこちらにチェックしてくださ                                                                                                | ).                                 |            |   |
|----------------------------------------------------------------------------------------------------|----------------------------------------------------------------------------------------------------|------------------------------------|------------|---|
| Please check here if the o                                                                                      | nsignor is identical with the app                                                                               | cant.                              |            |   |
| 荷送人氏名 🖓                                                                                                    |                                                                                                    |                                    |            |   |
| Name of consignor                                                                                               |                                                                                                    |                                    | $\bigcirc$ |   |
| 荷送人住所                                                                                                    |                                                                                                    |                                    | ^          |   |
| Address of consignor                                                                                            |                                                                                                    |                                    | ~          |   |
|                                                                                                    |                                                                                                    |                                    |            |   |
| ✔以下の情報が由請考と同じは                                                                                                  | 合にはこちらにチェックしてくだる                                                                                                | <i>ы</i> .                         |            |   |
| ☑以下の情報が申請者と同じ<br>Please check here if the                                                                       | 合にはこちらにチェックしてくだる<br>onsignee is identical with the ap                                                           | い。<br>Jicant.                      |            |   |
| <ul> <li>☑以下の情報が申請者と同じ<br/>Please check here if the</li> <li>□以下の情報が荷送人と同じ</li> </ul>                           | 合にはこちらにチェックしてくだる<br>onsignee is identical with the ap<br>合にはこちらにチェックしてくだる                                       | い。<br>Jicant.<br>い。                |            |   |
| <ul> <li>□ 以下の情報が申請者と同じ<br/>Please check here if the<br/>□ 以下の情報が荷送人と同じ<br/>Please check here if the</li> </ul> | 合にはこちらにチェックしてくださ<br>onsignee is identical with the ap<br>合にはこちらにチェックしてくださ<br>consignee is identical with the co | ιι.<br>Jlicant.<br>ιν.<br>nsignor. |            |   |
| ☑以下の情報が申請者と同じ<br>Please check here if the<br>□以下の情報が荷送人と同じ<br>Please check here if the<br>荷受人氏名 <b>?</b>        | 合にはこちらにチェックしてくださ<br>onsignee is identical with the ap<br>合にはこちらにチェックしてくださ<br>consignee is identical with the co | ίι.<br>olicant.<br>U.o<br>nsignor. | ^          | _ |

#### 添付ファイル情報

| ファイルの登録を行<br>ファイルの登録を行<br>n adding extra atta<br>re you conduct a v | すう際に ワイルスが構<br>行き前に、 添付ファー<br>Iched files, if a virus<br>Virus check for the file | 魚知される又はシステム<br>イルト 対し こりイルスデ<br>s detected, on error scre<br>s to be attached before | で簡められ にいばい 拡張了が考<br>エッジを行って下さい。<br>en will be displayed and the in<br>acding extra attached files. | i合は、入り情報は破棄されます<br>put information will be destroyed |
|---------------------------------------------------------------------|-----------------------------------------------------------------------------------|--------------------------------------------------------------------------------------|----------------------------------------------------------------------------------------------------|------------------------------------------------------|
| 添付するファイ)                                                            | 🖡 : Attachment 🔗                                                                  |                                                                                      | ¥15                                                                                                |                                                      |
| 説明:1                                                                | <b>Description</b>                                                                |                                                                                      |                                                                                                    | 7718/⊕to400                                          |
| 剤除フェック                                                              | ファイル名                                                                             |                                                                                      | 到月                                                                                                 |                                                      |
| Check del                                                           | File name                                                                         |                                                                                      | Description                                                                                        |                                                      |

備考

| 1     備考1       2     備考2       3     備考3 | mark  |  |
|-------------------------------------------|-------|--|
| 2         備考2           3         備考3     | 1 備考1 |  |
| 3 備考3                                     | 2 備考2 |  |
|                                           | 3 備考3 |  |

#### ヒント

- 「? 別画面を開いて入力する項目の説明及び注意事項を見る / See the explanation and a note on entry item in a separate screen」をクリックすると別画面で入力項目の説明(ヘルプ画面)が表 示されます。
- ・ [検索/Search] ボタンをクリックすると、対応するコードを検索することができます。
- コードには、「バスケットコード」と呼ばれるものがあります。バスケットコードは、入力する項目 がコード化されていない場合に使用してください。バスケットコードを使用する場合は、名称を必ず 入力してください。(プルダウンや検索で「その他」「OTHER」を選択した場合も同じです。)
- ・ 備考欄には、「入力欄に入力しきれなかった情報」、「検査希望年月日」、「健康診断受診の有無」等を 入力してください。
- ・ 必要に応じて添付ファイルを追加することができます。日本からの輸出時の検疫証明書や現地で入 手したワクチン接種証明や、現地政府発行の輸出検疫証明書といった紙に記録されている情報を PDF 等の電子ファイルに変換して、登録してください。
- 添付ファイルを追加するには、[参照] ボタンをクリックし、添付したいファイルを指定します。続けて[説明] 欄に添付ファイルの説明を入力し、[ファイル登録/Add] ボタンをクリックします。
- 添付可能なファイルの数は2つまで、ファイル容量は1メガバイトまでです。

#### ヒント

添付するファイルを間違えた場合や、不要になった添付ファイルがある場合は、削除するファイルの行の [削除チェック] チェックボックスをチェックし、[削除/Del] ボタンをクリックしてください。

#### 注意

- ・[ファイル登録/Add]ボタンをクリックした際にウィルスが検知される、又はシステムで認められていない拡張子の場合は、保存していない入力情報は破棄されます。[ファイル登録/Add]ボタンをクリックする前に添付ファイルのウィルスチェックを行うか、入力情報を保存するため、[保存]ボタンを押してください。
- ・パスワード付添付ファイルは利用できません。
- (添付可能拡張子:txt、doc、docx、ppt、pptx、xml、htm、html、rtf、jtd、xls、xlsx、csv、jpeg、 jpe、jpg、tif、tiff、bmp、gif、pdf、jet、png)

#### ヒント

・「輸出犬等検査申請事項登録(Application of export)(EQA) 画面(基本情報入力)」で入力した情報を保存することができます。

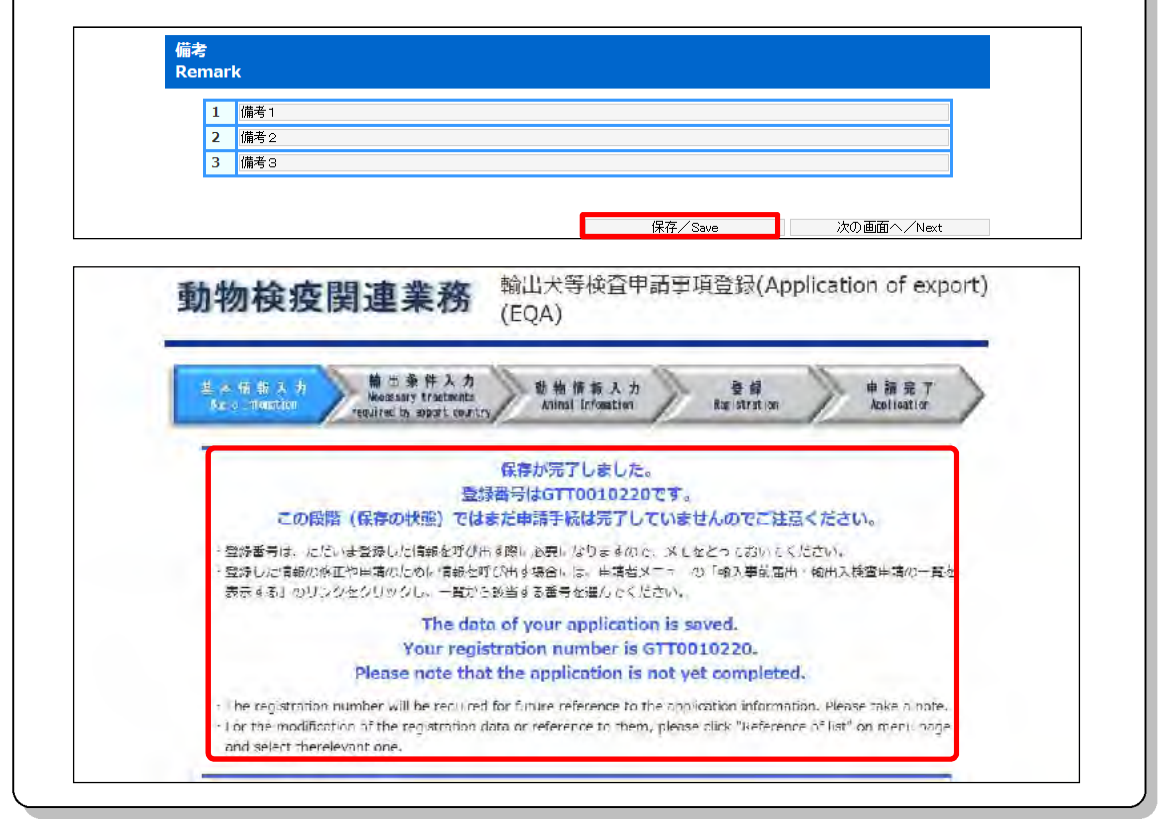

#### 入力項目

|      | 項目名析数      |             | 備考                  |  |
|------|------------|-------------|---------------------|--|
| 基本情報 | 申請年月日      | 半角数字 8 桁    | —                   |  |
|      | 申請者氏名【コード】 | 半角英数字 10 桁  |                     |  |
|      | 申請者氏名【名称】  | 半角英数字 70 桁  | 利用者登録時に入力した氏名・住所・電話 |  |
|      | 申請者住所      | 半角英数字 120 桁 | 番号が表示されます。          |  |
|      | 電話番号       | 半角数字 20 桁   |                     |  |
|      | 動物の種類      |             | 動物種(犬、猫、きつね、あらいぐま、ス |  |
|      |            | リストボックス     | カンク)をプルダウンから選択してくださ |  |
|      |            |             | い。                  |  |

| 項目名                                | 桁数                   | 備考                                                                                                    |
|------------------------------------|----------------------|----------------------------------------------------------------------------------------------------|
| 用途                                 | リストボックス              | プルダウンから該当する用途を選択して                                                                                                    |
| 用途【その他選択時入力欄】                      |                      | ください。プルダウンに該当の用途が見つ                                                                                                    |
|                                    | 立つ和 20 佐             | からなかった場合は、「その他/OTHER」を                                                                                                    |
|                                    | 又于勿 20 相             | 選択し、その他選択時入力欄に用途を入力                                                                                                    |
|                                    |                      | してください。                                                                                                    |
| 仕向国(地域)【コード】                       | 半角英字 2 桁             | 日本から犬や猫等を連れて行く国を入力                                                                                                    |
| 仕向国(地域)【名称】                        |                      | します。                                                                                                    |
|                                    |                      | 検索ボタンを押下し、検索画面から該当す                                                                                                    |
|                                    | 文字列 63 桁             | る国名を選択してください。該当の国名が                                                                                                    |
|                                    |                      | 見つからなかった場合は、「その他/OTHER」                                                                                                    |
|                                    | <u> </u>             | を選択し、国名を入力してください。                                                                                                    |
| 搭載空港(港)【コート】                       | 半角英数字3桁              | 検索ホタンを押下し、検索画面から該当す                                                                                                    |
| 拾載空港(港)【名林】                        | 又字列 43 桁             | る空港(海港)名を選択してくたさい。                                                                                                    |
| <b>検</b> 査希望動物検疫所                  | ᆘᅀᆓᇦᅌᄯ               | 検索ホタンを押トし、<br>輸出検査を希望する<br><br><b< td=""></b<> |
|                                    | 千円央子 2 桁             | 動物検疫所(こ目毛の取合りの動物検疫所<br>な)た検売両天から驚切してください                                                                                                    |
| 志会 `¥ 亚、台:                         |                      | 寺)を快楽画面から選択してくたさい。                                                                                                    |
| 荆达形態                               |                      | 制达形態をいりれかから選択してくたさ                                                                                                    |
|                                    |                      | い。<br>そめ猫をチェックインカウンターでフー                                                                                                    |
|                                    |                      | へや畑をチェックインカウンターでへー<br>いケースと同じょうに毛荷物として預け                                                                                                    |
|                                    | ラジオボタン               | ノリースと向しよりに子何初として頂い<br>ス提会け「堆帯県」を選択してください                                                                                                    |
|                                    |                      | また 機内持ち込みや機内預け入れ(貨物)                                                                                                    |
|                                    |                      | 空預かり(checked-baggage))の場合も「携                                                                                                    |
|                                    |                      | 帯品」を選択してください。                                                                                                    |
| AWB 番号                             |                      | 携帯品の場合は、入力不要です。                                                                                                    |
|                                    |                      | 輸送形態が「航空貨物」又は「船舶貨物」                                                                                                    |
|                                    | 까 ~ 艹ᄮ,ᅳ ~ ~ /-      | の場合で、「Air Way Bill」が発行されて                                                                                                    |
|                                    | 半角英数字 35 桁           | いる場合にはその番号を入力してくださ                                                                                                    |
|                                    |                      | い。(分からない場合は入力しなくてもか                                                                                                    |
|                                    |                      | まいません。)                                                                                                    |
| 搭載船名/便名                            | 半角英数字記号              | _                                                                                                    |
|                                    | のみ 35 桁              | _                                                                                                    |
| 搭載年月日【年】                           | リストボックス              | 犬や猫等を航空機(船舶)に搭載する予定                                                                                                    |
| 搭載年月日【月】                           | リストボックス              | の年月日(日本を出発する年月日)をプル                                                                                                    |
| 搭載年月日【日】                           | リストボックス              | ダウンから選択してください。                                                                                                    |
| 以下の情報が申請者と同じ                       |                      | 荷送人とは、犬や猫等を日本から海外に送                                                                                                    |
| 場合にはこちらにチェック                       |                      | る人(連れて行く人)のことです。荷送人                                                                                                    |
| してください。【荷送人】                       | チェックボックス             | の住所氏名が申請者と同じ場合にはチェ                                                                                                    |
|                                    |                      | ックを入れてください。住所・氏名の入力                                                                                                    |
| 井澤 し ロ タ マー こ いち                   |                      | を有略することかできます。                                                                                                    |
| 何达人氏名【コード】                         | 半角英数字 12 桁           | 何达人の氏名・任所を人刀する場合は、人<br>カエ亜ズオ                                                                                                    |
| <b>井洋(氏々【々社】</b>                   | 半名甘粉宁曰口              | リヤ安じり。                                                                                                    |
| 何达入氏名【名朳】                          |                      | 荷送人の氏名を入力してください。                                                                                                    |
|                                    |                      |                                                                                                    |
| 何运入住所                              | 十円央奴子記号のみ 158 桁      | 荷送人の住所を入力してください。                                                                                                    |
| い下の情報が由請考と同じ                       | 0707 100 [1]         | 荷岡人とけ まわ猫笑を海外で高け取る人                                                                                                    |
| め 100 旧和か中間 日 こ 回し<br>場合にはこちらにチェック |                      | 「「シスト」は、ストローチを通りてくてい取る人のことです。                                                                                                    |
| してください。【荷受人】                       | チェックボックス             |                                                                                                    |
|                                    |                      | はチェックを入れてください。入力を省略                                                                                                    |
|                                    |                      | することができます。                                                                                                    |
| 以下の情報が荷送人と同じ                       |                      | 荷受人の住所氏名が荷送人と同じ場合に                                                                                                    |
| 場合にはこちらにチェック                       | チェックボックス             | はチェックを入れてください。入力を省略                                                                                                    |
| してください。【荷受人】                       |                      | することができます。                                                                                                    |
| 荷受人氏名                              | 半角苗数字記旦の             |                                                                                                    |
|                                    | 十円天奴十記万00<br>み 70 55 | 荷送人の氏名を入力してください。                                                                                                    |
|                                    | 11) vr ، vv          |                                                                                                    |

|      | 項目名          | 桁数        | 備考                  |
|------|--------------|-----------|---------------------|
|      | 荷受人住所        | 半角英数字記号の  |                     |
|      |              | み 143 桁   | 何受人の住所を入力してくたさい。    |
| 添付ファ | 添付ファイル       | 文字列 35 桁  | -                   |
| イル情報 | 説明           | 文字列 40 桁  | -                   |
|      | 削除チェック【削除 1】 | チェックボックス  | -                   |
|      | 削除チェック【削除 2】 | チェックボックス  | -                   |
| 備考   | 1            | 文字列 100 桁 | ロナ語 英語のじょうズナユカナスニレゼ |
|      | 2            | 文字列 100 桁 | ロ本語、英語のとららじも人力することが |
|      | 3            | 文字列 100 桁 | いてきます。              |

#### ボタン・リンク

| 項目名         | 形式   | 備考                                        |
|-------------|------|-------------------------------------------|
| ヘルプ         | リンク  | 入力項目の説明及び注意事項を表示します。                      |
| 中止/Cancel   | ボタン  | 申請を中止し、メニュー画面を表示します。                      |
| 検索/Search   | ボタン  | コードを検索して入力できます。                           |
| 参照          | ボタン  | 添付するファイルを選択できます。                          |
| ファイル登録/Add  | ボタン  | 指定したファイルを添付ファイルとして登録します。                  |
| 削除/Del      | ボタン  | チェックした添付ファイルを削除します。                       |
| 保存/Save     | ボタン  | 現在の入力内容を保存します。                            |
| 次の両面へ /Novt | ギタン・ | 「輸出犬等検査申請事項登録(Application of export)(EQA) |
| 次の画面ペ/ Next | ホタン  | 画面(輸出条件入力)」を表示します。                        |
| 中止/Cancel   | ボタン  | 申請を中止し、メニュー画面を表示します。                      |
| 検索/Search   | ボタン  | コードを検索して入力できます。                           |
|             | ギタン  | 「輸出犬等検査申請事項登録(Application of export)(EQA) |
| 次の画面へ/ Next | ホタン  | 画面(輸出条件入力)」を表示します。                        |

#### 4 輸出条件を入力する

日本出国後の再入国の有無、輸出条件(滞在先の国の受入れ条件)や証明書への記載内容についての各確認事項についてチェックしてください。

入力が完了したら、[次の画面へ/Next] ボタンをクリックします。

| Besic Infensition reade to be wrown or                                                                                                    | 2<br>動物情感人力<br>Unimal Information                                                                                                    | Hexistration                                                                                                    | # 商売で<br>Application                                                                                                    |
|----------------------------------------------------------------------------------------------------|----------------------------------------------------------------------------------------------------|----------------------------------------------------------------------------------------------------|----------------------------------------------------------------------------------------------------|
|                                                                                                    |                                                                                                    |                                                                                                    | □⊥>Cancel                                                                                                    |
| 「検空小調車項受感 絵山条件入川画面」。つい<br>、力した情報を一時保存してい場合は、 ト部の<br>いなくなります。                                                                                                    | 、輸出の際に必要な条件を運転<br>2「保存」ボタンを料下してく                                                                                                    | ಟಿಎಸಿಕೆ.<br>ಮದಲು, ಜಿಶು, 東崎在ನ                                                                                                    | 「九後は、保存ボタンは表示                                                                                                    |
| n the <sup>1</sup> Necessory prestments required by expo<br>When you wish to temporarily save the inform<br>in application, the save holten will no know                                                                                                    | et dountry screen", select the r<br>ation you entered, press the "s<br>brockingyod.                                                                                                    | equirements for export.<br>ave" bullon al the polla                                                                                                    | n , Nole once you have made                                                                                                    |
| クリックすると、別画面で入力項目の説明。<br>If you click here, an explanation on the                                                                                                    | が表示されます。<br>.mpg.item will be shown or                                                                                                    | ra separate su cem                                                                                                    |                                                                                                    |
| 出条件確認                                                                                                    | and and                                                                                                    |                                                                                                    |                                                                                                    |
| cessary treatments required by<br>日本中回時に、(1回回 :洋在(2の回) によい                                                                                                    | export country<br>た短期満在した後に日本に再7                                                                                                    |                                                                                                    |                                                                                                    |
| Ls your animal re-entening Japan/                                                                                                    |                                                                                                    |                                                                                                    |                                                                                                    |
| <ul> <li>              一、一〇〇〇〇〇〇〇〇〇〇〇〇〇〇〇〇〇〇〇〇〇〇〇〇</li></ul>                                                                                                    | 〇 有入軍し/kov. (今958<br>No. Chip not vet utar                                                                                                    | いた日本に同入国する<br>met )                                                                                                    | Fieldiakur, Ritcher                                                                                                    |
| にお尋ねください。<br>1. マイクロチップによる個体識別<br>2. マイクロチップ検着後の狂犬病予防損<br>3. 狂犬病抗体検査の実施(農林水産大目                                                                                                    | 衰種(狂犬病不活化または組換<br><sup>互指定の検査機関への血清の送</sup>                                                                                                    | え型ワクチンの接種)<br>付及び抗体価の測定)                                                                                                    | (2回以上)                                                                                                    |
| 詳細については最寄りの動物検疫所におた                                                                                                    | ずねください。                                                                                                    |                                                                                                    |                                                                                                    |
|                                                                                                    |                                                                                                    |                                                                                                    | ime (usually at least 180                                                                                                    |
| If you plan to re-enter Japan, you do not n<br>days, which is the statutory walting period<br>12 hours, if you follow the following procec<br>higher. (Attachment of certificates issued b<br>* When your destination is in one of the de<br>entry are different from those mentioned a                                                                                                    | eed to stay at your destination<br>), and the detention period for<br>dure before leaving Japan, and<br>by government institutions of a<br>asignated regions (where there<br>ubove. Please contact the neare                                                                                                    | for a specific period of 1<br>import inspection at the<br>the rabies antibody test<br>n exporting country is n<br>is no outbreak of rabies<br>st Animal Quarantine Se                                                           | time of re-entry is up to<br>result is 0.5 IU/ml or<br>ecessary.)<br>), the requirements for re-<br>rvice for more information.                                                                          |
| If you plan to re-enter Japan, you do not n<br>days, which is the statutory waiting period<br>12 hours, if you follow the following procee<br>higher. (Attachment of certificates issued b<br>* When your destination is in one of the de<br>entry are different from those mentioned a<br>1. Identification by microchip<br>2. Rabies vaccination required after imp<br>or more)<br>3. Rabies antibody tests required (Send<br>Fisheries for measurement of antibod                                                                                                    | eed to stay at your destination<br>), and the detention period for<br>fure before leaving Japan, and<br>y government institutions of al<br>asignated regions (where there<br>ibove. Please contact the neare<br>lantation of a microchip (rables<br>serum to a laboratory designat<br>y levels.)                                                                                    | tor a specific period of 1<br>import inspection at the<br>the rabies antibody test<br>nexporting country is no<br>is no outbreak of rabies<br>st Animal Quarantine Sc<br>-inactivated or rabies-rr<br>ted by the Ministry of Ag | time of re-entry is up to<br>result is 0.5 IU/ml or<br>accessary.)<br>b, the requirements for re-<br>ervice for more information.<br>ecombinant vaccine) (twice<br>riculture, Forestry and               |
| If you plan to re-enter Japan, you do not n<br>days, which is the statutory waiting period<br>12 hours, if you follow the following proced<br>higher. (Attachment of certificates issued b<br>* When your destination is in one of the de<br>entry are different from those mentioned a<br>1. Identification by microchip<br>2. Rabies vaccination required after imp<br>or more)<br>3. Rabies antibody tests required (Send<br>Fisheries for measurement of antibod<br>For more details, please contact the neares                                                                         | eed to stay at your destination<br>), and the detention period for<br>Jure before leaving Japan, and<br>by government institutions of an<br>esignated regions (where there<br>above. Please contact the neare<br>lantation of a microchip (rables<br>serum to a laboratory designal<br>y levels.)<br>st Animal Quarantine Service.                                                  | tor a specific period of 1<br>import inspection at the<br>the rabies antibody test<br>nexporting country is n<br>is no outbreak of rabies<br>st Animal Quarantine Se<br>-inactivated or rabies-re-<br>ted by the Ministry of Ag | time of re-entry is up to<br>result is 0.5 IU/ml or<br>accessary.)<br>b, the requirements for re-<br>envice for more information.<br>ecombinant vaccine) (twice<br>riculture, Forestry and               |
| If you plan to re-enter Japan, you do not n<br>days, which is the statutory waiting period<br>12 hours, if you follow the following procec<br>higher. (Attachment of certificates issued b<br>* When your destination is in one of the de<br>entry are different from those mentioned a<br>1. Identification by microchip<br>2. Rables vaccination required after imp<br>or more)<br>3. Rables antibody tests required (Send<br>Fisheries for measurement of antibod<br>For more details, please contact the neares<br>仕向国 (滞在先の国) の受入社条件により、<br>Please select the treatments that the cour | eed to stay at your destination<br>), and the detention period for<br>dure before leaving Japan, and<br>y government institutions of an<br>asignated regions (where there<br>above. Please contact the neare<br>lantation of a microchip (rables<br>serum to a laboratory designal<br>y levels.)<br>at Animal Quarantine Service.<br>あ要な処置等がありましたら<br>htty of destination requires. | tor a specific period of 1<br>import inspection at the<br>the rabies antibody test<br>nexporting country is n<br>is no outbreak of rabies<br>st Animal Quarantine Se<br>-inactivated or rabies-re-<br>ted by the Ministry of Ag | time of re-entry is up to<br>result is 0.5 IU/ml or<br>essessary.)<br>), the requirements for re-<br>rvice for more information.<br>combinant vaccine) (twice<br>riculture, Forestry and<br>かな入れてください。 ? |

#### ヒント

- ・[前の画面へ/Back] ボタンをクリックすると、操作3に戻ります。
- ・「輸出犬等検査申請事項登録(Application of export)(EQA) 画面(輸出条件入力)」で入力した情報を保存することができます。

#### 入力項目

|              | 項目名                                                                                                    | 桁数       | 備考                                                                                                    |
|--------------|----------------------------------------------------------------------------------------------------|----------|----------------------------------------------------------------------------------------------------|
| 輸 出 条<br>件確認 | 日本出国後に、仕向国(滞在先<br>の国)において短期滞在した後<br>に日本に再入国しますか?                                                                                                    | ラジオボタン   | _                                                                                                    |
|              | 仕向国 (滞在先の国) の受入れ<br>条件により、必要な処置や、証<br>明書への記載を希望する事項<br>ががありましたら、以下の項目<br>にチェックを入れてください。<br>【マイクロチップによる個体<br>識別】<br>【狂犬病予防接種】<br>【狂犬病抗体価】<br>【その他の予防接種】 | チェックボックス | 日本出国後に、仕向国(滞在先の国)に<br>おいて短期滞在した後に日本に再入国<br>しますか?で「いいえ」を選択した場合<br>で、チェックをしなかった場合には、次<br>の動物情報入力画面にそれぞれに該当<br>する以下の情報入力欄が表示されませ<br>ん。<br>・個体識別情報(マイクロチップ等)<br>・狂犬病予防接種(狂犬病ワクチンの接<br>種)<br>・狂犬病抗体検査情報<br>・その他予防接種情報(狂犬病以外の予<br>防接種) |

ボタン・リンク

| 項目名        | 形式  | 備考                                                              |
|------------|-----|-----------------------------------------------------------------|
| ヘルプ        | リンク | 入力項目の説明及び注意事項を表示します。                                            |
| 中止/Cancel  | ボタン | 申請を中止し、メニュー画面を表示します。                                            |
| 保存/Save    | ボタン | 現在の入力内容を保存します。                                                  |
| 前の画面へ/Back | ボタン | 「輸出犬等検査申請事項登録(Application of export)(EQA)<br>画面(基本情報入力)」を表示します。 |
| 次の画面へ/Next | ボタン | 「輸出犬等検査申請事項登録(Application of export)(EQA)<br>画面(動物情報入力)」を表示します。 |

#### 5 動物情報を入力する

輸出する動物に関する詳細な情報(名前、生年月日等)を入力します。必要事項を入力し、[申請/Application] ボタンを押してください。

# 前画面の「輸出条件確認」においてチェックをしなかった処置等は次の画面に表示されません。必要な処置等が足りない場合は、[前の画面へ/Back]ボタンをクリックし、「輸出条件確認」画面に戻ってください。

- ・[中止/Cancel] ボタンをクリックすると、メニュー画面に戻ります。
- 動物情報は最大 10 頭分登録できます。
- ・本画面で保存を行うことが出来ます。保存する場合は、「3.1イ 輸出検査申請を保存する」を参照し てください。

ヒント

| 基本情報入力<br>Bac in Infernation                                                                                                    | 輸告条件入力<br>Reversary Fractionts<br>Annal Terdeston ka                                                                                                    | e #                        | 申 計<br>Acpl           | 商 元 丁<br>lieation     |
|----------------------------------------------------------------------------------------------------|----------------------------------------------------------------------------------------------------|----------------------------|-----------------------|-----------------------|
|                                                                                                    |                                                                                                    | _                          | φ-∕c                  | ancel                 |
| 「検査中時中味豊緑 動物情報。<br>入力された情報は増外の検索相<br>してくたさい。<br>入力した情報を、時度存した。                                                                                                    | 人力目面」では、大や狂音に関する情報を1数ずつ人力します。<br>離離人提出する輸出機能証明書に反映しますので、「すべて[<br>1年日と、1回の「使在」ホタンを知下してください、なお、                                                                                                    | す。<br>半角英大文字]。<br>中語を行った後は |                       | <b>数字]</b> で入。        |
| The information entered will be<br>please enter all in [single byte<br>When you wish to temporarily<br>this application, the save butto                                                                                                    | 2 used for an export quarant ne car(fleate to be submitted to<br>capital letters) and (angle byte numbers),<br>save the information you entropy, press the 'save' button at<br>in will no longer be displayed.                                                                      | duarantine institut        | lons over<br>once you | stas, so<br>have made |
|                                                                                                    |                                                                                                    |                            |                       |                       |
| 愛 クリックすると、別画面<br>Piyou dick here, in expin                                                                                                    | と入り項目の説明が表示されます。<br>anaton on the input item will be anown on a separate acresm                                                                                                    |                            | _                     |                       |
|                                                                                                    | と入り項目の説明が表示されます。<br>anaban on the input item will be shown on a separate screen                                                                                                    |                            |                       |                       |
| Ŷリックすると、別回図<br>i <sup>g</sup> you click here, in exp <i>i</i><br>動物情報 (1頭目)<br>The 1st head<br>名称<br>Name of animal                                                                                                    | と入り項目の説明が表示されます。<br>ananon on the input item will be shown on a separate Screen<br>ポチ                                                                                                    |                            | 性別<br>Sex             | 雄 / M 🗸               |
| ダクリックすると、別回国<br>P you click here, in exp i<br>動物情報(1頭目)<br>The 1st head<br>名称<br>Name of animal<br>晶種 @<br>Breed                                                                                                    | と入り項目の説明が表示されます。<br>anabon on the input item will be 3hown on a separate screen<br>ポチ<br>CA003 「秋索/Search<br>エアデール・テリア / AREDALE TERRER                                                                                                    |                            | 性別<br>Sex             | <b>雄 / M </b>         |
| OUVク4ると、別国団<br>(* you click here, in rap;<br>bi物情報 (1頭目)<br>The 1st head 名称 Name of animal 品種 @ Breed 年齢又は生年月日 @ Age/Date of birth                                                                                                    | た入り項目の説明が表示されます。<br>anahon on the input item will be % dwn on a separate screen<br>ポチ<br>CA003 【検索/Search<br>エアデール・テリア / AREDALE TERRER<br>8 ◎ (年 2 ◎ ヶ月 齢 (生年月日 200<br>year(s) month(s) Date of birth                                                                              | 9¥3¥7¥                     | 性別<br>Sex             | <b>₩ / M ▼</b>        |
| やリックすると、別国団<br>(Fyou click here, in exp.i<br>が物情報 (1頭目)<br>The 1st head<br>名称<br>Name of animal<br>品種 ⑦<br>Breed<br>年齢又は生年月日 ⑦<br>Age/Date of birth<br>体長/体高/体重<br>Length/Height/Weight                                                                                                    | た入り項目の説明が表示されます。<br>ananon on the input item will be andwin on a separate screen<br>水子<br>CA003 様気/Search<br>エアデール・デリア / AREDALE TERRER<br>8 ℃年 2 ℃ ヶ月 齢 (生年月日 200<br>year(s) month(s) Date of birth<br>体長 20 cm / 体高 10 cm / 体重 10<br>Length Height Weight                         | 9 3 V 7 V<br>kg            | 性別<br>Sex             | ₩ / M ¥               |
| やリックすると、別国団<br>(* you click here, in exp.<br>is you click here, in exp.<br>is you click here, in exp.<br>is you click here, in exp.<br>is you click here.<br>名称<br>Name of animal<br>品種<br>の<br>Breed<br>年齢又は生年月日<br>の<br>Age/Date of birth<br>体長/体高/体重<br>Length/Height/Weight<br>毛色<br>Color    | た入り項目の説明が表示されます。<br>ananon on the input item will be andwin on a separate screen<br>ズチ<br>CA003 検索/Search<br>エアデール・テリア / AREDALE TERRER<br>8 ○年 2 ○ヶ月 齢 (生年月日200<br>year(s) month(s) Date of birth<br>体長 20 cm / 体高10 cm / 体重10 1<br>Length Height Weight<br>赤茶色                    | 9 3 V 7 V<br>1<br>Kg       | 性別<br>Sex             | <u>雄 / M ▼</u>        |
| やリックすると、別国団<br>ドyou click here, in rap;<br>is you click here, in rap;<br>it is thead     名称     Name of animal     品種     留     Breed     年齢又は生年月日    の     Age/Date of birth     体長/体高/体重     Length/Height/Weight     毛色     Color     阿蓋(購入)場所    の     Name of keeping place(or     purchase) | た入り項目の説明が表示されます。<br>ananon on the input item will be andwin on a separate screen<br>ポチ<br>CA003 様気/Search<br>エアデール・デリア / AREDALE TERRER<br>8 V年 2 V ケ月 齢 (生年月日 200<br>year(s) month(s) Date of birth<br>体長 20 cm / 体高 10 cm / 体重 10 in<br>Length Height Weight<br>赤茶色               | 9 3 V 7 V<br>kg            | 性別<br>Sex             | ₩ / M ¥               |
| やリックすると、別冒頭<br>(* you click here, in exp.i<br>h物情報 (1頭目)<br>The 1st head<br>名称<br>Name of animal<br>品種 ?<br>Breed<br>名等又は生年月日 ?<br>Age/Date of birth<br>体長/体高/体重<br>Length/Height/Weight<br>毛色<br>Color<br>飼養 (購入) 場所 ?<br>Name of keeping place(or<br>purchase)<br>購入年月日 ?<br>Date of purchase   | た入り項目の説明が表示されます。<br>ananon on the input item will be andwin on a separate screen<br>ズチ<br>CA003 検索/Search<br>エアデール・テリア / AREDALE TERRER<br>8 文年 2 文ヶ月 齢 (生年月日 200<br>year(s) month(s) Date of birth<br>体長 20 cm / 体高 10 cm / 体重 10<br>Length Height Weight<br>赤茶色<br>2010 ▼ 7 ▼ 3 ▼ | 9 3 V 7 V<br>1<br>Kg       | 性别<br>Sex<br>)        | <b>雄 / M [</b> ▼      |

#### 個体識別情報

| 回体の識別方法、マイクロチ・<br>Nease enter the information o                                                                  | ップに関する情報を入力してくた<br>n microcrips                                                                                                    | さい。<br>                                                                                   |                                |
|----------------------------------------------------------------------------------------------------|----------------------------------------------------------------------------------------------------|-------------------------------------------------------------------------------------------|--------------------------------|
| 回体通知方法 🤗<br>Means of Identification                                                                              | ● マイクロチップ<br>Microchip                                                                                                    | ●マイクロチップ 〇マイクロチップ以外 〇 行もしていない<br>Marcehip Other Nething                                   |                                |
| f you selected " - icrochipe" u                                                                                  | ease answer following questions                                                                                                    | 以下の質問事項にお答えくたさい。                                                                          |                                |
| 「you selected ************************************                                                               | 973 2889/200972/2009-<br>Ilease answer fullowing cuestions                                                                                                    | 以下の資間事項にお答えくたきい。<br>標時部位<br>I ocation of identification                                   | 教部武下 / NECK 「マ」                |
| you selected "Horochips" a<br>関体論制語言/マーク<br>Identification No./Mark<br>マイクロフップの経知<br>(メカ) ?<br>Type of microchip | 971         2.8587.0003/0.7009-0.           Ilease answer following cuest one         123/56789123/5678912           AMID         Image: California cuest one | 以下の資料単導にお含えくたさい。<br>檀葉柳位<br>「acation of identification<br>檀蓮年月日<br>Date of identification | 第部表上 / NECK: マ<br>2012 マン 20 マ |

#### 狂犬病予防接種情報

| 王代病ワクチンの液種を行った「7月日 接種した予防液に関する情報を入刀してください。 🖓<br>inter information on the ratives vacuination (date of vacuination, kind of vacuine, etc) |                                |                        |                             |                                                        |  |  |  |  |
|----------------------------------------------------------------------------------------------------|--------------------------------|------------------------|-----------------------------|--------------------------------------------------------|--|--|--|--|
| 項<br>育<br>Na.                                                                                                    | 予防接種年月日<br>Date of vaccination | 石効期限<br>Date of expiry | 予防液の種類 🍄<br>Kind of vaccine | 予防液の製品名及び製造会社<br>Name of product and<br>manufacturer 🛜 |  |  |  |  |
| 1                                                                                                    | 2012 - 3 - 7 -                 | 4年74 YEAR 🔍            | -r/if1U / INACTIMATED       | 1444 KIS                                               |  |  |  |  |
| 2                                                                                                    | V V V                          | V                      |                             | 0                                                      |  |  |  |  |
| 3                                                                                                    |                                | v.                     | ~                           |                                                        |  |  |  |  |
| 4                                                                                                    | V V V                          | v                      |                             |                                                        |  |  |  |  |
| 5                                                                                                    |                                | V                      | <u> </u>                    |                                                        |  |  |  |  |

#### 狂犬病抗体検査情報

| Enter information on the rables of                                                                                                    | ■月日、抗体検査の結果に組す<br>Perological test of dogs and cats                                    | B信報を入力してくだ。<br>. ctc.                                                                              | λύλε.                                                                            |  |
|----------------------------------------------------------------------------------------------------|----------------------------------------------------------------------------------------|----------------------------------------------------------------------------------------------------|----------------------------------------------------------------------------------|--|
| 元休検査1: 最新の抗体検査に度<br>Serclogical test 1: Enter informat                                                                                                    | する情報を人力してください。<br>tion on the latest serological tes                                   | (梁血年月日、 横含湖<br>t (cate of blood sampli                                                             | 読券)<br>ng, test result, etc.)                                                    |  |
| 抗体検奇探血年月日<br>Date of blood sampling                                                                                                    | 210V5V2V                                                                               | 抗体症<br>Antibody titer                                                                              | 0瓦北山以上 2 0.도나~ 나라 내는 💌                                                           |  |
| 抗体炎查视圈名称 闍<br>Name of designated<br>Jaboratory                                                                                                    | 107 (AS./Search )<br>STIVIC ZOOPROFLAT                                                 | 107 後親人があった。<br>第九人があった。<br>STTUTC ZGOPROFLATIDC SPERJENTALE DELLA ABRUZZO ET DEL VOLISEG GAPORALE |                                                                                  |  |
| 抗体検査務例住所<br>Address of designated                                                                                                    | V2 04VF0 302F10, H04100 TERAND IT4_Y                                                   |                                                                                                    |                                                                                  |  |
| laboratory                                                                                                    |                                                                                        |                                                                                                    |                                                                                  |  |
| laboratory<br>た体検会2:抗体体会1より前に<br>ferclogical test 2: Enter informat<br>it bloos sampling, test result, et<br>防体体容振曲年月日<br>Date of blood sampling                                                 | in = た杭休院全のうち、 番新<br>tion of the labest test informatio<br>と)                          | しい成会の情報を入力<br>on among the seroicgic<br>抗体価<br>Antibody titer                                      | してください。(採回半月日、 協会補助等)<br>al bests performed prior to serclogica test 1 (do)<br>区 |  |
| laboratory<br>Alw染会2:近体総会1より前に<br>Serclogica test 2: Enter imormal<br>If blooc sampling test result, et<br>的体体容疑面年月日<br>Date of blood sampling<br>抗体液容疑面名称 愛<br>Name of designated<br>laboratory | in = た抗体能全のうち、 番新<br>tion of the latest test intermatio<br>e)<br>マーン マーン<br>(現代-centh) | しい検査の情報を入力<br>in emong the seroicgic<br>就体価<br>Antibody titer<br>(有人/Gine                          | してください。(珠田牛月山、協会な戦争)<br>al bests performed prior to serclogical test 1 (dai      |  |

#### その他予防接種情報

| הי ערה    | の記載編以外の中の評理を示い<br>conation other than for rable | t/c場合には、 法標年月日(<br>is was tiken, enter informat | (順不同),予防液,器素活体<br>and on the vaccination. | 戦を入力したください。                                            |
|-----------|-------------------------------------------------|-------------------------------------------------|-------------------------------------------|--------------------------------------------------------|
| 現西<br>No. | 予防抗疫年月日<br>Date of vaccination                  | 有効期限<br>Date of expiry                          | 予防液の種類( <mark>》</mark><br>Kind of vaccine | 予防液の製品名及び製造会社<br>Name of product and<br>manufacturer 😤 |
| 1         | 2012 - 10 - 1 -                                 | 2年74VEAR 🔍                                      | CCI 秋河/Search<br>DISTEMPER(D)             | XXX NO                                                 |
| 2         |                                                 | V                                               | 修写/Serrh                                  | 1                                                      |
| 3         | v v v                                           | v                                               | 様案,∕Seach                                 |                                                        |
| 4.        | হ হ হ                                           | 2                                               | 税索/Search                                 | 1                                                      |
| 5         | ৰ ৰা তা                                         | য                                               | 秋空/Scorch                                 | 1                                                      |

#### 備考

| ŧ. |         |                           |                                                |                                                                             |
|----|---------|---------------------------|------------------------------------------------|-----------------------------------------------------------------------------|
| ma | rk      |                           |                                                |                                                                             |
| 1  | 動物情報備考1 |                           |                                                |                                                                             |
| 2  | 動物情報備考2 |                           |                                                |                                                                             |
| 3  | 動物情報備考3 |                           |                                                |                                                                             |
| -  |         |                           |                                                |                                                                             |
|    |         |                           |                                                |                                                                             |
|    |         |                           |                                                |                                                                             |
|    | •       | □ 入力されたこ<br>To use the op | この情報を次の動物情報ヘコピ                                 | ーする場合はチェックしてください                                                            |
|    | •       | □ 入力されたこ<br>To use the en | この情報を次の動物情報へコピ<br>itered information for anoth | ーする場合はチェックしてください<br>er animal as well, please tick her                      |
|    | 1       | 口 入力されたこ<br>To use the en | この情報を次の動物情報へコピ<br>Lered information for anoth  | ーする場合はチェックしてください<br>er animal as well, please tick her<br>次の動物へ/Next(Anima) |

#### ヒント

- ・狂犬病予防接種年月日欄には、最新の接種年月日から順番に入力してください。
   入力が順番どおりでない場合も保存または申請を行うことが出来ます。この場合、再度申請情報を呼び出すと、入力画面には最新の接種年月日から順番に表示されます。
- ・[前の動物へ/Back(Animal)]ボタンをクリックすると、入力済みの動物情報を表示します。ただし、 入力済みの動物情報がないときは、クリックすることができません。
- ・[次の動物へ/Next(Animal)]ボタンをクリックすると、続けて新規の動物情報を入力できます。
- ・[入力された情報を次の動物情報ヘコピーする場合はチェックしてください。] をチェックして [次の動物ヘ/Next(Animal)] ボタンをクリックすると、ここでの入力内容が、の動物情報に反映されます。
- ・[前の画面へ/Back]ボタンをクリックすると、操作4に戻ります。

#### 入力項目

|        | 項目名     | 桁数        | 備考                                                                   |
|--------|---------|-----------|----------------------------------------------------------------------|
| 動物情報(n | 名称      | 文字列 40 桁  | —                                                                    |
| 頭目)    | 性別      | リストボックス   | [雄 / M]または [雌 / F]から選択し<br>ます。                                       |
|        | 品種【コード】 | 半角英数字 5 桁 | 検索ボタンを押下し、検索画面から該当<br>の品種名を選択してください。検索する<br>際は、品種名の一部を入力して検索して       |
|        | 品種【名称】  | 文字列 63 桁  | くたさい。<br>例:「テリア」のみ入力して検索すると、<br>テリアを含む品種名(ヨークシャーテリ<br>ア等)が全て表示されます。) |

|                            | 項目名                                     | 桁数         | 備考                                         |
|----------------------------|-----------------------------------------|------------|--------------------------------------------|
|                            | 年齢又は生年月日【年齢】                            | リストボックス    |                                            |
|                            | 【年】【ヶ月】                                 |            | 年齢か生年月日のいずれかは必ず入力                          |
|                            | 年齢又は生年月日【生年月                            | リストボックス    | してください。                                    |
|                            |                                         |            |                                            |
|                            |                                         |            | わかる場合は入力してください。                            |
|                            |                                         |            | 整数は、0,0.1~999まで入力できます。                     |
|                            | 毛色                                      | 文字列 30 桁   | 日本語、英語のどちらでも入力すること                         |
|                            |                                         | 文字列 20 桁   | ができます。                                     |
|                            | 購入年月日【年】【月】【日】                          | リストボックス    | わかる場合は入力してください。                            |
|                            | 帰国予定年月【年】【月】                            | リストボックス    | 帰国予定があれば入力してください。                          |
| 個体識別情                      | 個体識別方法                                  | ラジオボタン     | 「マイクロチップ」、「マイクロチップ以                        |
| 報(マイク                      |                                         |            | 外」、「何もしていない」、のいずれかを                        |
| ロチップ                       |                                         |            | 必ず選択してください。                                |
| 寺)                         | 個体識別方法にマイクロチップ                          | プを選択した場合に  | は、以下の項目を必ず入力してください。                        |
|                            | 個体識別番号/マーク                              | 半角英数字 20 桁 | ハイフン (-) やアスタリスク (*) は                     |
|                            |                                         |            | 使用せずに英数字のみで入力してくだ                          |
|                            |                                         |            | さい。                                        |
|                            | 標識部位                                    | リストボックス    | マイクロチップを埋め込んだ部位をプ                          |
|                            |                                         |            | ルダウンから選択してください。                            |
|                            | マイクロナッフの種類(メー                           | リストホックス    | フルタワンから該当のメーカー名を選                          |
|                            |                                         |            | がしてくたさい。該当のものが無い場合<br>  には「OTHFR」を選択してください |
|                            | 標識年月日【年】【月】【日】                          | リストボックス    | マイクロチップを埋め込んだ年月日を                          |
|                            |                                         |            | プルダウンから選択してください。                           |
|                            | マイクロチップの規格                              | ラジオボタン     | [ISO 規格]、[ISO 規格外]、[わからな                   |
|                            |                                         |            | い]のいずれかを選択します。                             |
| 狂犬病予防                      | 狂犬病ワクチン情報【その1】                          | リストボックス    | │<br>│ 狂犬病ワクチンの接種年月日をプルダ                   |
| 接種(狂犬                      | ~ 【その 10】 【予防接種年月                       |            | ウンから選択してください。                              |
| 病ワクテン の快通)                 |                                         | リフトギックフ    | ロタチンの方効期阻についてけ 接種難                         |
| 001女1生)                    | 22人柄 ワラテン 情報 【その 1】   ~ 【その 10】 【 有効期限】 | リストホックス    | ククテンの有効期限については、後程訊 <br>  医師にご確認ください。       |
|                            | 狂犬病ワクチン情報【その1】                          | リストボックス    | 検索ボタンを押下し、検索画面から該当                         |
|                            | ~【その 10】【予防液の種類】                        |            | すりワクチンの種類名を選択してくだ                          |
|                            |                                         |            | さい。                                        |
|                            | 狂犬病ワクチン情報【その1】                          | 半角英数字記号    | ロクチンの制品を笑についてけ接頭戦                          |
|                            | ~【その 10】 【予防液の製品                        | のみ 40 桁    | 医師にご確認ください。                                |
|                            | 名及び製造会社】                                |            |                                            |
| 21.<br>社 <b>大</b> 柄九体<br>上 | 抗体使宜採皿年月日<br>  【年】【日】【口】                | リストホックス    | 抗体検査のための採血を行った年月日                          |
| 快宜111戦<br>抗体給杏1            |                                         |            |                                            |
| 抗体検査 2                     | 抗体価                                     | リストポックス    | 抗体検査の結果、抗体価が 0.510/ml 以                    |
| 抗体検査3                      |                                         |            | 上かとうかをフルタリンから選択して<br>  イギさい                |
|                            | └ 抗体検査機関名称【コード】                         | 半角数字4桁     |                                            |
|                            | 抗体検査機関名称【名称】                            | 100 桁      | 検系ボダンを押下し、検系画面から該当  の検本機関タを選択  アイださい 検本    |
|                            | 抗体検査機関住所                                | 100 桁      | 機関名は全て英語で登録されておりま                          |
|                            |                                         |            | すので検索時にはご注意ください。                           |
| その他予防                      | その他予防接種情報【その1】                          | リストボックス    |                                            |
| 接種情報                       | ~【その5】【予防接種年月日】                         |            | 狂犬病以外の予防接種を受けた年月日                          |
|                            | 【年】【月】【日】                               |            | をノルタリノから選択してくたさい。                          |
|                            | その他予防接種情報【その1】                          | リストボックス    |                                            |
|                            | ~【その 5】【有効期限】<br>                       |            | 医師にご確認ください。                                |

| その他予防接種情報【その1】       半角英数字3桁         ~【その5】【予防液の種類】       半角英数字3桁         その他予防接種情報【その1】       半角英数字記号         ~【その5】【予防液の種類】       半角英数字記号         ~【その5】【予防液の種類】       半角英数字記号         ~【その5】【予防液の種類】       半角英数字記号         ~【その5】【予防液の種類】       半角英数字記号         のみ25桁       7クチンの製品名等については接         その他予防接種情報【その1】       半角英数字記号         ~【その5】【予防液の製品名       のみ40桁         及び製造会社】       ワクチンの製品名等については接         備考       1         2       文字列100桁         3       文字列100桁         3       文字列100桁         小力された       チェックボックス         人力された       チェックボックス         ー       - |                                                                              | 項目名                                         | 桁数                 | 備考                               |
|----------------------------------------------------------------------------------------------------|------------------------------------------------------------------------------|---------------------------------------------|--------------------|----------------------------------|
| その他予防接種情報【その1】<br>~【その5】【予防液の種類】<br>【名称】       半角英数字記号<br>のみ 25 桁       するワグチンの種類を選択してくたい。         その他予防接種情報【その1】<br>~【その5】【予防液の製品名<br>及び製造会社】       半角英数字記号<br>のみ 40 桁       ワクチンの製品名等については接<br>医師にご確認ください。         備考       1       文字列 100 桁       日本語、英語のどちらでも入力する<br>ができます。         入力された<br>この情報を<br>次の動物情<br>報へコピー       チェックボックス       –                                                                                                    |                                                                              | その他予防接種情報【その1】<br>~【その5】【予防液の種類】<br>【コード】   | 半角英数字3桁            | 検索ボタンを押下し、検索画面から該当               |
| その他予防接種情報【その1】<br>~【その5】【予防液の製品名<br>及び製造会社】       半角英数字記号<br>のみ 40 桁       ワクチンの製品名等については接<br>医師にご確認ください。         備考       1       文字列 100 桁       日本語、英語のどちらでも入力する<br>ができます。         入力された<br>この情報を<br>次の動物情       チェックボックス       -       -                                                                                                    |                                                                              | その他予防接種情報【その1】<br>~【その5】【予防液の種類】<br>【名称】    | 半角英数字記号<br>のみ 25 桁 | するワクナンの種類を選択してくたさい。              |
| 備考     1     文字列 100 桁       2     文字列 100 桁       3     文字列 100 桁       入力された<br>この情報を<br>次の動物情     チェックボックス       報ヘコピー<br>オス増合は     –                                                                                                    |                                                                              | その他予防接種情報【その1】<br>~【その5】【予防液の製品名<br>及び製造会社】 | 半角英数字記号<br>のみ 40 桁 | ワクチンの製品名等については接種獣<br>医師にご確認ください。 |
| 2         文字列 100 桁         日本語、英語のとちらでも八万する           3         文字列 100 桁         ができます。           入力された<br>この情報を<br>次の動物情<br>報ヘコピー         チェックボックス         -                                                                                                    | 備考                                                                           | 1                                           | 文字列 100 桁          | ロオ語 英語のじたこでも ユカオスニレ              |
| 3     文字列 100 桁     と く く の りの       入力された     チェックボックス     この情報を       次の動物情     -       報ヘコピー     -                                                                                                    |                                                                              | 2                                           | 文字列 100 桁          | 「日本記、英語のとららでも八万すること」ができます。       |
| 入力された     チェックボックス       この情報を     -       次の動物情     -       報ヘコピー     -                                                                                                    |                                                                              | 3                                           | 文字列 100 桁          |                                  |
| 9 の場合は<br>チェックし<br>ティギュレ                                                                                                    | 入ったたで、大力なたって、大力です。<br>、次のの動すので、大利のでは、<br>、、、、、、、、、、、、、、、、、、、、、、、、、、、、、、、、、、、 | チェックボックス                                    | _                  |                                  |

#### ボタン・リンク

| 項目名              | 形式   | 備考                                        |
|------------------|------|-------------------------------------------|
| 中止/Cancel        | ボタン  | 登録を中止し、メニュー画面を表示します。                      |
| 検索/Search        | ボタン  | コードを検索して入力できます。                           |
| 狂犬病予防接種 (狂犬病     |      |                                           |
| ワクチンの接種) 追加欄     | ボタン  | 狂犬病予防接種の追加欄を表示します。                        |
| 表示 (▼)           |      |                                           |
| 狂犬病予防接種 (狂犬病     |      |                                           |
| ワクチンの接種) 追加欄     | ボタン  | 狂犬病予防接種の追加欄を非表示にします。                      |
| 非表示(▲)           |      |                                           |
| 狂犬病抗体検査情報        | ボタン  | <br>  狂犬病抗休検査情報 抗休検査3を表示」ます               |
| 抗体検査3表示(▼)       | ~~~~ |                                           |
| 狂犬病抗体検査情報        | ボタン  | <br>  狂犬病坊休検杏情報 坊休検杏?を非表示にします             |
| 抗体検査3非表示(▲)      | ~~~~ |                                           |
| 前 の 動 物 へ / Back | ボタン  | クリックすると、前の動物情報の入力画面を表示します。                |
| (Animal)         | ~~~~ | 前の動物が存在しない場合は表示されません。                     |
| 次 の 動 物 へ / Next | ボタン  | <br>  クリックすると 次の動物情報の入力画面を表示  ます          |
| (Animal)         | ~~~~ |                                           |
| 前の画面へ/Back       | ボタン  | 「輸出犬等検査申請事項登録(Application of export)(EQA) |
|                  | ~~~~ | 画面(輸出条件入力)」を表示します。                        |
| 保存/Save          | ボタン  | 入力した内容を動物検疫関連業務に保存します。                    |
| 申請/Application   | ボタン  | 入力した内容で申請します。                             |

#### 6 入力内容を確認して申請を完了する

入力内容に誤りがないことを確認し、[申請/Application] ボタンをクリックすると、申請が 完了します。

| Basic Infonation                                                                                       | >:                                  | 作出条件<br>Massary Lras    | 入力<br>Unents 動物情報人<br>Animal Infoant                                                                                      | tion B                                | e ∰<br>Santainan        | *                                      | 請量了<br>plication                         | 3   |
|----------------------------------------------------------------------------------------------------|-------------------------------------|-------------------------|----------------------------------------------------------------------------------------------------|---------------------------------------|-------------------------|----------------------------------------|------------------------------------------|-----|
|                                                                                                    | 1                                   | inac of anoth           |                                                                                                    |                                       |                         | Φ_/                                    | Cancel                                   |     |
| 「検査申請 登録画                                                                                              | mi rit.                             | 申請する内                   | 客の確認を行います。 問題が<br>エードのこまほろまうことで                                                                                           | ない場合には「申                              | は、水タンイ                  | ▶押下.,て申記                               | を行ってく                                    | tř  |
| In the "Registratio                                                                                    | n screen",                          | check the               | details to be applied. If the                                                                                             | are is no problem                     | n, hold dow             | in the 'Applic                         | ation" butt                              | ion |
| 60 85517. 15 mildair                                                                                   | r, you car                          | rreconnico              | the endy screen by clicking                                                                                               | Cole Modelcoo                         | 0,1- 0000014            | at the applica                         | bie part.                                | _   |
| 本情報<br>asic informatio                                                                                 | n                                   |                         |                                                                                                    |                                       |                         |                                        | 修下<br>Ved fiest                          | ton |
| 申請者氏名                                                                                                  |                                     | DAIHYO N                | AME                                                                                                    |                                       |                         |                                        |                                          | 1   |
| Heime or application (地域)                                                                              | ation                               | -19UF                   |                                                                                                    |                                       |                         |                                        |                                          |     |
| 搭档船名/使名<br>Name of Hight N<br>vessel)                                                                  | 9.(or                               | JL 1234                 |                                                                                                    |                                       |                         |                                        |                                          |     |
| 搭載空港(港)<br>Airport/Seaport<br>embarkation                                                              | of                                  | 東京国際空<br>HANI DA P      | 遷(羽田)<br>AREFOR(                                                                                                    |                                       |                         |                                        |                                          |     |
| 搭載年月日<br>Date of omborka                                                                               | tion                                | 2017/01/04              |                                                                                                    |                                       |                         |                                        |                                          |     |
| 日本出国後の再入<br>He-entry to Jap                                                                            | <b>1</b><br>Ian:                    | 市入国する<br>Yes            |                                                                                                    |                                       |                         |                                        |                                          |     |
| Yes/No<br>輸出国の受入れ会<br>必要だ如果<br>Nocossary trea                                                          | 件により<br>tments                      | レーマイクロ<br>Individe      | ロチップによる何体語別<br>aal identification by microchip                                                                            | 祥犬病予防B<br>= Rabies vaccii             | #释   祥;<br>nation Rab   | 关病抗体価<br>bies serological              | les.                                     |     |
| 必要代如是<br>Necessary treatments<br>required by export                                                    |                                     | 日-Cの他<br>tither v       | たど的接触<br>accidation[other than rables v                                                                                   | ocenatios)                            |                         |                                        | -4                                       |     |
| country                                                                                                |                                     |                         |                                                                                                    |                                       |                         |                                        |                                          |     |
| country                                                                                                |                                     |                         |                                                                                                    |                                       |                         |                                        |                                          |     |
| required by ex<br>country<br>物情報<br>nimal informat                                                     | ion                                 |                         |                                                                                                    |                                       |                         |                                        |                                          |     |
| equires by ex<br>country<br>minal informat<br>愛想論報<br>の原葉<br>No.                                       | ion<br>動物の名<br>lame of a            | ;前<br>nImal             | マイクロフップ<br>(個体振別数号)<br>Identification No./Mark                                                                            | 最終<br>Broo                            | ž<br>2d                 | 修正。<br>Modification                    | HIR<br>/Deletion                         |     |
| requires by ex<br>country<br>時間<br>前面al informat<br>必須始報<br>No.<br>1頭目<br>Ist head 赤子                  | ion<br>動物の名<br>lame of a            | ;前<br>nlmal             | マイクロフップ<br>(個体表別寄号)<br>Identification No./Mark<br>17. (555/1917:14567)(417                                                | 品作<br>Broo<br>エアデール・デ<br>AIREDALE TER | き<br>cd<br>マリア<br>RRIER | 修正,<br>Modification<br>修正<br>Vodifica  | HILE<br>/Deletion<br>ton                 |     |
| requires by ox<br>country<br>物情報<br>nimal informat<br>必須始報<br>の原替<br>No.<br>1頭目<br>Ist head 赤子         | ion<br>動物の名<br>Name of a            | :前<br>nimal             | マイクロフップ<br>(個体表別寄号)<br>Identification No./Mark<br>17. (555/1917:14567)(417                                                | 最終<br>Broo<br>エアデール・テ<br>AIREDALE TEX | É<br>2d<br>RRIER        | 修正<br>Modification<br>修正<br>Voditica   | HIR:<br>/Deletion<br>ton                 |     |
| required by ox<br>country<br>中間情報<br>nimel informat<br>の原樹<br>No.<br>1頭目<br>Ist head 赤テ<br>ist head 赤テ | ion<br>মাজতথ<br>tame of a<br>on the | :漸<br>nīmai<br>attachec | マイクロチップ<br>(何体現例寄号)<br>Identification No./Mark<br>17 (555/191739567/917<br>17 (555/191739567/917<br>17 (555/191739567/917 | 品館<br>Broc<br>エアデール・テ<br>AIREDALE TER | き<br>ed<br>RRIER        | 修正 ·<br>Modification<br>修正<br>Vodifica | 削除<br>/Dolotion<br>ton<br>修工<br>Vod Test | ton |

#### ヒント

- ・[中止/Cancel] ボタンをクリックすると、メニュー画面に戻ります。
- ・[修正 Modification] ボタンをクリックすると、基本情報、輸出条件、動物情報の入力画面に戻り ます。「3.1 ア 輸出犬等の検査の申請を行う」を参照して、修正してください。
- ・[削除 Deletion] ボタンをクリックすると、動物情報の入力内容を個別に削除することができます。

#### 7 輸出検査申請を印刷する

輸出検査申請を出力する場合は、[申請印刷/Application Print] ボタンをクリックします。

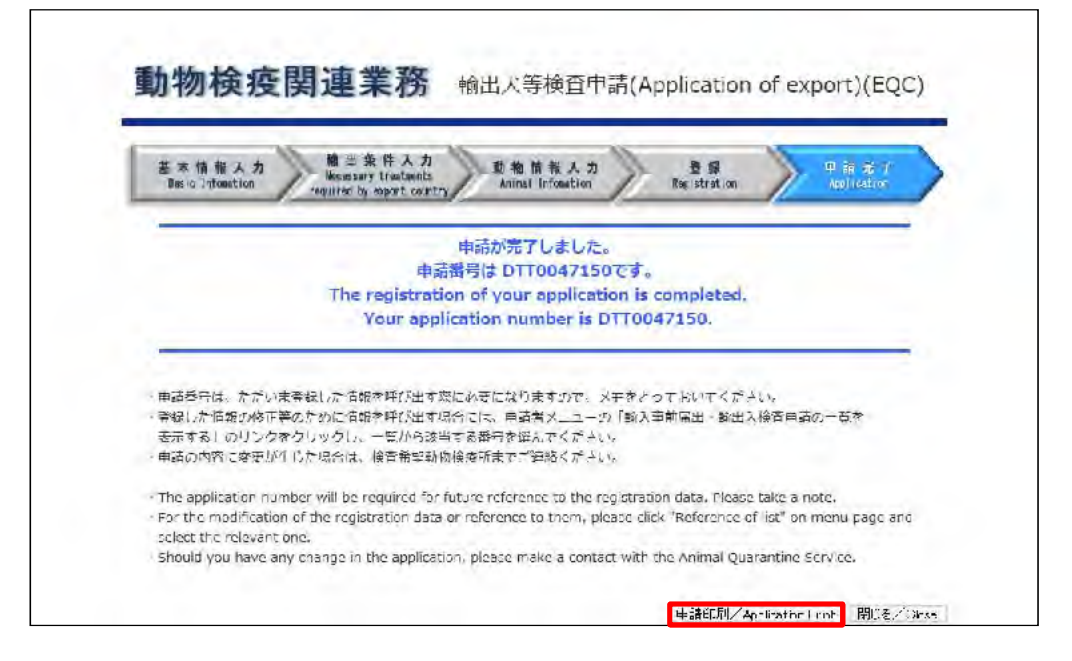

[申請印刷/Aplication Print]ボタンを押すと、以下の書類が印刷出来ます。
 ➡犬の申請の場合:「狂犬病予防法及び家畜伝染病予防法に基づく犬の輸出検査申請」
 ➡猫の申請の場合:「狂犬病予防法に基づく動物の輸出検査申請」

#### 8 メニューに戻る

印刷が完了したら、[閉じる/Close] ボタンをクリックします。

#### イ 輸出検査申請を保存する

輸出犬等検査申請画面の基本情報入力画面、輸出条件入力画面、動物情報入力画面において、 [保存/Save] ボタンをクリックすると保存を行うことが出来ます。 仮登録(申請を行ったことにはならない状態)なので、その後も申請事項の修正が可能です。

#### 1 申請事項を入力する

「3.1 ア輸出犬等の検査の申請を行う」を参照して、申請事項を入力します。

#### **2** 保存する

入力画面下部の[保存/Save]ボタンをクリックします。

基本情報入力画面

| ₹<br>mar | k . |
|----------|-----|
| 1        | 備考1 |
| 2        | 備考2 |
| 3        | 備考3 |

#### 輸出条件入力画面

|  | ✔ マイクロチップによる個体識別<br>Individual identification by microo | □ 狂犬病予防接種<br>hips Rabies vaccination | □ 狂犬病抗体価<br>Rabies serological test | □ その他の予防接種<br>Other vaccination(other<br>than rabies vaccination) |
|--|---------------------------------------------------------|--------------------------------------|-------------------------------------|-------------------------------------------------------------------|
|--|---------------------------------------------------------|--------------------------------------|-------------------------------------|-------------------------------------------------------------------|

#### 動物情報入力画面

| 考<br>ema | ırk                                                                                                    |                 |
|----------|----------------------------------------------------------------------------------------------------|-----------------|
| 1        | 動物情報備考1                                                                                                    | 1               |
| 2        | 動物情報備考2                                                                                                    | 1               |
| 3        | 動物情報優備考3                                                                                                    | 1               |
|          | □ 入力されたこの情報を次の動物情報へコピーする場合はチェックしてく<br>To use the entered information for another animal as well, please tid | ごさい。<br>ck here |
|          | 次の動物へ/Next(Ani<br>前の画面へ/Back 保存/Save 申請/Application                                                         | mal)            |

#### 3 入力の保存が完了する

保存が完了したら、同じ「輸出犬等検査申請事項登録(Application of export)(EQA) 画面」 に、保存が完了した旨が出力されます。

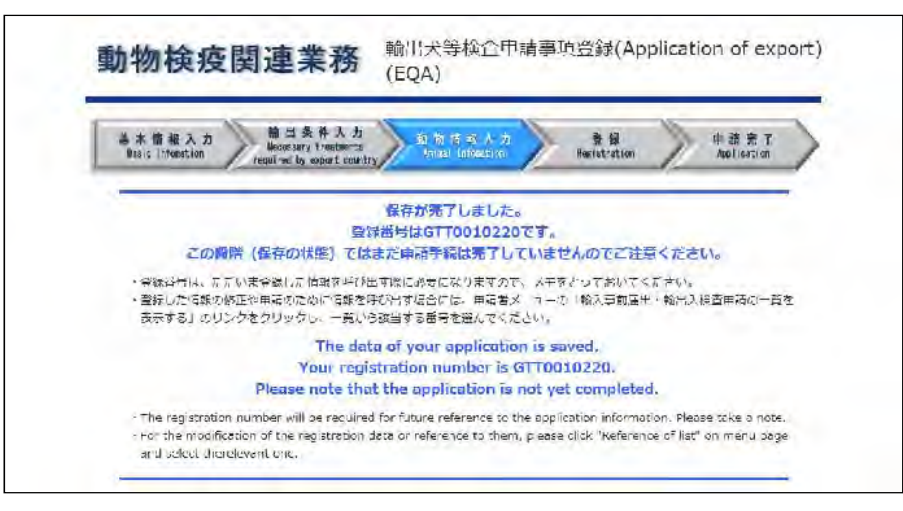

#### ヒント

・[保存/Save]ボタンクリック後も、申請情報の入力を引き続き行うことができます。引き続き入力 を行った場合、入力を終了するには、再度[保存/Save]ボタンをクリックするか、申請を完了しな いと、入力内容が保存されません。

4 メニューに戻る

申請情報の入力を終了する場合は、[中止/Cancel] ボタンをクリックします。

| 書本情報入力<br>Jacie Montin                                                                                                    | Homewary 170                                                                                                    | A h stants                                                                                                    | State State                                                                                                    | $\geq$                                                                                                    | 열 등<br>Ligititmine                                                                                                    | >                                                                          | 市設美子<br>Auditorium                                                                                            |
|----------------------------------------------------------------------------------------------------|----------------------------------------------------------------------------------------------------|----------------------------------------------------------------------------------------------------|----------------------------------------------------------------------------------------------------|----------------------------------------------------------------------------------------------------|----------------------------------------------------------------------------------------------------|----------------------------------------------------------------------------|----------------------------------------------------------------------------------------------------|
| -                                                                                                    |                                                                                                    | -                                                                                                    |                                                                                                    | E.                                                                                                    |                                                                                                    |                                                                            |                                                                                                    |
| Za                                                                                                    | 調時 (保存の状態)                                                                                                    | ) てはまだい                                                                                                    | 南語手能は完了し                                                                                                    | していませ                                                                                                    | れのでご注                                                                                                    | 見ください                                                                      | 1-                                                                                                    |
| <ul> <li>・登録毎月は、</li> <li>・登録した情報</li> <li>(数示する)」の</li> </ul>                                                                                                    | ただいよ登録した情報<br>記俗正や申請れたのか<br>リンクをクリックし、                                                                                                    | を呼び出す着<br>目記を呼び出<br>一覧から誘当                                                                                                    | (公安)しよりようの<br>(ほう)は、中間者<br>する恐怖を這んでく                                                                                                    | シローズ士を<br>(メニューの)<br>たさい。                                                                                                    | とっておいし、<br>「約入事計画の                                                                                                    | (220%<br>5-1855)                                                           | 自由語の一貫                                                                                                    |
|                                                                                                    | Th                                                                                                    | to data of                                                                                                    | Unite in a line to                                                                                                    |                                                                                                    | had                                                                                                    |                                                                            |                                                                                                    |
|                                                                                                    |                                                                                                    | ne cuntin on                                                                                                    | Aont ubblican                                                                                                    | ion is sa                                                                                                    | VIII.                                                                                                    |                                                                            |                                                                                                    |
|                                                                                                    | Your                                                                                                    | registrati                                                                                                    | on number is                                                                                                    | MMM99                                                                                                    | 999999.                                                                                                    |                                                                            |                                                                                                    |
|                                                                                                    | Your<br>Please not                                                                                                    | registrati<br>te that the                                                                                                    | on number is<br>application is                                                                                                    | MMM99<br>s not ye                                                                                                    | 99995.<br>t complete                                                                                                    | d.                                                                         |                                                                                                    |
| <ul> <li>The registral</li> <li>For the model</li> <li>and s2 act the</li> </ul>                                                                                                    | Your<br>Please not<br>foot number will be r<br>floation of the regist<br>re relevant one.                                                                                                    | registrati<br>te that the<br>equired for F<br>vision data o                                                                                                    | our application is<br>application is<br>other reference to<br>the reference to the                                                                                                    | MMM99<br>s not yet<br>the application<br>m, please                                                                                                    | 99995.<br>t complete<br>sation = forms<br>slick "Referen                                                                                                    | d.<br>cion. Pieca<br>ice of (ist)                                          | e take a note<br>of menu pige                                                                                 |
| - The registral<br>- For the mod<br>and s2 act th                                                                                                    | Your<br>Please not<br>the number will be r<br>dication of the regist<br>re relevant one.                                                                                                    | registrati<br>te finat fina<br>equired for f<br>vation date o                                                                                                    | your application<br>lon number la<br>e application is<br>viuse reference to<br>the reference to the                                                                                                    | MMM99<br>s not yet<br>the application<br>m, please                                                                                                    | 999995.<br>t complete<br>action = forms<br>zlick "Referen                                                                                                    | d.<br>cion. Pisos<br>ice of ist<br>ice <sub>i</sub> p <sub>1</sub>         | e take a note<br>of menu page<br>2.:/Ornal                                                                    |
| <ul> <li>The registral</li> <li>For the model</li> <li>and s2 act the</li> <li>T统管中 講事業委告</li> </ul>                                                                                                    | Your<br>Please not<br>form number will be r<br>floation of the regist<br>re relevent one.                                                                                                    | registrati<br>te finat fin<br>required for f<br>vation data o                                                                                                    | Your application is a policiation is a policiation is interested to the origination of the origination of th                                                                                                    | MMM99<br>s not yel<br>be application, prease                                                                                                    | 999995.<br>t complete<br>sation forms<br>slick "Referen                                                                                                    | du<br>con. Psus<br>contist"<br>con                                         | e lake a note<br>of menu page<br>2./ Central                                                                  |
| ・The registra<br>・For the mod<br>and so act th<br>「後軍中国軍事合品<br>入力され)ご得知(51)                                                                                                    | Your<br>Please not<br>born number will be r<br>incetion of the regist<br>in relevant only.                                                                                                    | registrati<br>be finat film<br>equired for f<br>vation data c<br>কার্ম, প্রশেষট<br>কিন্দি/কিন্দ্র                                                                                                    | your application<br>ion number is a<br>application i<br>other reference to<br>the reference to the<br>のに触する保護券加<br>開業に意味します。                                                                                                    | the application of the application of the applicati | 99995.<br>t complete<br>ation :forma<br>zlick "Referen<br>こ<br>にたう。<br>て<br>[半奏真大                                                                                                    | d.<br>tion. Pisos<br>tos of ist<br>で」<br>文字)と[4                            | e take a note<br>of menu ptg<br>2.《Genuel<br>单角数字] 1.》                                                        |
| <ul> <li>The registion</li> <li>For the model</li> <li>and solect the</li> <li>(法算件) 法事業合成</li> <li>(人力され) 法募組され</li> <li>(人力され) 法募組され</li> <li>(人力され) 法募組され</li> <li>(人力され) 法募組され</li> </ul>                                                                                                    | Your<br>Please not<br>fraction or the regist<br>in relevant one.                                                                                                    | registrati<br>te that the<br>required for f<br>reton data c<br>তার্ন, রংগজে<br>হ উজি/জেন্দ্র<br>দ্বারে ক্লিক্ষা                                                                                                    | your apprication<br>ion number is<br>a application is<br>buse reference to the<br>front approximation<br>front approximation<br>front approxim | ion in a<br>MMM99<br>s not yet<br>b the applicant<br>please<br>int, please<br>int, please<br>int, please<br>int, please<br>int, please                                                                                                    | 999995.<br>f complete<br>sation : forms<br>glick "Referer<br>(元本.<br>て[半発真大<br>北市、田斎で行                                                                                                    | d.<br>con. Pisos<br>ite of ist<br>です」<br>文字)と[i<br>さ77後は、                  | es Lakke a note<br>on menu pzge<br>Ex(Central<br>単角数字] てい<br>存在ホタンはま                                          |
| <ul> <li>The registra</li> <li>For the mod<br/>and select th<br/>and select th<br/>(検索中の実际であた)</li> <li>大力されりに同様にす<br/>してくたさい。<br/>ストルスでの時が一面<br/>されなくにかます。</li> <li>In the Animal Info<br/>The information eain<br/>Sease entre al in D</li> </ul>                                                                                                    | Your<br>Please not<br>fraction of the regar-<br>induction of the regar-<br>ne relevant one.                                                                                                    | registration<br>to that the<br>equired for I<br>vebon date o<br>하나, 옷사용한<br>도입자, 옷사용한<br>도입자 (바음)<br>도입자 (바음)<br>다이파라이지 or<br>n export dam                                                                                                   | your apprication<br>ion number is<br>a application is<br>vouse reference to the<br>from the second of the<br>from the second of the<br>from the second of the<br>ellipse numbers is<br>ellipse numbers is                                                                                                    | MMM99<br>s not yel<br>b the uppicum, piease<br>afo入り(<br>に、ずべ<br>ください、?<br>etc. ors by<br>be submitte                                                                                                    | yong<br>f complete<br>sation = forme<br>click "Referen<br>には、"Referen<br>でにかるためです。<br>でにかるのでは、<br>でのので、<br>ののので、<br>のののので、<br>のののので、<br>のののので、<br>のののので、<br>のののので、<br>ののののので、<br>のののので、<br>のののので、<br>のののので、<br>ののののので、<br>のののので、<br>のののので、<br>のののので、<br>のののので、<br>のののので、<br>のののので、<br>のののので、<br>のののので、<br>のののので、<br>のののので、<br>のののので、<br>のののので、<br>のののので、<br>のののので、<br>のののので、<br>のののので、<br>のののので、<br>のののので、<br>のののので、<br>のののので、<br>のののので、<br>のののので、<br>のののので、<br>ののので、<br>ののので、<br>ののので、<br>ののので、<br>ののので、<br>ののので、<br>ののので、<br>ののので、<br>のので、<br>ののので、<br>のので、<br>ののので、<br>のので、<br>のので、<br>ののので、<br>のので、<br>のので、<br>のので、<br>のので、<br>のので、<br>ののので、<br>ののので<br>のので | d.<br>con. Peus<br>co of Isr<br><u>rp</u><br>2772(1)<br>2778(4.<br>5778(4. | re teke a note<br>on menu pege<br><u>2人(Girned</u><br>単角(数字)でい<br>ま<br>を(VerSead, Se                          |
| • The registra<br>• For the mod<br>and stract to                                                                                                    | Your<br>Please not<br>footion number will be r<br>floation of the regist<br>re relevant one.                                                                                                    | registrati<br>te that the<br>equired for f<br>vision data o                                                                                                    | your application is<br>application is<br>inture reference to the<br>criteference to the                                                                                                    | MMM99<br>s not yet<br>the application<br>m, please                                                                                                    | 099995.<br>t complete<br>sation = forms<br>click "Referen                                                                                                    | id.<br>cion. Pisca<br>ice of ist                                           | e take a no<br>or mériu pa                                                                                    |
| <ul> <li>The registral</li> <li>For the model</li> <li>and sale of the model</li> <li>and sale of the model</li> <li>スカセルロ海線に対してくたさい。</li> <li>スカセルロ海線に対してくたさい。</li> <li>スカセルロ海線に対してくたさい。</li> <li>スカセルロ海線に対してくたさい。</li> </ul>                                                                                                    | Your<br>Please not<br>freeton or the regist<br>intention or the regist<br>intention or the regist<br>intervention or the regist<br>intervention or the regist<br>intervention or the register<br>matchen screen, enter-                                                                                                    | registrati<br>te first flur<br>equired for f<br>vebon date o<br>mpt. Howard<br>to equitable<br>ratio: met (<br>internation of                                                                                                    | Your apprication<br>ion number is<br>a application is<br>voter reference to the<br>たいできないです。<br>たいできないです。<br>からつきますした。<br>neonog and cut,                                                                                                    | ion is a<br>MMM99<br>s not yet<br>b the application<br>protection<br>なって、すべ<br>につこうで、<br>また<br>こので、<br>すべ                                                                                                    | 1999年<br>t complete<br>attor : forme<br>click "Referen<br>には、「Referen<br>に、<br>ます。<br>て<br>「中央画大<br>い<br>つい。                                                                                                    | d.<br>con. Peas<br>ce of ist<br>(<br>な子)と()<br>って後に、                       | e take a note<br>of menu page<br>たくCentred<br>単角数字]つり<br>種様ホタンはま                                              |
| <ul> <li>The registra</li> <li>For the mod<br/>and select th<br/>and select th<br/>(特定)</li> <li>大力されりに同様にす<br/>してください。<br/>ストルスでの時が一面<br/>されなくにからます。</li> <li>In the Animal Info<br/>The information end<br/>States entire al in D</li> </ul>                                                                                                    | Your<br>Please not<br>fraction of the regar-<br>in rection of the regar-<br>ne relevant one.                                                                                                    | registration<br>to that the<br>equired for I<br>vebon date o<br>하나, 옷사용한<br>도입자, 옷사용한<br>도입자, 양유 (<br>lifemation of<br>n export dama<br>in export dama                                                                                       | your apprication<br>ion number is<br>a application is<br>vouse reference to the<br>from the second of the<br>from the second of the<br>from the second of the<br>ellipse numbers is<br>ellipse numbers is                                                                                                    | MMM99<br>s not yel<br>b the uppicum, piease<br>afo入り<br>に、ずべ<br>ください、?                                                                                                    | yong<br>f complete<br>sation = forme<br>click "Referen<br>には、"Referen<br>でに今夏武<br>にた、田高沢YT<br>cone<br>ed to quarantij4                                                                                                    | d.<br>con. Peus<br>co of Isr<br><u>rp</u><br>2772(1)<br>2778(4.<br>5778(4. | re teke a note<br>on menu pege<br><u>2人(Grinod</u><br>単角(数字)でい<br>専業(なり)の講<br>5 CiverSead, Sa                 |
| <ul> <li>The registra<br/>- For the mod<br/>and sale of the<br/>- For the mod<br/>and sale of the<br/>- For the sale of the<br/>- For the<br/>- For the sale of the<br/>- For the<br/>- For t</li></ul> | Your<br>Please not<br>fraction or the regist<br>in retire one.<br>A sympastic sector of the regist<br>in retire one.<br>A sympastic sector of the<br>retire of the retire of the<br>retire of the retire of the<br>retire of the retire of the<br>retire of the retire of the<br>retire of the retire of the<br>retire of the retire of the<br>retire of the retire of the<br>retire of the retire of the<br>retire of the retire of the<br>retire of the retire of the<br>retire of the retire of the<br>retire of the retire of the<br>retire of the retire of the retire<br>of the retire of the retire<br>of the retire<br>of the retire of th | registration<br>to that the<br>equired for the<br>vebon date of<br>pitt. 분산에는<br>고 전에 '태우는<br>statum '태우는<br>intermetion on<br>n expert quantion<br>in expert quantion<br>in expert quantion<br>in expert quantion<br>in expert quantion you | Your appricture<br>ion number is<br>a application i<br>blue reference to the<br>reference to the<br>常に解する情報が可<br>情報にの味います。<br>小タンモザイルです。<br>networks, press Vie<br>edge numers).                                                                                                    | In the ind<br>MMM99<br>s not yel<br>b the application<br>m, please<br>ので、すべ<br>に、すべ<br>に、すべ<br>etc. or a by<br>be automatication                                                                                                    | ADD<br>appops.<br>t complete<br>sation forme<br>click "keterer<br>には、"keterer<br>でで、<br>です。<br>てて一学身真大<br>てて一学身真大<br>tone<br>ed to quarantily<br>mod the bittom                                                                                                    | d.<br>con Peca<br>co of isr<br>                                            | te take a note<br>of metu page<br>2.//Gircal<br>单角分子[1](2)<br>第時代分子(2)<br>3.0 (Versea), 56<br>2. (Versea), 56 |

#### ヒント

・一時保存(仮登録)した申請情報を修正したり、申請(本登録する)する方法については、「4.3 ア 申請情報を追加・修正する」を参照してください。

# 4. 犬等の事前届出・検査申請情報の照会・追加・修正・再利用

輸入及び輸出犬等の届出情報・申請情報を照会する操作について説明します。

# 4.1 届出情報・申請情報を検索する

輸入届出情報や輸出入申請情報を検索する操作について説明します。

#### 一覧画面を開く

「申請者メニュー/MENU 画面」の「犬、猫、きつね、あらいぐま、スカンク」の [▼] ボタン をクリックして項目を表示させてから、<輸入事前届出・輸出入検査申請情報の一覧を表示す る。>をクリックします。

| 瞒人                                                                                                    | 範里                                                     |  |
|----------------------------------------------------------------------------------------------------|--------------------------------------------------------|--|
| ・世現に唱入事前届出を行う                                                                                                    | - 新潟に指出現在中鮮を行う。                                        |  |
| · <u>新規に暗入核合中的を行う</u>                                                                                                    |                                                        |  |
| 悪。輸入事前隔れ、「範州入林青申諸諸報の登録を                                                                                                    | ቸ- ቢነኤአ                                                |  |
| ・輸入車前属出・輸出入級資車設備報の一                                                                                                    | 敬孝元する。                                                 |  |
| <ul> <li>1. 新以本社会上報(1),15年1月1日(1),15年1月1日(1),15年1日(1),15年1(1),15年1(1),15年1(1),15 1(1),159,157(1),157(1)</li></ul> | ット、整点の変化が「暦日」/申請書号を直派してくためい。<br>1999年ですから、<br>1999年であっ |  |
| 3. 机入手招通出的运输和专行用L(加入数余量指令等)。<br>1. 机入手招通出输出的工作量已,输出数件量比全等已。<br>12                                                                                                    | <b>通出-输出入终生中的</b> 现代。                                  |  |
| 日の方(利用者のが異なる方)が行った屈出情報を                                                                                                    | 明して朝入校査中語を行う方                                          |  |
| ・輸入事前届出口情報を利用して輸入機能                                                                                                    | 「中時を行う                                                 |  |
|                                                                                                    |                                                        |  |

#### 2 検索条件を入力する

検索条件を入力し、[検索/Search] ボタンをクリックします。

| ·豆で表示された番                                      | 時から、歴史、輸出入<br>National Factoria Patri               | 申請を行いたいものをクリックしてください。<br>Foreign of contaction                 |
|------------------------------------------------|-----------------------------------------------------|----------------------------------------------------------------|
| tease release the f                            | tornber tet your neut                               | reación de appresación.                                        |
| search for y                                   | our registration                                    | information, fill in the fields below and click "Search" butto |
| 登録/届出/申請                                       | 南島                                                  |                                                                |
| Registration/No<br>No.                         | tification/Application                              |                                                                |
| 届出,《中纳区分<br>Notification/App<br>Classification | blication                                           |                                                                |
| 年月日の選択                                         | 校乘対象年月日<br>Please select Ure<br>ge date for search. | 到著(1)定)作月日/Data of a mLal 🖂                                    |
| Select of the dat                              |                                                     |                                                                |

➡「犬等届出・輸出入検査申請一覧照会(Reference of list)(IQI) 画面」

٦

#### ヒント

- ・初期表示では、検索結果一覧に10件の届出・申請情報が表示されます。それ以上の検索結果を表示 させる場合は、必要な検索条件を入力の上、検索してください。
- ・照会したい情報の登録番号や申請番号がわかっているときは、[登録/届出/申請番号]欄に登録
   /届出/申請番号を入力し、[検索/Search]ボタンをクリックすると、その申請情報を表示する
   ことができます。番号が分からない場合は、届出年月日や到着年月日などの情報により該当する届
   出や申請情報を検索してください。なお、年月日の指定範囲は3年間です。

#### 3 一覧が表示される

検索結果一覧に、条件に一致する届出情報・申請情報の一覧が表示されます。

| a I               | 覧で表示され上番号<br>Nease select the ne                                                                                                    | 前所。 麻出、 輸出入<br>amber for your acai                                                                                                    | ilitä 4476 (J.)<br>Galion or ap                                                          | いものある() a<br>pilcation,                                                                                                   | Statistics.                                                                                                    |                                                                                                    |                                            |                                                                                                    |  |
|-------------------|----------------------------------------------------------------------------------------------------|----------------------------------------------------------------------------------------------------|------------------------------------------------------------------------------------------|----------------------------------------------------------------------------------------------------|----------------------------------------------------------------------------------------------------|----------------------------------------------------------------------------------------------------|--------------------------------------------|----------------------------------------------------------------------------------------------------|--|
| 検                 | 衆条件<br>search for yo                                                                                                    | ur registration                                                                                                    | informati                                                                                | on, fill in th                                                                                                    | ne fields belov                                                                                                    | v and cli                                                                                                    | ck "Search                                 | " button,                                                                                                    |  |
|                   | 登録/届代/申示即<br>Registration/Noti<br>No.                                                                                                    | 記<br>fication/Application                                                                                                    |                                                                                          | _                                                                                                    |                                                                                                    |                                                                                                    |                                            |                                                                                                    |  |
|                   | 届出/中纬区分<br>Notification/Appli<br>Classification                                                                                                    |                                                                                                    |                                                                                          |                                                                                                    |                                                                                                    |                                                                                                    |                                            |                                                                                                    |  |
|                   | 年/JHKDNeiK<br>Select of the date                                                                                                    | 接索对象于月日<br>Photest school the<br>date for search.                                                                                                    | 别看你您没年月日 <sup>7</sup> 0mmfanlat (文                                                       |                                                                                                    |                                                                                                    |                                                                                                    |                                            |                                                                                                    |  |
|                   | for search                                                                                                    | 検系期期<br>Period for search                                                                                                    | 3016 후 12 후 20 후 ~ 3017 후 1 후 이 후                                                        |                                                                                                    |                                                                                                    |                                                                                                    |                                            |                                                                                                    |  |
|                   |                                                                                                    |                                                                                                    |                                                                                          |                                                                                                    |                                                                                                    |                                                                                                    | 根系                                         | 15-5-14                                                                                                    |  |
| × *               | い<br>The information on<br>confirm the inform<br>(▲、 xia 「▼1 をく<br>Dy sicking the "▲"<br>案結果一覧                                                                                                    | ellerhal is the trata<br>stor<br>7⊍ళ?⊽6ె టెడెడి<br>or " <b>ళ</b> " mark, you i                                                                                                    | unual's: Whe<br>すされたねあ<br>con change t                                                   | ন your anîma<br>লিম্মিক্রাহার<br>he order of th                                                                           | 「も」「WARE THORE」<br>「えすることがらしき<br>e search results                                                                                                    | aseb, plea                                                                                                    | aread then                                 | WebDUC V/CC<br>Somition and<br>更新                                                                                                    |  |
| ※ · 校山 頂面         | V)<br>The information on<br>Confirm the inform<br>(▲, xole マリモン<br>文 closing the '▲'<br>来語以一些<br>st<br>ES分<br>Classification                                                                                                    | ellen bel ise her tof a<br>tobr<br>70 ックラ 6 こ 上 であ<br>co * ★ * mark, you is<br>(中式前)<br>Registration /<br>Molification /                                                                                                    | unuel's Win<br>systh L 横奈<br>an change t<br>大祭の<br>名前<br>Name of                         | n your anima<br>統策のII(助きを発<br>he order of th<br>別着//出来<br>(予定)年月<br>日<br>Date of                                          | is, water more )<br>マテムニンがいまた<br>e search results.<br>住品/仕内口<br>Country of<br>export/                                                                                  | uterbu plove<br>です。<br>取数<br>Quantity                                                                                                    | G(영지미<br>Quarantine<br>Period              | mmer and<br>更好<br>_bt.bc5つ<br>届出/申読<br>就成<br>State                                                                                                    |  |
| ※ 次 原町に           | V)<br>The informalism on<br>confirm the inform<br>(▲, xds (▼1 交 C<br>Dy cliding the '▲'<br>家結果一覧<br>st<br>Classification                                                                                                    | ithen that is of the total a<br>totor<br>709996245ま<br>709996245ま<br>709996245ま<br>70999555<br>7099555<br>7099555<br>7099555<br>709955<br>709955<br>70955<br>70955<br>70955<br>70955<br>70955<br>70955<br>70955<br>70955<br>70955<br>70055<br>7005<br>70055<br>70055<br>70 | unusha Win<br>mer た何点<br>た存の<br>名前的<br>autimat                                           | n your anima<br>計单のIIA分 전유<br>he order of th<br>외출//前年<br>(予定)年月<br>日<br>Date of<br>arrival/<br>departure                 | is. wore more)<br>まですることだらまた<br>ままってたresults<br>は出けた内国<br>Loantry of<br>export/<br>declination                                                                         | uvele, plov<br>एक.<br>एक.<br>Quantity                                                                                                    | G영재미<br>Quarantine<br>Period               | RepUCIALE<br>Annuer and<br>Eまた。<br>Lat Jpcaつ<br>に<br>State                                                                                                    |  |
| ※ 次」 原町に          | V)<br>The information on<br>Call profile inform<br>(A. profile Y 1 名く<br>Dy alcking the "A"<br>来語県一覧<br>St<br>E分<br>Classification                                                                                                    | elben bei ise ihren bei a<br>störy<br>フリックマ 6 ことで表<br>マドマド mark, you n<br>「タン」<br>「タン」<br>「タン」<br>「タン」<br>「タン」<br>「タン」<br>「タン」<br>「タン」                                                                                                    | uinushi Win<br>までごれた様本<br>定時 thonge t<br>大琴の<br>名前<br>Name of<br>aminat                  | n your anima<br>研制/ONA)参互系<br>he order of th<br>分支//消壊<br>(予定)年月<br>日<br>Date of<br>arrival/<br>departure                 | is. wore more)<br>まですることだいまた<br>を search results<br>住品/仕物回<br>Country of<br>export/<br>destination                                                                     | use:bo.plove<br>です。<br>Quantity                                                                                                    | ស៊ីឡារាប<br>Quarantine<br>Periud           | RepU CARE<br>Ammer and<br>E出(申請<br>故障<br>State                                                                                                    |  |
| ※ 「「「「「「「「「「」」」   | V)<br>The information on<br>Confirm the inform<br>(A. pole マリ ぞく<br>Dy cicking the "A"<br>来語県一覧<br>St<br>Classification                                                                                                    | elben bel isolfner traf a<br>störy<br>フリックマ 6 ことで表<br>マドマド mark, you is<br>第383/16115,<br>/ 中支武弓,<br>Registration /<br>Nutilication y,<br>Application No.                                                                                                    | uintellit, Win<br>terzeh L 根本<br>文字の<br>名前<br>Name of<br>aminat                          | n you anima<br>(가유신)(1) 등 C F<br>In order of th<br>(가운)(1) 등<br>(가운)(1) 등<br>Date of<br>arrival/<br>departure             | in. wate more)<br>まですることだら、話と<br>住地/仕利日<br>Loantry of<br>export/<br>destination<br>・<br>・<br>・<br>・<br>・<br>・<br>・<br>・<br>・<br>・<br>・<br>・<br>・                       | misebo piloe<br>です。<br>です。<br>Quantity                                                                                                    | Greenan<br>Greenan<br>Greenan<br>Period    | RepUCIALE<br>annier and<br>正式/申請<br>故障<br>State                                                                                                    |  |
|                   | V)<br>The information on<br>Confirm the inform<br>(本、 puts マリ ぞく<br>Dy sicking the "本"<br>東京県一覧<br>St<br>ES分<br>Classification<br>単<br>にあれ<br>Petification                                                                                | elber bei iselfee trid a<br>störr<br>フリックマ 6 ことで表<br>マーマー mark, you r<br>「ター mark, you r<br>「ター mark, you r<br>「ター 「ター mark, you r<br>「ター 「ター<br>Registration /<br>Notification /<br>Application No.                                                                                                    | unushu Win<br>aren chonge t<br>大容の<br>名前<br>Name of<br>aminan<br>・<br>水子                 | n your anima<br>(가방/0)(a)가 진유<br>(가방/0)(가)<br>(가방/0)<br>(가)<br>(가)<br>(가)<br>(가)<br>(가)<br>(가)<br>(가)<br>(가)<br>(가)<br>(가 | is. wate more)<br>まますることだら、ほど<br>を search results<br>はは/仕利回<br>Loantry of<br>export/<br>destination<br>▲<br>イズリア<br>ITALY                                              | miselbe, pilos<br>です。<br>です。                                                                                                    | Greenau<br>Greenau<br>Guarantine<br>Periud | RepUCIALE<br>Annuer and<br>正式<br>上<br>上<br>上<br>し<br>た<br>の<br>に<br>し<br>た<br>の<br>に<br>の<br>に<br>と<br>の<br>に<br>と<br>の<br>に<br>と<br>の<br>し<br>に<br>の<br>に<br>の<br>の<br>の<br>の<br>の<br>の<br>の<br>の<br>の<br>の<br>の<br>の<br>の<br>の<br>の |  |
| ※* 校LI 項膺約00 j 2  | V)<br>The information on<br>Confirm the inform<br>(A. pole マリ たく<br>Dy aidding the "A"<br>来記県一覧<br>St<br>Classification<br>国所<br>Netification                                                                                             | alben hel isolfier traf a<br>totor<br>フリックマ 6 ことで表<br>マーマー mark, you i<br>開始の「マーマー mark, you i<br>学会が/后代<br>/ 中式高く/<br>Application //<br>Application No.<br>たてかく2220<br>ロTTDC47290                                                                                                    | unusity: Win<br>system change t<br>大容の<br>名前<br>Name of<br>amininal<br>・<br>水子<br>水子     | n you enine<br>() () () () () () () () () () () () () (                                                                   | Lin, water more ]<br>まますることだら(話)<br>をsearch results<br>は話/仕角回<br>Loantry of<br>export/<br>devination<br>・<br>・<br>イグリア<br>ロタリア<br>ロタリア<br>ロタリア<br>ロタリア<br>ロタリア<br>ロタリア | atesb, physic of the second second s | Genzau<br>Genzau<br>Quarantine<br>Periud   | RepUCIALE<br>ATTING AND<br>アリン<br>アリン<br>アリン<br>アリン<br>アリン<br>アリン<br>アリン<br>アリン                                                                                                    |  |
| ※* 校山 頂着40.       | V)<br>The information on<br>Confirm the inform<br>(A. pole マリ そく<br>Dy closing the "A"<br>来語以一覧<br>St<br>ES分<br>Classification<br>単<br>Netification<br>総入申請<br>Application<br>(Imput)                                                     | elber fiel isolfier trid a<br>tor<br>70 99 5 6 ことで表<br>70 99 5 6 ことで表<br>70 99 5 6 2 2 2 5 6 2 2 5 6 2 5 6                                                                                                    | unual's: Win<br>system change t<br>大等の<br>名前<br>Name of<br>aminal<br>本<br>水子<br>水子<br>ポチ | n you e eninee<br>(学校の)(おきを)<br>につきのですかですか<br>の)<br>の)<br>の)<br>の)<br>の)<br>の)<br>の)<br>の)<br>の)<br>の)                    |                                                                                                    | useb, phys<br>CF。                                                                                                    | Genzau<br>Genzau<br>Quarantine<br>Periud   | またの に 、 、 、 、 、 、 、 、 、 、 、 、 、 、 、 、 、 、                                                                                                    |  |
| ※* 校山 頂着ね ) 2 3 8 | V)<br>The information on<br>Confirm the inform<br>(A. 2016 マリ そく<br>Dy closing the "A"<br>来は以一覧<br>St<br>(Lassification<br>国代<br>Netification<br>国代<br>Netification<br>国代<br>Netification<br>国代<br>Application<br>(Imput)<br>お入り短<br>お入り短 | elber bei iselfer trid a<br>störr<br>70 99 5 6 2 4 元表<br>(中子子) mark, you tr<br>(中子弟弟号)<br>Registration /<br>Notification yA<br>Application No.<br>Application No.<br>Application No.<br>Application No.<br>Application No.<br>DTFDC47290<br>DTFDC47290<br>DTFDC47290                                                                                                    | unush: Win<br>system change t<br>大等の<br>名前<br>Name of<br>aminal<br>・<br>水子<br>水子<br>水子   | n you enine<br>meorder of th<br>n 20/2/01/26<br>0<br>0<br>0<br>0<br>0<br>0<br>0<br>0<br>0<br>0<br>0<br>0<br>0             |                                                                                                    | uwik, plov<br>CF。<br>Quantity<br>1                                                                                                    | Gigaaa<br>Quarantine<br>Periud             | またしていたと<br>「「「「」」<br>「「」<br>「」<br>「」<br>「」<br>「」<br>「」<br>「」                                                                                                    |  |

#### ヒント

・検索結果の件数が多いときは、<前の10件/Back>リンクと<次の10件/Next>リンクを使って 一覧の表示を切り替えることができます。

#### 4 届出情報・申請情報を選択する

詳細を確認したい届出情報・申請情報の<登録/届出/申請番号>リンクをクリックします。

| :<br>г                                                          | -夏で表示された番<br>lease celect the n                                                                                                    | 弓がら、原出、酸出入<br>umber far your hatf                                                                                                    | 申請本行いた<br>ication or ap                                                                                                    | いものをクリッ<br>plication.                                                                                                    | ゆしてください。                                                                                                    |                                                            |                                                            | _                                                                                                    |  |
|-----------------------------------------------------------------|----------------------------------------------------------------------------------------------------|----------------------------------------------------------------------------------------------------|----------------------------------------------------------------------------------------------------|----------------------------------------------------------------------------------------------------|----------------------------------------------------------------------------------------------------|------------------------------------------------------------|------------------------------------------------------------|----------------------------------------------------------------------------------------------------|--|
| 検                                                               | 东条件<br>search for vo                                                                                                    | ur registration                                                                                                    | informati                                                                                                    | on, fill in ti                                                                                                    | he fields belo                                                                                                    | w and cli                                                  | ick "Search                                                | a" hutton.                                                                                                    |  |
|                                                                 | 登録/雇出/申請<br>Hegistration/Not                                                                                                    | ting<br>ification/Application                                                                                                    |                                                                                                    |                                                                                                    |                                                                                                    |                                                            |                                                            |                                                                                                    |  |
|                                                                 | No.<br>届出了中語区分<br>Notification (App                                                                                                    |                                                                                                    |                                                                                                    |                                                                                                    |                                                                                                    |                                                            |                                                            |                                                                                                    |  |
|                                                                 | Classification                                                                                                    |                                                                                                    |                                                                                                    |                                                                                                    |                                                                                                    |                                                            |                                                            |                                                                                                    |  |
|                                                                 | 年月日の選択<br>Select of the data                                                                                                    | 到看(17足)的                                                                                                    | 到香(17定)年月日/Data of a mual                                                                                                    |                                                                                                    |                                                                                                    |                                                            |                                                            |                                                                                                    |  |
|                                                                 | for search                                                                                                    | 検索期期<br>Period for search                                                                                                    | 2010 12                                                                                                    | ▼ 20 ¥ ~                                                                                                    | 2017 🔍 1 🔍 10                                                                                                    |                                                            |                                                            |                                                                                                    |  |
|                                                                 | -                                                                                                    |                                                                                                    |                                                                                                    |                                                                                                    |                                                                                                    |                                                            | 松木                                                         | (Scourle                                                                                                    |  |
|                                                                 |                                                                                                    |                                                                                                    |                                                                                                    |                                                                                                    |                                                                                                    |                                                            |                                                            |                                                                                                    |  |
| · · · · · · · · · · · · · · · · · · ·                           | ペー<br>The information or<br>confirm the inform<br>「▲ 又法「▼」参<br>ay clicking the "▲"                                                                                                    | r U ⊨ list is the 1st a<br>lation<br>クリックすることで表<br>'or "▼' mark, you o                                                                                                    | nimal's, Win<br>示いれた協会<br>can change t                                                                                                    | 頭山以陸の動物<br>al your amima<br>結果の順序をな<br>he order of th                                                                                         | 8の時税についてい<br>his uwo or more h<br>r更することが可能<br>e scarch results.                                                                                                    | 当号をクリー<br>neade, plea<br>です。                               | ックして内容を<br>se dick the n                                   | を確認してくださ<br>amber and                                                                                                    |  |
| · · · · · · · · · · · · · · · · · · ·                           | ペト<br>The information or<br>confirm the inform<br>「▲ 又に「▼」本<br>家は「▼」本<br>家特異一覧<br>st                                                                                                    | rtie ist is the Ist a<br>ation<br>クリックするごとで表<br>'or "▼' mark, you o<br>翌野/届街<br>(印読希日                                                                                                   | nimal's, Win<br>示された絵森<br>san change t<br>犬等の                                                                                                    | 調査以達の動物<br>結果の順序を参<br>he order of th<br>朝若/出築<br>(予定)年月                                                                                       | 4世/米内国<br>Hits wo or more l<br>PEサオネニナ / FPI総<br>C ocarch results.                                                                                                    | 当号之クリ・<br>neade, plea<br>です。                               | ックして内容を<br>set dick the n                                  | eessしてくださ<br>umber and<br>更新<br>yClpLate                                                                                                    |  |
| ·····································                           | ペト<br>The information or<br>confirm the inform<br>「▲ 又に「▼」★・<br>ay cidding the <sup>*</sup> ▲・<br>京結果一覧<br>st<br>反分<br>Classification                                                                | rtie list is the 1st a<br>lation<br>クリックすることで法<br>'or '▼' mark, you o<br>留好/届内<br>/中活番号<br>Registration /<br>Notification /<br>Application No.                                          | rimal's, Wh<br>示, ch た 絵森<br>can change t<br>大等の<br>名前<br>Name of<br>animal                                                                                                    | 現由以宅の動物<br>結果の順序を含<br>he order of th                                                                                                    | 4世/十内国<br>Country of<br>cxport/<br>destination                                                                                                    | 当号をクリー<br>neads, plea<br>です。<br>画数<br>Quantity             | ックして内容を<br>se dick the n<br>低品期間<br>Quarantine<br>Period   | e確認してくださ<br>amber and<br>更新<br>stlb_ate<br>居曲/中赤<br>状態<br>State                                                                                                    |  |
| · · · · · · · · · · · · · · · · · · ·                           | ***<br>The information or<br>confirm the inform<br>「▲ 又に「▼」本・<br>家y cicking the *▲*<br>充裕果一覧<br>st<br>に<br>A<br>な分<br>- Classification                                                               | rtie ist is the 1st a<br>lation<br>クリックするごとで表<br>'or "▼" mark, you o<br>留野/届버<br>/中語聲号<br>Registration /<br>Application No.                                                             | nimal's, Who<br>示された絵森<br>can change t<br>大等の<br>名前<br>Name of<br>animaj                                                                                                    | スロレモの動物<br>at your anima<br>若果の順序を考<br>he order of th<br>例若/出発<br>(予定)年月<br>日<br>Dote of<br>arrival/<br>departure                             | 400時報について以<br>his wo or more l<br>rをすえことが可能<br>を scarch results.<br>#出/#両国<br>Country of<br>coxport/<br>destination                                                                                                    | 当号をクリー<br>neade, pleo<br>です。<br>画数<br>Quantity             | ックして内容を<br>se click the n<br>低品期間<br>Quarantine<br>Period  | e確認してくださ<br>umber and<br>更新<br>_sttlp_ate<br>届出/中赤<br>状態<br>State                                                                                                    |  |
| ※+ 検い 項母 40,                                                    | ***<br>The information or<br>confirm the inform<br>「▲ 又に「▼」本<br>教は「▼」本<br>を結果一覧<br>t<br>Classification                                                                                               | rtie list is the 1st a<br>lation<br>クリックするごとで表<br>'or "▼' mark, you o<br>愛好/屆街<br>/中読載号<br>Registration /<br>Application No.                                                            | rimal's, Who<br>示された修森<br>can change t<br>大笑の<br>名前<br>Name animal                                                                                                    | 現日以宅の動物<br>at your amittaa<br>結果の順序を考<br>he order of th<br>朝若/出祭<br>(予定)年月<br>日<br>Date of<br>arrival/<br>departure                           | 100時報について以<br>1 is use or more l<br>1 is use or more l<br>1 is use or | 当号をクリー<br>neade, plea<br>です。<br>画数<br>Quantity             | ックして内容を<br>se click the n<br>(統計期間<br>Quarantine<br>Period | e確認してくださ<br>amber and<br>更新<br>_stLlp_ate<br>届出/中誌<br>訳想<br>State                                                                                                    |  |
| ※+ 1 位 II 項目 40, 1                                              | ***<br>The information or<br>onfirm the inform<br>「▲ 又に「▼」本<br>恕は「▼」本<br>記録集一覧<br>た<br>て品をInformation                                                                                                | rtile list is the 1st a<br>lation<br>クリックするごとで表<br>'or "▼' mark, you o<br>留好/屆街<br>/中読書号<br>Registration /<br>Application No.<br>▲<br>▼<br>DTF0047286                                   | rimal's, Who<br>示された絵森<br>can change t<br>え前<br>Namé of<br>animai                                                                                                    | 現日以宅の動物<br>at your amima<br>結果の順序を考<br>he order of th                                                                                         | 1 is                                                                                                    | 当時をクリー<br>neade, plea<br>です。<br>回数<br>Quantity             | メクして内容を<br>se click the n<br>低出期間<br>Quarantine<br>Period  | 確認してくださ<br>ambler and<br>更新<br>Stlbp_ate<br>居出/中赤<br>状態<br>State<br>本<br>床出湾<br>Notification                                                                                                 |  |
| · · · · · · · · · · · · · · · · · · ·                           | ***<br>The information or<br>confirm the inform<br>「▲ 又に「▼」本・<br>ay cicking the *▲'<br>A注葉一覧<br>st<br>反分<br>Classification<br>電出<br>NetFication                                                      | rtille list is the 1st a<br>lation<br>クリックすることで表<br>クロプマプロ mark, your<br>登録/届曲<br>/ 中語書号<br>Registration /<br>Notilication //<br>Application No.<br>▲<br>型<br>DTF0047286<br>UII 0042296 | eimals. Wh<br>示された絵森<br>can change t<br>え業の<br>名前<br>Name of<br>animal                                                                                                    | 現日以宅の動物<br>ま your amima<br>結果の順序を考<br>he order of th                                                                                          | ADIFARICついて以<br>is avour more i<br>Pをする。こと/Frank<br>e scarch results.                                                                                                    | 単号をクリー<br>reade, plea<br>です。<br>回数<br>Quantity<br>1        | メクして内容を<br>se click the n<br>低品期間<br>Quarantine<br>Period  | 確認してくださ<br>ambler and<br>更新<br>- stl.b-ate<br>届出/中誌<br>状態<br>State<br>本<br>下<br>保存率<br>State<br>Notification<br>保存率<br>State                                                                 |  |
| ·····································                           | *** The information or<br>sonfirm the inform<br>「▲ 又に「▼」本・<br>ay cicking the *▲*<br>AA供用一覧<br>st<br>Classification<br>■<br>単<br>NetFication<br>簡単<br>Notification<br>輸入知時<br>Application<br>(Import) | rtile list is the 1st a<br>lation<br>クリックすることで法<br>'or '▼' mark, you of                                                                                                    | eimel's, Wha<br>示された協会<br>can change t<br>そ等の<br>名前<br>Name of<br>animal<br>水フ<br>ポテ<br>ポフ                                                                                                    | 現日以宅の動物<br>er your anima<br>結果の順序を考<br>he order of th<br>別若/出際<br>(予定)年月<br>日<br>Date of<br>arrival/<br>departure<br>2017/01/05<br>2017/01/05 | MOTFRATECついては<br>is use or more i<br>PETオステン / 所可該<br>e ocarch result.<br>#出/+前国<br>Country of<br>export/<br>destination<br>マ<br>イタリア<br>ITALY<br>イタリア<br>ITALY<br>イタリア<br>ITALY                                                                                                    | 田田<br>田田<br>田田<br>田田<br>田田<br>田田<br>田田<br>田田<br>田田<br>田田   | ックして内容を<br>se click the n<br>(統計期間<br>Quarantine<br>Period | ee認してくださ<br>umber and<br>更新<br>_stLlp_ate<br>を説照<br>State<br>RELI答<br>Notification<br>保存率<br>State<br>の<br>の<br>に<br>の<br>の<br>の<br>の<br>の<br>の<br>の<br>の<br>の<br>の<br>の<br>の<br>の<br>の<br>の |  |
| ※<br>+ 1<br>検<br>し<br>・<br>・<br>・<br>・<br>・<br>・<br>・<br>・<br>・ | *** The information or<br>sonfirm the inform<br>IA 又に「▼」本<br>認識現一覧<br>ま<br>を結果一覧<br>ま<br>に<br>た<br>の<br>に<br>た<br>の<br>の<br>の<br>の<br>の<br>の<br>の<br>の<br>の<br>の<br>の<br>の<br>の                      | rtl e list is the 1st a<br>lation<br>クリックするごとで法<br>'or *▼' mark, vou of<br>Registration /<br>Application No.<br>▲<br>DTF0047280<br>DTF0047280<br>DTF0047270                             | Rime CALL Control Control C | 3日は「空の動物」<br>は、your amima<br>結果の」同序を考<br>he order of th                                                                                       | の<br>清朝については<br>小田<br>小田<br>小田<br>小田<br>小田<br>小田<br>小田<br>小田<br>小田<br>小田                                                                                                    | 当時をクリー<br>reade, plea<br>です。<br>可<br>可<br>可<br>可<br>了<br>了 | メクして内容を<br>se click the n<br>Quarantine<br>Period          | ee昭してくださ<br>umber and<br>更新<br>_stllp_ate<br>を説<br>を<br>を<br>を<br>を<br>を<br>を<br>を<br>を<br>を<br>を<br>の<br>た<br>の<br>の<br>の<br>の<br>の<br>の<br>の<br>の                                          |  |

| 検<br>Li      | 索結果一覧<br>st                              |                                                                       |                                |                                                          |                                                |                      |                              | 更新<br>List Update                        |
|--------------|------------------------------------------|-----------------------------------------------------------------------|--------------------------------|----------------------------------------------------------|------------------------------------------------|----------------------|------------------------------|------------------------------------------|
| 項<br>番<br>No | 区分<br>Classification                     | 登録/届出<br>/申請番号<br>Registration /<br>Notification /<br>Application No. | 犬等の<br>名前<br>Name of<br>animal | 到着/出発<br>(予定)年月<br>日<br>Date of<br>arrival/<br>departure | 仕出/仕向国<br>Country of<br>export/<br>destination | 頭数<br>Quantity       | 係留期間<br>Quarantine<br>Period | 届出/申請<br>状態<br>State                     |
|              |                                          |                                                                       |                                |                                                          |                                                |                      |                              |                                          |
| -            | 届出善由請                                    |                                                                       |                                | V                                                        |                                                |                      |                              |                                          |
| 1            | Notification and<br>Application          | DTF0047240                                                            | ポチ                             | 2017/01/15                                               | イタリア<br>ITALY                                  | 1                    |                              | 届出済<br>Notification                      |
| 2            | 届出兼申請<br>Notification and<br>Application | <u>DTF0047250</u>                                                     |                                | 2017/01/15                                               | イタリア<br>ITALY                                  | 1                    |                              | 届出済<br>Notification                      |
| 3            | 届出兼申請<br>Notification and<br>Application | DTF0047130                                                            | ポチ                             | 2017/01/11                                               | イタリア<br>ITALY                                  | 1                    | 30日<br>30 days               | 受理書発行済<br>Approval                       |
| 4            | 輸入申請<br>Application<br>(Import)          | DTF0047260                                                            | ポチ                             | 2017/01/05                                               | イタリア<br>ITALY                                  | 1                    |                              | 申請済<br>Application                       |
| 5            | 輸入申請<br>Application<br>(Import)          | DTF0047270                                                            |                                | 2017/01/05                                               | イタリア<br>ITALY                                  | 1                    |                              | 申請済<br>Application                       |
| 6            | 輸入申請<br>Application<br>(Import)          | DTF0047300                                                            | ポチ                             | 2017/01/05                                               | イタリア<br>ITALY                                  | 2                    |                              | 申請済<br>Application                       |
| 7            | 届出<br>Notification                       | <u>DTF0079961</u>                                                     |                                | 2017/03/01                                               | ギリシャ<br>GREECE                                 | 15                   |                              | 届出変更済<br>Modification on<br>notification |
| 8            | 届出<br>Notification                       | DTF0079990                                                            | ポチ                             | 2017/03/01                                               | イタリア<br>TTAL V                                 | 1                    |                              | 届出済<br>Notification                      |
| 9            | 届出<br>Notification                       | DTF0080000                                                            |                                | 2017/03/01                                               | ギリシャ<br>GREECE                                 | 15                   |                              | 届出済<br>Notification                      |
| 10           | 届出<br>Notification                       | DTF0079831                                                            | ポチ                             | 2017/02/28                                               | イタリア<br>ITALY                                  | 1                    |                              | 届出変更済<br>Modification on<br>notification |
|              |                                          |                                                                       |                                |                                                          | (1                                             | 全18件) 前の             | D10件/Back                    | <u>次の10件/Next</u>                        |
|              | ➡ 「犬≦                                    | 等届出・輸出                                                                | 出入検査                           | 申請一賢                                                     | 覧照会(Ret                                        | ference              | e of lis<br>※ソ・              | <sub>5/ Olose</sub><br>st)(IQI)<br>ートボタン |
| 画<br>件<br>「  | 面を表示した<br>を指定した <sup>は</sup><br>登録/届出/1  | をとき、直辺<br>場合、1 番目<br>申請番号」の                                           | fの「登<br>目に「到<br>Dアルフ           | 録/届出<br> 着/出発<br>'ァベット                                   | /申請番号」<br>(予定)年<br>〜順で検索                       | 10 件<br>:月日」<br>条件に: | を表示し<br>の最新<br>合致した          | ンます。<br>年月日順(<br>・全ての届出                  |

③ 昇順でソートした場合は以下の順です。 a.「区分」 → 以下の順 届出 輸入申請 届出兼申請 輸出申請 b.「登録/届出/申請番号」 → アルファベット順 C.「犬等の名前」 → 名称順 d.「到着/出発(予定)年月日」 → 古い年月日順 e.「仕出/仕向国」 → 仕出/仕向国コード順 f. 「頭数」 → 頭数順 g.「係留期間」 → 日数順 h.「届出/申請状態」 → 以下の順 保存中 届出済 届出変更済 届出変更承認済 受理書発行済 事項登録済 申請済 申請変更済 申請変更承認済 結果登録済 受理書発行済・指 申請済・指

#### 5 届出情報・申請情報の詳細が表示される

クリックした番号の届出情報・申請情報が表示されます。

#### ヒント

・[添付ファイル情報] 欄のリンクをクリックすると、添付ファイルをダウンロードすることができます。

・輸出の検査申請情報については、「3.輸出犬等の検査申請」を参照してください。

#### ●輸入の試験研究用以外の事前届出情報の場合

| 1 20                                                          | 届出についての手続く                                   | (fi)              | B.書類                                                                        | 初印刷を行う                               |                                   | C この届出領報を利用して新た<br>時間1 絵画中語を行う                                                                                       | <b>龙驰入届出</b> ,                |  |
|---------------------------------------------------------------|----------------------------------------------|-------------------|-----------------------------------------------------------------------------|--------------------------------------|-----------------------------------|----------------------------------------------------------------------------------------------------|-------------------------------|--|
| このが以下に                                                        | 諸出についての手続き<br>の項目から該当するも<br>ックしてください。        | (行う方)<br>- 続を選り   | は、 居士<br>限し 以下<br>クレ                                                        | に関する書類の印刷<br>の項目から該当する<br>シックしてください。 | 随行り方は、<br>含葉を選択し                  | 新闻人校園小舗を行う<br>新たな手続を選択しクリックしてくたさい。                                                                                   |                               |  |
| <ul> <li>この信言信頼の追加・修正を行う</li> <li>この信言信頼の絶人感音中時で行う</li> </ul> |                                              |                   | ð. • 9<br>hf                                                                | 1世日/交支原出日<br>(限日し)で満出信報参             | 10月する。)                           | • 新紀の輸入車前届出を行う。」                                                                                                    |                               |  |
| A Procedure of the notification                               |                                              |                   | B Pri                                                                       | nt the documents                     |                                   | C Make a new notification/application<br>based on the notification                                                   |                               |  |
| Pleas<br>you                                                  | se select the procee<br>would like to take.  | iure tha          | Please click the following documents related to the notification and print. |                                      |                                   | <ul> <li>based on the notification.</li> <li>Please select the new procedure that you would like to take.</li> </ul> |                               |  |
| • MR                                                          | odification of the no                        | litatic           | e N                                                                         | otification Print/Mo                 | odification on                    | New advanced multification for prepart                                                                               |                               |  |
|                                                               |                                              |                   |                                                                             |                                      |                                   |                                                                                                    |                               |  |
| 局出的<br>Noti                                                   | 情報<br>fication inform                        | ation             |                                                                             |                                      |                                   |                                                                                                    |                               |  |
| 2<br>4<br>7                                                   | 包錄/屆出香号<br>Registration/Notific<br>No.       | ition ()          | 11004/0110                                                                  | 出近国(地域)<br>Country of export         | イタリア<br>ITALY                     |                                                                                                    |                               |  |
| 1                                                             | 山木刻着步定年月山<br>Scheduled date of ar<br>n Tapan | 12/01/10          | U木知道芝定空港<br>(港)<br>Scheduled<br>airport/seaport of<br>arrival in Japan      |                                      | (HD)<br>Port                      |                                                                                                    |                               |  |
| 検白!<br>Plea                                                   | 担当動物被控所情<br>se contact the                   | ill<br>follow     | ing Anima                                                                   | I Quarantine S                       | Service.                          |                                                                                                    |                               |  |
| 4<br>0<br>5                                                   | 常管担当動物体疫所を<br>Name of Animal Qua<br>Service  | rantine           | 羽田空港支所<br>HANEDA AB                                                         | 成交課<br>RPORT BRANCH                  |                                   |                                                                                                    |                               |  |
|                                                               | 包計對号<br>Telephone                            |                   | +81-000-00                                                                  | 0-0000                               |                                   |                                                                                                    |                               |  |
| F                                                             | FAX<br>E-MAIL                                |                   | 999-99<br>nacv6-apsfa                                                       | 99<br>i©kits.nttdata.co.j            | p                                 |                                                                                                    |                               |  |
| 動物<br>Anin                                                    | 情報<br>nal information                        |                   |                                                                             |                                      |                                   |                                                                                                    |                               |  |
| 動物                                                            |                                              |                   |                                                                             | 1                                    | N AD 32 - LED                     |                                                                                                    | 判定                            |  |
| 情報<br>の<br>項告<br>No.                                          | 勤物の名前<br>Name of animal                      | マイ<br>(個<br>Micro | イクロチップ<br>体識別曲号)<br>chip No./Marl                                           | 品種<br>lireed                         | Scheduled<br>quarantine<br>period | 條溫期間判定理由<br>The judgment reason of<br>quarantine period                                                              | ⊐− ≎<br>The<br>judgmen<br>wde |  |
| 195 E<br>Ist<br>head                                          | .K <del>⊊</del>                              | 12345             | 167800                                                                      | ¥xШ<br>AKITA                         |                                   |                                                                                                    |                               |  |
| 2頭目<br>2nd<br>head                                            | N÷                                           | 12345<br>67890    | 56789012345<br>:                                                            | 秋田<br>AKITA                          |                                   |                                                                                                    |                               |  |
| 游付<br>The                                                     | ファイル(清報<br>information on                    | the a             | ttached fil                                                                 | 0.5                                  |                                   |                                                                                                    |                               |  |
| 1.10                                                          |                                              |                   |                                                                             |                                      |                                   |                                                                                                    |                               |  |

#### ●輸入のペット等(試験研究用以外)検査申請情報の場合

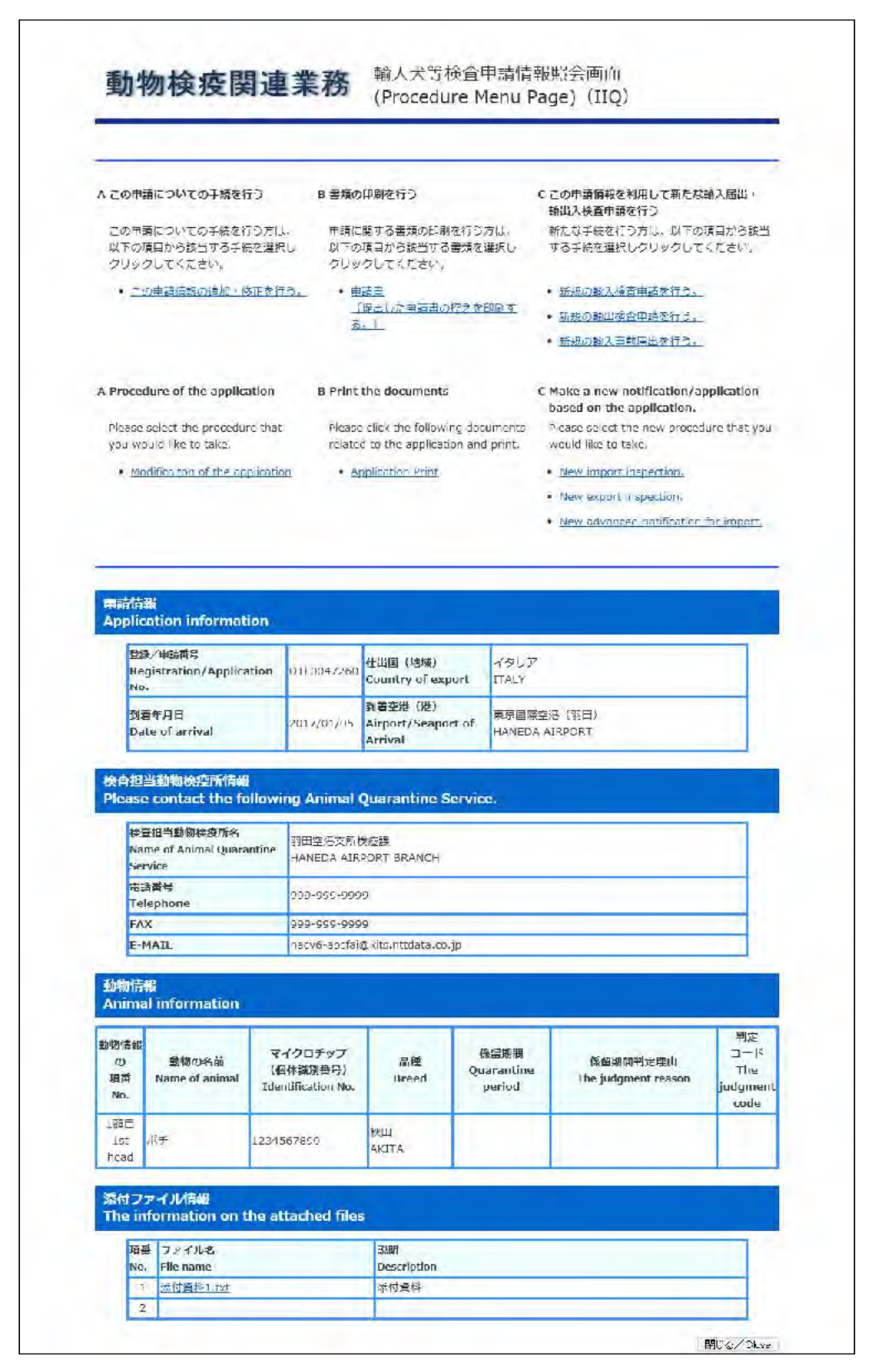

#### ●輸出の検査申請情報の場合

| A この申請に                                                                                                    | こついての手続を行う                                                                                                    | B                                                                   | 冒短の印刷を行う                                                                                                    |                                                                                              | C この申請情報を利用して新たな輸入届出・<br>輸出入検査申請を行う                                                                                                    |  |
|----------------------------------------------------------------------------------------------------|----------------------------------------------------------------------------------------------------|---------------------------------------------------------------------|----------------------------------------------------------------------------------------------------|----------------------------------------------------------------------------------------------|----------------------------------------------------------------------------------------------------|--|
| この申請()<br>以下の項目<br>クリックし                                                                                                    | こついての手続を行う方<br>目から該当する手続を選<br>してください。                                                                                                    | は. 申<br>訳し ゆ                                                        | <ul> <li>申請に関する書類の印刷を行う方は、</li> <li>以下の項目から該当する書類を選択し<br/>クリックしてください。</li> </ul>                                                                                          |                                                                                              | 新たな手続を行う方は、以下の項目から該当<br>する手続を選択しクリックしてください。                                                                                                    |  |
| <ul> <li>この申</li> </ul>                                                                                                    | 調信報の追加・修正を行                                                                                                    | 13.                                                                 | - 忠語書                                                                                                    |                                                                                              | <ul> <li>         ・         新規の         ・         前没         ・         前没         ・         前没         ・         前没         ・         前         ぞう         ・         </li> </ul> |  |
|                                                                                                    |                                                                                                    |                                                                     | (提出した申請書の                                                                                                    | 控えを印刷す                                                                                       | • 新規の輸出検査申請を行う。                                                                                                    |  |
|                                                                                                    |                                                                                                    |                                                                     | St./                                                                                                    |                                                                                              | ・新規の輸入事前届出を行う。                                                                                                    |  |
| A Procedu                                                                                                    | A Procedure of the application                                                                                                    |                                                                     | int the documents                                                                                                    |                                                                                              | C Make a new notification/application based on the application.                                                                                                    |  |
| Please se<br>you would                                                                                                    | lect the procedure that d like to take.                                                                                                    | t Ple                                                               | ease click the followi<br>lated to the applicat                                                                                                    | ng documents<br>ion and print.                                                               | Please select the new procedure that yo<br>would like to take.                                                                                                    |  |
| • Modifi                                                                                                    | icaiton of the application                                                                                                    | -                                                                   | Application Print                                                                                                    |                                                                                              | New import inspection.                                                                                                    |  |
|                                                                                                    |                                                                                                    |                                                                     |                                                                                                    |                                                                                              | New export inspection.                                                                                                    |  |
|                                                                                                    |                                                                                                    |                                                                     |                                                                                                    |                                                                                              |                                                                                                    |  |
| 申請情報<br>Applicat                                                                                                    | tion information                                                                                                    |                                                                     |                                                                                                    |                                                                                              | New advanced notification for impor                                                                                                    |  |
| 申請情報<br>Applicat<br>登録/<br>Regis<br>No.                                                                                          | tion information<br>′申請婚号<br>stration/Application                                                                                                    | ККТ0047350                                                          | 仕向国(地域)<br>Country of<br>destination                                                                                                    | イタリア<br>ITALY                                                                                | New advanced notification for impor                                                                                                    |  |
| 申請情報<br>Applicat<br><sup>登録/</sup><br>Regis<br>No.<br>搭載年<br>Date                                                                | tion information<br>/申請雖号<br>stration/Application<br>印日<br>of embarkation                                                                                                    | кктоо47350<br>2017/01/06                                            | 仕向国(地域)<br>Country of<br>destination<br>搭載空港(港)<br>Airport/Seaport of<br>embarkation                                                                                      | イタリア<br>ITALY<br>東京国際空港<br>HANEDA AIR                                                        | • <u>New advanced notification for impor</u><br>(羽田)<br>PORT                                                                                                    |  |
| 中高情報<br>Applicat<br>受终/<br>Regis<br>No.<br>搭載年<br>Date<br>検査希<br>Name<br>Servio                                                  | tion information<br>/申請番号<br>stration/Application<br>年月日<br>of embarkation<br>空動物核反所<br>e of Animal Quarantine<br>ce                                                                                                    | KKT0047350<br>2017/01/06<br>神戸支所苅遠ŧ<br>KOBE BRANC                   | 仕向国(地域)<br>Country of<br>destination<br>K薪空港(港)<br>Airport/Seaport of<br>embarkation<br>総定場<br>H(KARUMO FACILIT                                                           | イタリア<br>ITALY<br>東京国際空港<br>HANEDA AIR<br>IES)                                                | • <u>New advanced notification for impor</u><br>(羽田)<br>PORT                                                                                                    |  |
| 中高情報<br>Applicat<br>愛想/<br>Regis<br>No.<br>K線4<br>Date<br>検査希<br>Servic<br>動物情報<br>Animal                                        | tion information<br>/申請攝导<br>stration/Application<br>年月日<br>of embarkation<br>空動物核定所<br>e of Animal Quarantine<br>ce                                                                                                    | KKT0047350<br>2017/01/06<br>神戸支所苅藻<br>KOBE BRANC                    | 仕向国(地域)<br>Country of<br>destination<br>搭載空港(港)<br>Airport/Seaport of<br>embarkation<br>範定場<br>H(KARUMO FACILIT                                                           | イタリア<br>ITALY<br>東京国際空港<br>HANEDA AIR<br>IES)                                                | • <u>New advanced notification for impor</u><br>(羽田)<br>PORT                                                                                                    |  |
| 中高情報<br>Applicat<br>愛想/<br>Regis<br>No.<br>搭載年<br>Date<br>検査希<br>Name<br>Servio<br><b>動物情報</b><br>Animal                         | tion information<br>/申請番号<br>stration/Application<br>e月日<br>of embarkation<br>空動物検疫所<br>e of Animal Quarantine<br>ce<br>information<br>情報<br>原番<br>o. Name o                                                                                                    | KKT0047350<br>2017/01/06<br>神戸支所苅藻<br>KOBE BRANC                    | 仕向国(地域)<br>Country of<br>destination<br>構築空港(港)<br>Airport/Seaport of<br>embarkation<br>範定場<br>H(KARUMO FACILIT<br>マイクリ<br>(個株算<br>Identificatia                          | イタリア<br>ITALY<br>東京国際空港<br>HANEDA AIR<br>IES)                                                | • <u>New advanced notification for impor</u><br>(羽田)<br>PORT<br>品種<br>Breed                                                                                                    |  |
| 中高情報<br>Applicat<br>愛想/<br>Regis<br>No.<br>搭載年<br>Date<br>検査希<br>Name<br>Servid<br>Animal<br>勤物情報<br>Animal                      | tion information<br>/申請番号<br>stration/Application<br>e月日<br>of embarkation<br>空動物核定所<br>e of Animal Quarantime<br>ce<br>information<br>情報<br>原番<br>o.<br>和目<br>POCHI                                                                                                    | KKT0047350<br>2017/01/06<br>神戸支所苅藻<br>KOBE BRANC                    | 仕向国(地域)<br>Country of<br>destination<br>構築空港(港)<br>Airport/Seaport of<br>embarkation<br>総定場<br>H(KARUMO FACILIT<br>(個体算<br>Identificatik<br>1234567890123-                | イタリア<br>ITALY<br>東京国際空港<br>HANEDA AIR<br>IES)<br>コチップ<br>IG潤鶴弓)<br>50 No./Mark               | ・ <u>New advanced notification for impor</u><br>(羽田)<br>PORT                                                                                                    |  |
| 中高情報<br>Applicat<br>愛嬌/<br>Regis<br>No.<br>搭載年<br>Date<br>検査希<br>Name<br>Servic<br>動物情報<br>Animal<br>調<br>の別<br>List<br>The info | tion information<br>/申請番号<br>stration/Application<br>年月日<br>of embarkation<br>經驗物核疫所<br>a of Animal Quarantine<br>ce<br>information<br>所有<br>所<br>有<br>編<br>和<br>的<br>Name of<br>和<br>和<br>Name of<br>和<br>和<br>Name of Animal Quarantine<br>Ce<br>Name of Animal Quarantine<br>Ce<br>Name of Animal Quarantine<br>Ce<br>Name of Animal Quarantine<br>Ce<br>Name of Animal Quarantine<br>Ce<br>Name of Animal Quarantine<br>Ce<br>Name of Animal Quarantine<br>Ce<br>Name of Animal Quarantine<br>Ce<br>Name of Animal Quarantine<br>Ce<br>Name of Animal Quarantine<br>Name of<br>Animal Quarantine<br>Name of<br>Animal Quarantine<br>Name of<br>Animal Quarantine<br>Name of<br>Animal Quarantine<br>Name of Animal Quarantine<br>Name of Animal Animal | KKT0047350<br>2017/01/06<br>神戸支所功藻<br>KOBE BRANC                    | 仕向国(地域)<br>Country of<br>destination<br>搭載空港(港)<br>Airport/Seaport of<br>embarkation<br>総定場<br>H(KARUMO FACILIT<br>(個体調<br>Identification<br>1234567890123-               | イタリア<br>ITALY<br>東京国際空港<br>HANEDA AIR<br>IES)<br>コチップ<br>IS3番号)<br>on No./Mark<br>4567890    | ・ <u>New advanced notification for impor</u><br>(羽田)<br>PORT                                                                                                    |  |
| 中高情報<br>Applicat<br>愛嬌/<br>Regis<br>No.<br>搭載年<br>Date<br>検査希<br>Name<br>Servid<br>動物情報<br>Animal i<br>15th<br>次付ファ・<br>The info | tion information<br>/申請供号<br>stration/Application<br>年月日<br>of embarkation<br>空動物検疫所<br>e of Animal Quarantine<br>ce<br>information<br>/ 情報<br>番 0.<br>POCHI<br>POCHI<br>イル/情報<br>pronation on the a                                                                                                    | KKT0047350<br>2017/01/06<br>神戸支所苅強<br>KOBE BRANC<br>D名前<br>f animal | 仕向国(地域)<br>Country of<br>destination<br>構築空港(港)<br>Airport/Seaport of<br>embarkation<br>総定場<br>H(KARUMO FACILIT<br>(偶体調<br>Identification<br>1234567890123-               | マクリア<br>ITALY<br>東京国際空港<br>HANEDA AIR<br>IES)<br>IIES)<br>IIIS)<br>IIIS)<br>IIIIS)           | ・ <u>New advanced notification for impor</u><br>(羽田)<br>PORT<br>超種<br>Breed<br>ポリレフィ<br>BORZOI                                                                                   |  |
| 中高情報<br>Applicat<br>愛想/<br>Regis<br>No.<br>搭載年<br>Date<br>検査希<br>Name<br>Servid<br>動物情報<br>Animal i<br>第の功<br>No.                | tion information<br>/申請供号<br>stration/Application<br>E月日<br>of embarkation<br>空動物検疫所<br>e of Animal Quarantine<br>ce<br>information<br>情報<br>高番<br>o.<br>目<br>POCHI<br>クワイル情報<br>File name                                                                                                    | KKT0047350<br>2017/01/06<br>神戸支所苅強<br>KOBE BRANC<br>D名前<br>f animal | 仕向国(地域)<br>Country of<br>destination<br>構築空港(港)<br>Airport/Seaport of<br>embarkation<br>総定場<br>H(KARUMO FACILIT<br>(個体調<br>Identificath<br>1234567890123-<br>は<br>またですりにの | マクリア<br>ITALY<br>東京国際空港<br>HANEDA AIR<br>IES)<br>IES)<br>IIIS)<br>IIIIS)<br>IIIIIIIIIIIIIIII | • New advanced notification for import (羽田) PORT    品種 Breed   ガリレソイ BORZOI                                                                                                    |  |

## 4.2輸入犬等の届出・申請情報の追加・修正を行う

届出・申請情報の追加・修正や取止めの操作について説明します。

#### ア 輸入犬等の届出・申請情報を追加・修正する

届出・申請情報に情報を追加したり、修正することができます。

#### 1 届出情報の詳細を表示する

「4.1 届出・申請情報を検索する」を参照して、届出情報の詳細を表示します。

#### ヒント

・「犬等届出・輸出入検査申請一覧照会(Reference of list)(IQI) 画面」で、[届出/申請状態]か
 ら[保存中][届出済][届出変更承認済][受理書発行済]を選択して検索すると、検索結果一覧に
 追加・修正が可能な届出情報を表示することができます。

#### 2 届出情報の追加・修正を選択する

<この届出情報の追加・修正を行う Modification of the notification>リンクをクリック します。

# 注意 ・届出/申請状態が「保存中」「届出済」「届出変更承認済」「受理書発行済」の届出情報を詳細画面に 表示した場合のみ、このリンクが表示されます。 「届出変更済」の場合や届出番号の枝番が「9」のときはこのリンクが表示されないため、届出を行っ た動物検疫所あてにご連絡ください。

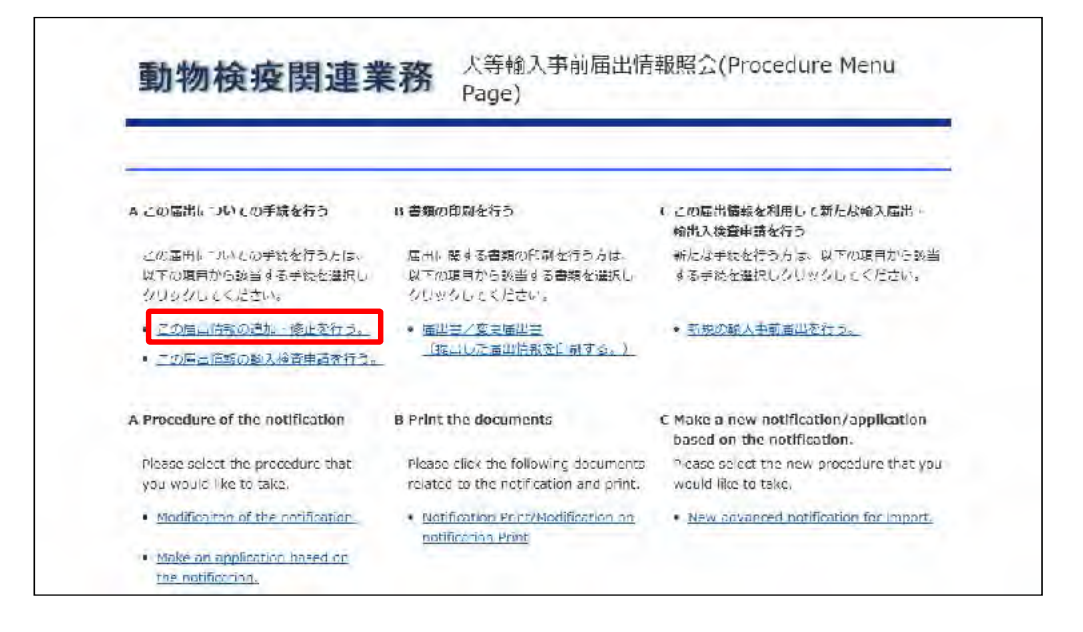

#### 3 届出情報を修正する

必要に応じて届出情報を修正します。

以降の操作については、「2.1 ア ペット等(試験研究用以外)の犬等の輸入事前届出を行う」 を参照してください。

#### 注意

・届出に引続き輸入検査申請を行った場合は、必ず、「2.1 イ届出書の出力及び届出に引き続 き輸入検査申請を行う」を、再度行い、輸入検査申請の情報もあわせて変更を行ってください。

#### イ 訂正指示にもとづき届出情報を修正する

届出後に動物検疫所から届出内容の訂正指示があった場合、その訂正指示にもとづき届 出情報を修正する操作について説明します。

1 届出情報の詳細を表示する

「4.1 届出・申請情報を検索する」を参照して、届出情報の詳細を表示します。

2 届出情報の訂正指示にもとづき届出情報の修正を選択する

<訂正指示にもとづき届出内容を修正する。>または、<Modify the notification according to the correction instructions.>をクリックします。

#### 注意

・届出/申請状態が「届出変更承認済」かつ、動物検疫所から訂正指示がある届出情報を詳細画面に 表示した場合のみ、このリンクが表示されます。

・添付ファイルが登録中の間は、全てのリンクが非表示になります。

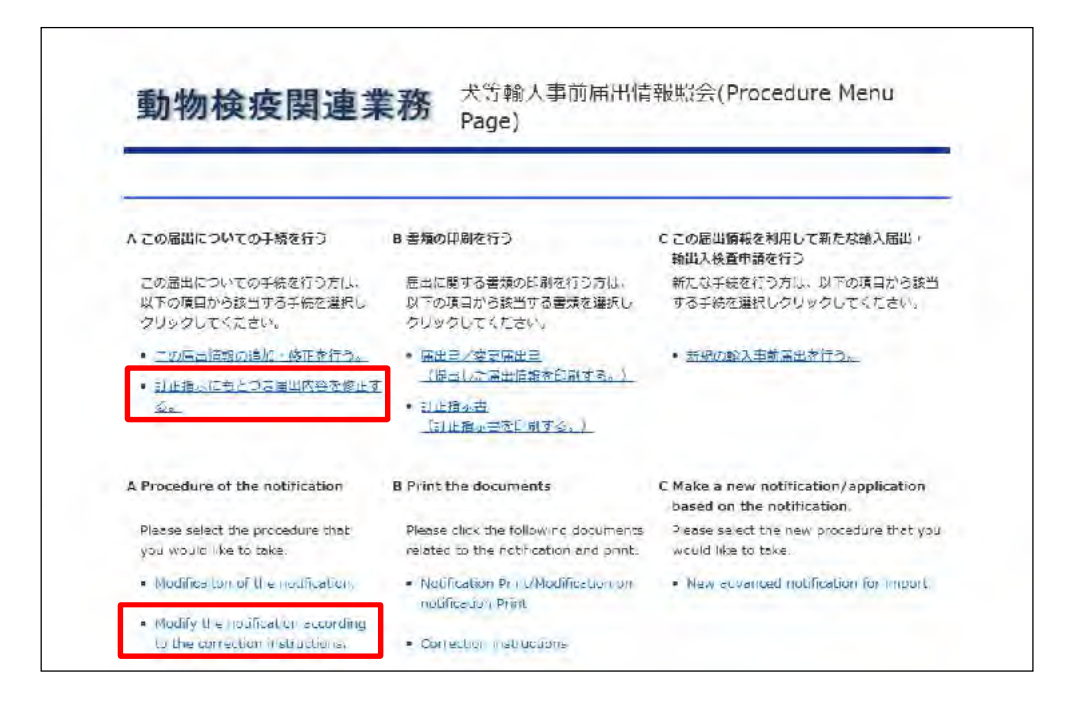

#### 3 訂正指示にもとづき届出情報を修正する

動物検疫所より訂正指示があった届出内容を修正します。 以降の操作については、「2.1 ア ペット等(試験研究用以外)の犬等の輸入事前届出事 項を保存する」を参照してください。

| HERE!」ホタン                                                                                                    | ンが表示され、クリックすると訂正指示内容を確認することができま<br>                                                                                                    |
|----------------------------------------------------------------------------------------------------|----------------------------------------------------------------------------------------------------|
| 動物検疫                                                                                                    | 支関連業務 人等輸入事前届出(Notification)                                                                                                    |
| 基本情報入力<br>Basic Information                                                                                                    | 力<br>動物情報人力<br>Antria Information<br>Confirmation<br>Notification<br>Notification                                                                                                    |
| 登録/屆內番号(Regist                                                                                                    | itration/Notification No.): 191-0009089                                                                                                    |
| 「中新福田 如物合和<br>「動物の名称」は、<br>In the "Animal Infor<br>"Name of anima" is<br>係存・居出路<br>「「居出路入刀」<br>「」居出路入刀」<br>「」」「」」」<br>(人名(一)」)<br>(人名(一)」)<br>(人名(一)」) | W人力自由」では、日本に連れてくる動物に関する詳細な治秘を入力します。<br>人力必須となっていますので、人力した時転を体存するには、必ず人力してください。<br>matter sersent, enter detailed information of the animal you will bring into tapan.<br>compulsory, thus when assing the information you have entered, please be sure to enter it.<br>時入力必須項目 / "Save", "Notification" required fields<br>必須項目 / "Notification" required fields<br>ると、別面面で入力項目の取明が表示されます。<br>have, on explanation on the upskit them will be shown on a separate screen.<br>リックしてください。 動物物品でからの認知できたがあります。<br>and these the name from 6 mini Quagative Envice (AUS)                                                                                                    |
| shimble contract                                                                                                    |                                                                                                    |
| 1000000000000000000000000000000000000                                                                                                    | する名前や小年月日等の招戦を入力します。                                                                                                    |
| Enter Information on the                                                                                                    | ie names, dates of birth, etc. of dogs and cate, etc. of 1st head.                                                                                                    |
| Name of animal                                                                                                    | TT ZI / M V                                                                                                    |
| 02160                                                                                                    | 0.10-1 / 使型。/Seenth                                                                                                    |
| <sup>い品種愛</sup> Breed<br>(HERE!]ボタン                                                                                                    | 0101<br>えいチャンは<br>シザアをは以下の訂正指示内容照会画面が別画面で立ち上がり、動物・                                                                                                    |
| Pate<br>Bread<br>(HERE!]ボタン<br>活示内容を確<br>訂正指示内容服会<br>動物情報 (1頭目)<br>The 1st head                                                                        | 0.021 (検索/Xevent<br>スDE/4 Zindword<br>ン押下後は以下の訂正指示内容照会画面が別画面で立ち上がり、動物<br>認することができます。<br>≩ (Reference for correction instruction)                                                                                                    |
| Bread<br>(HERE!]ボタン<br>指示内容を確<br>訂正指示内容係<br>動物情報(1頭目)<br>The 1st head<br>項目名<br>Item Nan                                                               | DIA1 (検索/Second<br>CALC/47/ICLASCI                                                                                                    |
| ・<br>Bread<br>(HERE!]ボタン<br>活示内容を確<br>訂正指示内容原会<br>動物情報(1頭目)<br>The 1st head<br>項目名<br>Item Nan<br>物物の名称<br>Name of animal                              | DIDA1 (検索/Xerrorh<br>スルジイ Zick/Y ZickWC)<br>シ押下後は以下の訂正指示内容照会画面が別画面で立ち上がり、動物<br>認認することができます。<br>全 (Reference for correction instruction)<br>)<br>me                                                                                                    |
|                                                                                                    | 0.001     他線パメwent       スレンイアには必じ     スレンイアには必じて       ノ押下後は以下の訂正指示内容照会画面が別画面で立ち上がり、動物       電認することができます。       全 (Reference for correction instruction)       )       me     訂正指示内容<br>Correction Instruction       動物の名称について確認してください。       性別について確認してください。                                                                                                    |
| ・<br>Bread<br>(HERE!]ボタン<br>活示内容を確<br>訂正指示内容原会<br>動物情報(1頭目)<br>The 1st head<br>「項目名<br>Item Nan<br>動物の名称<br>Name of animal<br>生別<br>Fex<br>副種<br>Bread | 0.00.1         4棟☆/Seconds           プルジイアにはWCI         ク押下後は以下の訂正指示内容照会画面が別画面で立ち上がり、動物           2記することができます。         全           (Reference for correction instruction)            )                                                                                                    |
| ・<br>・<br>・<br>・<br>・<br>・<br>・<br>・<br>・<br>・<br>・<br>・<br>・                                                                                          | 0.00.1       4歳,/Sevents         >ノ押下後は以下の訂正指示内容照会画面が別画面で立ち上がり、動物         電認することができます。         * (Reference for correction instruction)         * (Reference for correction instruction)         * (Referencorrection instructio |
|                                                                                                    | 0.00.1 化線/Americ         オルジイアにはWCI         ノ押下後は以下の訂正指示内容照会画面が別画面で立ち上がり、動物         電認することができます。         全(Reference for correction instruction)         )         me                                                                                                    |
|                                                                                                    | 0.00.1       4棟,/second         AUX4710.00001       AUX4710.00001            ・押下後は以下の訂正指示内容照会画面が別画面で立ち上がり、動物        動物             記記することができます。           ・使いできます。             ・使いできます。           ・「ごごに指示内容         でついてきます。             ・使いのこのできます。           ・「ごごに指示内容         でのできます。             ・使いのこのできます。           ・「ごご指示内容         でのできます。             ・使いのこのできます。           ・「ごご指示内容         でのでではの         ・「「「「「指示内容         Correction Instruction         ・         ・         ・                                                                                                    |
|                                                                                                    | 10.0.1 化線、/>>         オレジイ / ILLAVCI         ノ押下後は以下の訂正指示内容照会画面が別画面で立ち上がり、動物         電認することができます。         ** (Reference for correction instruction)         **         **         **         **         **         **         **         **         **         **         **         **         **         **         **         **         **         **         **         **         **         **         **         **         **         **         **         **         **         **         **         **         **         **         **         **         **         **         **         **         **         **         **         **         **         **         ** <tr< td=""></tr<>                                                                                                    |

#### 4 訂正指示にもとづき届出情報を確認する

訂正指示にもとづく修正をした場合、訂正指示内容の有無にかかわらず届出内容に変更 があった項目は赤字で表示されます。また、訂正指示があった項目で、届出内容に変更 がない項目は黒字で表示されます。

| Basic Information                                                                                                    | 助物<br>Animal                                          | 情報入力<br>Information                                                                          | 肉 容 確 影<br>ofimation                                        | 届出提出<br>Notification                                             | X                                                                                                    | 申請完了<br>Application                                           |
|----------------------------------------------------------------------------------------------------|-------------------------------------------------------|----------------------------------------------------------------------------------------------|-------------------------------------------------------------|------------------------------------------------------------------|----------------------------------------------------------------------------------------------------|---------------------------------------------------------------|
| 道致/届出借号(Requstre                                                                                                    | tion/Notificat                                        | tor No.) : DT=0030560                                                                        |                                                             |                                                                  | ŧ                                                                                                    | L/Cancel                                                      |
| 動物機成所たらのお知<br>After reconforming the r<br>your corrections.<br>(必須) クし<br>(ご名) クし                                                                                                    | らせを確認の。<br>notice from An<br>リックしてくだ<br>and check the | L、 多正内容に問題がなけ<br>uma ljuarantine Vervice (<br>さない。動物検疫所からの<br>notice from Anima Quara        | れは屈出ボタン<br>A(別i), please cli<br>お知らせがあり<br>ntine Service (A | ·佐押下してください<br>rk the "Nantiranan" f<br>ます。<br>QS):               | tran if then                                                                                                    | e is no problem with                                          |
| 基本情報の確認<br>Basic information                                                                                                    |                                                       |                                                                                              |                                                             |                                                                  |                                                                                                    | 研設: 修正<br>Modification                                        |
| 頃目名<br>Item Name                                                                                                    |                                                       | 届出内容<br>Notification Informat                                                                | ian                                                         | Com                                                              | 計止指示内<br>action Inst                                                                                                    | 8<br>ruction                                                  |
| 届出着氏名<br>Name                                                                                                    | 後正した代表者に名                                             |                                                                                              |                                                             | 代表者10名6-5001                                                     | 確認してく)                                                                                                    | ÉŻU.                                                          |
| 什出国(刘煜)<br>Country of export                                                                                                    | 194210                                                | TALY                                                                                         |                                                             | 住山田 (地域) にて                                                      | いて確認して                                                                                                    | てください。                                                        |
| 出聲(搭載) 空港(港)<br>Airport/Seaport of<br>departure<br>(embarkation)                                                                                                    | NEW AIRPORT                                           |                                                                                              |                                                             |                                                                  |                                                                                                    |                                                               |
| ・<br>日本到首岁定年月日<br>Scheduled date of arrival<br>in Japan                                                                                                    | 2017/03/17                                            |                                                                                              |                                                             | 山本剣告が定年月山について確認してください。                                           |                                                                                                    |                                                               |
| 日本到着予定空港(港)<br>Scheeloled<br>airport/seaport of<br>arrival in Japan                                                                                                    | 東京国際空港(羽田) / HANEDA AJRPORT                           |                                                                                              |                                                             | 日本到春予定空塔(悠)について確認してください。                                         |                                                                                                    |                                                               |
| 備考1・2・3<br>Remark 1/2/3                                                                                                    | 新たな 信有時<br>夏.たな 信有時                                   | 報1<br>報2                                                                                     |                                                             |                                                                  |                                                                                                    |                                                               |
| 萌を行う方にお知らせくた<br>It a different person (with                                                                                                    | さい、届出さ<br>a different use<br>bitity it to the p       | - 可じ方が甲詰を行う場合<br>er ID) files an application I<br>ierson who will file an app<br>this entry. | Elta、入刀の必<br>or import inspe<br>leation for impo            | 安はありません。<br>ction of doos, etc. oas<br>int inspection. If the se | ed on notific<br>Te person a                                                                                                    | ation with the system<br>s in the notification                |
| enter the password and no<br>rise an application, there i<br>パスワード(申済政<br>(半角英数8文で)<br>Password(Eight ch:<br>動物情報の確認(1頭<br>Animal information                                                                                        | 呼出用)<br>practers)<br>目)<br>I (The 1st                 | head)                                                                                        | バスワート(<br>Please re-ty                                      | (典人力)<br>pe the password.                                        |                                                                                                    | र्नेटर- १९८<br>Modification                                   |
| enter the password and no<br>"les an application, there i<br>パスワード(申済政<br>(半角英数8文で)<br>Password(Eight ch:<br>動物情報の確認(1部<br>Animal information<br>以自名<br>Item Name                                                                    | 呼出用)<br>practors)<br>目)<br>(The 1st                   | head)<br>雇曲内容<br>Notification Informat                                                       | バムワ ト・<br>Please re-ty                                      | (典人力)<br>pe the password.<br>Com                                 | 訂止指示例                                                                                                    | Hadification                                                  |
| enter the password and no<br>rise an application, there i<br>パスワード(申志納<br>(半角荧数名文で)<br>Password(Eight ch:<br>動物情報の確認(1部<br>Animal information<br>原目名<br>Item Name<br>年齢又以生作月日<br>Age/Date of birtli                                  | 中世間)<br>practers)<br>目)<br>(The 1st                   | head)<br>雇曲风感<br>Notification Informat<br>t / syear(*) `month(s)                             | ICAT IN (Please re-ty)                                      | (中人力)<br>pe the password.<br>Conv<br>年前又[s生年月日。                  | 訂止指o、内<br>action Inst<br>・)しい こ 秘密                                                                                                    | ず話2、IEIE<br>Modification<br>A<br>ruction<br>レビください。           |
| enter the password and no<br>"les an application, there i<br>パスワード(申志納<br>(半角荧数8文で)<br>Password(Eight ch:<br>動物情報の確認(1部<br>Animal information<br>に相名<br>Item Name<br>年齢又は生年月日<br>Age/Date of birtls<br>体后、体系<br>Length/Height/Weight | 1151年2月<br>1月)<br>1日)<br>1(The 1st<br>43cm / 30cd     | head)<br>居由内容<br>Notification Informat<br>f: / Sycor(=) `month(s)<br>n / Skg                 | ICAT IN Please re-ty                                        | (中人力)<br>pe the password.<br>Com<br>年前又IS主年月日。<br>(休長/休白/休吉に     | 司<br>止<br>損<br>小<br>内<br>い<br>こ<br>い<br>て<br>に<br>す<br>っ<br>内<br>い<br>に<br>、<br>内<br>い<br>に<br>、<br>に<br>い<br>、<br>こ<br>、<br>こ<br>、<br>こ<br>、<br>こ<br>、<br>こ<br>、<br>こ<br>、<br>こ<br>、<br>こ<br>、<br>こ<br>、<br>こ<br>、<br>こ<br>、<br>こ<br>、<br>こ<br>、<br>こ<br>、<br>こ<br>、<br>こ<br>、<br>こ<br>、<br>こ<br>、<br>、<br>、<br>、<br>、<br>、<br>、<br>、<br>、<br>、<br>、<br>、<br>、 | でまた。IEE<br>Modification<br>A<br>nuction<br>レビください。<br>レビください。 |

#### ウ 届出の輸入検査申請をする

届出の輸入検査申請する操作について説明します。既に動物検疫所に輸入の届出を行っている場合には、その届出情報に加えて、引き続き輸入検査申請をすることができます。

#### 1 届出情報の詳細を表示する

「2.4 ア 届出情報・申請情報を検索する」を参照して、届出情報の詳細を表示します。

ヒント

・「犬等届出・輸出入検査申請一覧照会(Reference of list)(IQI) 画面」で、[届出/申請状態]か ら[届出済]、[届出変更済]を選択して検索すると、検索結果一覧に輸入検査申請が可能な届出情報 を表示することができます。

#### 2 届出情報の輸入検査申請を選択する

<この届出情報の輸入検査申請を行う。>または、<Make an application based on the notification>をクリックします。

・届出情報を届出した後に輸入の検査申請をせず、届出を行った場合のみ、このリンクが表示されま

す。

注意

・添付ファイルが登録中の間は、全てのリンクが非表示になります。

| A この届出についての手続を行う                                                                                  | 11 書類の印刷を行う                                                                 | 1 この雇出備報を利用して新たな輸入届出。<br>輸出入検査申請を行う                              |
|---------------------------------------------------------------------------------------------------|-----------------------------------------------------------------------------|------------------------------------------------------------------|
| この雇用についての手続を行うたは、<br>以下の項目から該当する手続を選択し<br>クリックしてください。                                             | 届出し 除する者類の印刷を行う方は。<br>以下の項目から該当する書類を選択し<br>クリックしてください。                      | 新たは手続を行う方は、以下の項目がら該当<br>する手続を選択しなりゃなしてください。                      |
| <ul> <li>         ・ <u>この周山内部の直加・修止を行う。</u> </li> <li>         ・二の周山泊部の超入検査申請を行う。     </li> </ul> | • <u>届出日/変更届出日</u><br>(報日した届出情報を自動する。)                                      | • 新規の輸入中前省出を行う。                                                  |
| A Procedure of the notification                                                                   | B Print the documents                                                       | C Make a new notification/application based on the notification. |
| Please select the procedure that<br>you would like to take.                                       | Please click the following documents related to the notification and print. | h case select the new procedure that you would like to take.     |
| Modification of the notification                                                                  | Notification Print/Modification on                                          | New advanced notification for import.                            |

#### 3 届出に引続き申請をする

届出に引続き申請をする場合は、[OK]ボタンをクリックします。

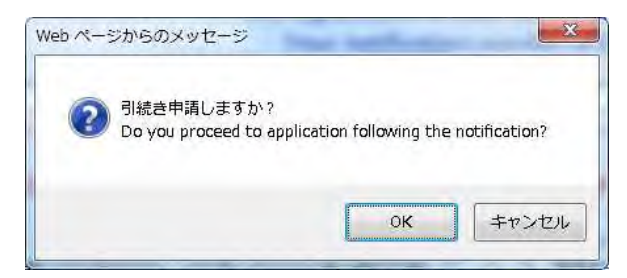

#### 4 申請が完了する

申請が完了します。

[閉じる/Close] ボタンをクリックします。

| 基本情報入<br>Basie Information                                                                                                    | カ 動物情報入力 居出内容確認 居出提出 申結完了<br>Animal Information Confirmation Notification Application                                                                                                    |
|----------------------------------------------------------------------------------------------------|----------------------------------------------------------------------------------------------------|
| -                                                                                                    |                                                                                                    |
|                                                                                                    | 申請が完了しました。                                                                                                    |
|                                                                                                    | 中設備与1601F0047250 C 9 。                                                                                                    |
|                                                                                                    | Your application number is DTF0047250.                                                                                                    |
| ●申請呑号は。ただ<br>●登録した情報の約<br>のリンクをクリッ                                                                                                    | *いま帯転した活動を呼び出す感に必要になりますので、メモをとっておいてください。<br>9年等のために活動を呼び出す場合には、早請者メニューの「動入事前保出・製出入検客申請の一覧を表示する<br>^クし、一覧から該当する番号を強んでください。                                                                                                    |
| 申請の内容に容明                                                                                                    | 1011 じた場合は、列差を準(律)を宣転する動物検疫所定でご連絡ください。                                                                                                    |
| The application<br>For the modification menu page a<br>Should you have                                                                                             | number will be required for future reference to the registration data. Please take a note,<br>stion of the registration data or reference to them, please click "Reference of the registration data list<br>and select the relevant one.<br>e any change in the application, please make a contact with the Animal Quarantine Service.                                                                                                    |
|                                                                                                    |                                                                                                    |
| ※属出に引持き、庫                                                                                                    | 話千冊を行った方へ                                                                                                    |
|                                                                                                    | ◆明治共報】システムから、メールにて自動受付課題が配任されます。<br>  ▶回へき、「ことちなったのを行うと言うであります。                                                                                                    |
| NACCS (動物倫)                                                                                                    |                                                                                                    |
| <ul> <li>NACCS (動物検索)</li> <li>内容に容更が10</li> <li>属出内容の変更常</li> </ul>                                                                                               | 2. Marina、月回2910月まで単数や1095年からったで。<br>繊維、「検査申請やする」バタンを押すことで申請内容もなまされます。                                                                                                    |
| NACOS (動物検索<br>内容に容更が10<br>属出内容の容要素<br>動入に明する属出<br>した「B 主師の                                                                                                    | ハ Ginia 月日19日2月で東京が1100日から2013年また<br>雑穀の 「降吉日高寺する」バタンを押すことで申請内容日なさされます。<br>1日を印刷するこに。申請考え二ユーの「野入事前届出・勤出入倫咨申請一覧家表示する」のリンクをクリック<br>印刷を行う 」MS印刷してください。                                                                                                    |
| NACOS (動物検索<br>内容に穿安が1)<br>属出内容の変要素<br>動入に明ずる属出<br>した「B 玉師の)<br>Please note that<br>delivered from tr                                                              | A Ganila、 月日 Phillerで 新ない 100 なりのうなない<br>雑誌の、「協会日本学する」 バタンを持てことで自由内容上なごされます。<br>日本印刷するこに、自由考えニューの「動入事前届出・動出入條合自由一部支示する」のリンクをクリック<br>印刷を行う しいら印刷してください。<br>the application procedure it not complete until you receive a confirmation e-mail automatically<br>to NACCS system (animal guarantine-related operations).                                                                                                    |
| NACCS (動物検索<br>内容に確守がイ)<br>属出内容の変要者<br>動力に関する原出<br>した「B 玉印の<br>Please note that<br>delivered from te<br>- If there are any                                         | A Ganila, 「A Dianuage T Gas (1999年から) しょう。<br>記念的「「あっては、 申請者メニューの「動入事前常出・動出入條音申請一言な表示する」 のリンクをクリック<br>印刷を行う 「MACEQUITY」でください。<br>the application procedure is not complete until you receive a confirmation c-mail automatically<br>to NACES system (animal guarantine-related operations).<br>changes in your spolication information, you are required to change the registration cata in your                                                                                                    |
| NACCS (動物検索<br>内容に確要が1)<br>届出内容の変更等<br>動入に取する原生<br>した「B 単物の」<br>Please note that<br>delivered from tr<br>If there are any<br>application as y                      | A Granial (周日) TURG で Way 11000 さんりょうよう。<br>経営が、「除き日本方する」 バタンを持ちことで自力内容 からします。<br>ビニタ印刷すること、自動者メニューの「動入事前届出・動出入検査自動一部支売式する」 のリンクをクリック<br>印刷を行う 「MACEQUITIC」でください。<br>the application procedure is not complete until you receive a confirmation e-mail automatically<br>the application procedure is not complete until you receive a confirmation e-mail automatically<br>the application procedure is not complete until you receive a confirmation e-mail automatically<br>the application procedure is not complete until you receive a confirmation c-mail automatically<br>the ANACCS system (animal guerantine-related operations),<br>changes in your spolection information, you are required to change the registration cats in your<br>bill applied when you modify the relevant data in your perifection and then societ the                                                                                                    |
| NACCS (動物線)<br>内容にゆをしか」)<br>電出内容の参考<br>動人に切てる床出<br>した「B 王朝の」<br>Please note that<br>delivered from tr<br>If there are any<br>soblication as we<br>Your spollcation | A Grania, Medianual であったり、ボッンを抑えてきています。<br>出来的風味ること、言語者メニューの「動入事前属出・動出入線音音語一葉家表示する」のリンクをクリック<br>印刷を行う「小ら印刷してください。<br>the application procedure is not complete until you receive a confirmation e-mail automatically<br>the application procedure is not complete until you receive a confirmation e-mail automatically<br>the application procedure is not complete until you receive a confirmation e-mail automatically<br>the application procedure is not complete until you receive a confirmation e-mail automatically<br>the application procedure is not complete until you receive a confirmation e-mail automatically<br>the application procedure is not complete until you receive a confirmation c-mail automatically<br>the application procedure is not complete until you receive a confirmation c-mail automatically<br>share the application information, you are required to change the registration cats in your<br>share in the notification<br>information is modified when you modify the relevant data in your notification and then select the<br>is no the service for submitting a notification. |

#### エ 届出を取止める

#### 1 届出情報の詳細を表示する

「4.1 届出情報・申請情報を検索する」を参照して、届出情報の詳細を表示します。

ヒント・「犬等届出・輸出入検査申請一覧照会(Reference of list)(IQI)画面」で、[届出/申請状態]から[保存中]を選択して検索すると、検索結果一覧に取止めが可能な届出情報を表示することができます。

#### 2 届出情報の取止めを選択する

<この届出の取り止めを行う。(保存中した場合に限る) Cancel of the notification (Only you saved) >をクリックします。

| 動物検疫関連業                                            | <b>於務</b> 人等輸入事前届出信                   | 就搬会(Procedure Menu                                                                                                    |  |
|----------------------------------------------------|---------------------------------------|----------------------------------------------------------------------------------------------------|--|
|                                                    | Page)                                 |                                                                                                    |  |
|                                                    |                                       |                                                                                                    |  |
| and the second second                              | To we are the                         | The second second                                                                                                    |  |
| A この眉出についての手続を行う                                   | B 書類の印刷を行う                            | この届出情報を利用して新たな輸入届出・<br>輸出人換合印読を行う。                                                                                                    |  |
| この屈出についての手続を行う方は、                                  | 届出に肥ずる音頻の印刷を行う方は、                     | 新たな手続を行う方は、以下の項目から該当                                                                                                    |  |
| 以下の項目から該当9 る手続を選択し<br>クリックしてください。                  | 以下の項目から該当する書類を選択し<br>クリックしてください。      | する手続を選択しタリックしてください。                                                                                                    |  |
| • この屋門酒録の遍加・物正を行う。                                 | - <u>入力控</u>                          | • 新規の輸入要前雇用在行う。                                                                                                    |  |
| <ul> <li>ごの届高の取り止めを行う。 (保存し<br/>止傷合に取る)</li> </ul> | (保持した産出信報を印刷する。)<br>ッ                 | and a sure of the sure of the |  |
| A Procedure of the notification                    | B Print the documents                 | C Make a new notification/application<br>based on the notification.                                                                                                    |  |
| Disercession ( ) for promition ( ) half            | Dissue (let the following dominants)  | Present colors: If some procedure that you<br>would like to be                                                                                                    |  |
|                                                    | reated to the notification and print. | would like to take.                                                                                                    |  |

#### 3 届出を取止める

届出を取止める場合は、[OK] ボタンをクリックします。

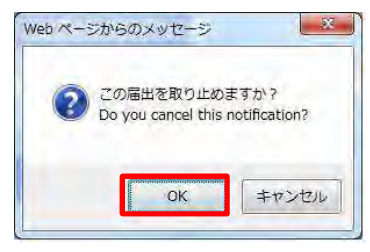

#### 4 届出取止めが完了する

届出取止めが完了します。[閉じる/Close] ボタンをクリックします。

| 動物検疫関連業務                                                | 利用者名 代表者氏名   |
|---------------------------------------------------------|--------------|
| 大等輸入事前届出取止(Cancellation(Notification))                  |              |
| <u> 届出を取り上</u> めました。<br>This cancellation is completed. |              |
|                                                         | 1710-27-0158 |

## 4.3輸出犬等の申請情報の追加・修正を行う

申請情報の追加・修正や取止めの操作について説明します。

#### ア 申請情報を追加・修正する

#### 1 申請情報の詳細を表示する

「4.1 届出情報・申請情報を検索する」を参照して、申請情報の詳細を表示します。

ヒント

・「犬等届出・輸出入検査申請一覧照会画面」で、[届出/申請状態]から[事項登録中][申請済][申 請変更承認済]を選択して検索すると、検索結果一覧に追加・修正が可能な申請情報を表示すること ができます。

#### 2 申請情報の追加・修正を選択する

<この申請情報の追加・修正を行う Modification of the application>リンクをクリックします。

#### 注意

- ・届出/申請状態が「事項登録中」または「申請済」「申請変更承認済」のいずれかの、自分で申請した申請情報を表示した場合のみ、このリンクが表示されます。
- ・「申請変更済」の場合や申請番号の枝番が「9」のときはこのリンクが表示されないため、検査を希望する動物検疫所あてにご連絡ください。

| à                                                           |                                                                             |                                                                                                    |
|-------------------------------------------------------------|-----------------------------------------------------------------------------|----------------------------------------------------------------------------------------------------|
| A この申請についての】 終を行う                                           | A 世気の印刷を行う                                                                  | C この申書簡報在利用して新たな職入居用・<br>輸出入検査申請を行う                                                                                   |
| この申請についての手続を行い方は、<br>以下の項目から該当する手続を登訳し、<br>クリックしてください。      | ●時に順する実際の印刷を行い方は、<br>以下の項目がら該当する雪類を選択し<br>クリックしてください。                       | 所ただ手続な行う方は、以上の項目がら該一<br>するご何を選択しクリックしてください。                                                                           |
| この申請情報の追加・修正を行う。                                            | • <u>非該</u> 進                                                               | ・ 新潟の離人授自床請求(1-)。                                                                                                    |
|                                                             | (時代した申請書の控えを印刷支                                                             | ・ 新規の輸出損害申請を行う。                                                                                                    |
|                                                             |                                                                             | <ul> <li>         新知知識入業計序出を行う         <ul> <li>                 新知知識入業計序出を行う                 </li> </ul> </li> </ul> |
| A Procedure of the application                              | B Print the documents                                                       | C Make a new notification/application<br>based on the application.                                                    |
| Please select the procedure that<br>you would like to take. | Please click the following dot unents related to the application and print. | Please select the new procedure that yo<br>would like to take                                                         |
| Minihipahur of the applicance                               | · Augul and an Print                                                        | · New mouth requestion.                                                                                               |
|                                                             |                                                                             | <ul> <li>New export inspection.</li> </ul>                                                                            |
|                                                             |                                                                             | <ul> <li>New advanced notification for import</li> </ul>                                                              |

#### 3 申請情報を修正する

必要に応じて申請情報を修正します。

以降の操作については、「3.1 ア 輸出検査申請を行う」「3.1 イ 輸出検査申請を保存する」を 参照してください。

#### イ 申請を取止める

申請を取止める操作について説明します。

1 申請情報の詳細を表示する

「4.1 届出情報・申請情報を検索する」を参照して、申請情報の詳細を表示します。

#### 2 申請情報の取止めを選択する

<この申請の取り止めを行う。(保存した場合に限る) Cancel of the application (Only you saved)>リンクをクリックします。

| 注意               |                      |           |
|------------------|----------------------|-----------|
| ・届出/申請状態が「事項登録中」 | の申請情報を詳細画面に表示した場合のみ、 | このリンクが表示さ |
| れます。             |                      |           |

| a subscription and                                          | American Contractor                                                          |                                                                 |
|-------------------------------------------------------------|------------------------------------------------------------------------------|-----------------------------------------------------------------|
| ∧ この申請についての手続を行う                                            | B書類の印刷を行う                                                                    | C この申請情報を利用して新たな输入届出・<br>輸出入検査申請を行う                             |
| この申請についての手続を行う方は、<br>以下の項目がら該当する手続を選択し<br>クリックしてください。       | 申請に関する書類の印刷を行う方は、<br>以下の項目から該当する書類を選択し<br>クリックしてください。                        | 新たな手続を行う方は、以下の項目から該当<br>する手続を選択しクリックしてくたさい。                     |
| • この申請価報の違心・修正を行う。                                          |                                                                              | • 新版の輸入検査申請を行う。                                                 |
| <ul> <li>この中時の取り止めを行う。(床存した</li> </ul>                      | £                                                                            | • 五規の輸出検査申請を行う。                                                 |
| 場合に取る)                                                      | J                                                                            | ・ 新規の輸入主前届出を行う。                                                 |
| A Procedure of the application                              | B Print the documents                                                        | C Make a new notification/application based on the application. |
| Flease select the procedure that<br>you would like to take. | Please dick the following documents<br>related to the application and print. | Please select the new procedure that yo would like to take.     |
| Medification of the application                             |                                                                              | New import inspection.                                          |
| Cancel of the application (Only you                         |                                                                              | <ul> <li>New export inspection.</li> </ul>                      |
| saved)                                                      |                                                                              | <ul> <li>New advanced notification for import</li> </ul>        |

#### 3 申請取止めする

申請取止めする場合は、[OK] ボタンをクリックします。

| 0 | この申請を取り止めますか?                            |  |
|---|------------------------------------------|--|
| 0 | Do you cancel this application?          |  |
|   | cher ware been set to be the reaction of |  |
|   |                                          |  |
|   |                                          |  |

#### 4 申請取止めが完了する

申請取止めが完了します。 [閉じる/Close] ボタンをクリックします。

## 4.4 届出情報・申請情報をもとに新たな届出・申請を行う

#### ア 届出情報をもとに新たな届出を行う

#### 1 申請情報の詳細を表示する

「4.1 届出情報・申請情報を検索する」を参照して、届出情報の詳細を表示します。

#### 2 「この届出情報をもとに新たな届出を行う。」を選択する

該当の届出情報を反映した届出画面が表示されるため、画面に従い入力してください。

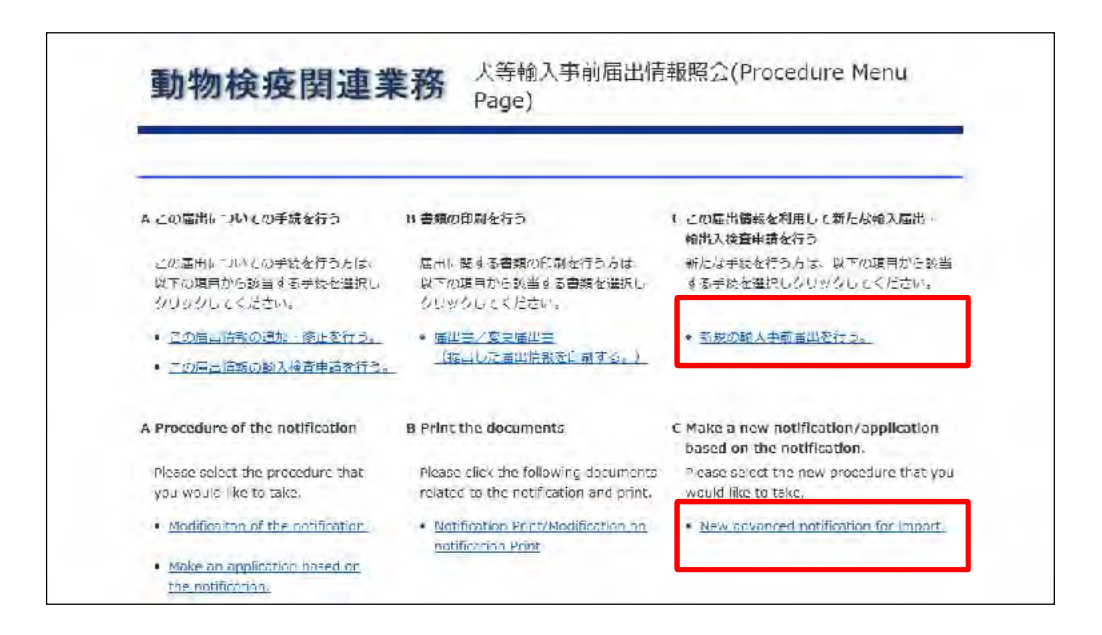

#### イ 申請情報をもとに新たな届出・申請を行う

#### 1 申請情報の詳細を表示する

「4.1 届出情報・申請情報を検索する」を参照して、申請情報の詳細を表示します。

#### 2 この申請情報をもとに新たな届出・申請を行う項目を選択する

該当の申請情報を反映した各種入力画面が表示されるため、画面に従い入力してください。

## ・輸入、輸出検査申請の情報を再利用した場合、「届出」、「輸入申請」、「輸出申請」に再利用すること ができます。

#### 輸入検査申請の場合

r

| ∧ この届出についての手続を行う                                            | B 書類の印刷を行う                                                                     | C この屈山偏報を利用して新たな輸入屈山。<br>輸出入検査申請を行う                                 |
|-------------------------------------------------------------|--------------------------------------------------------------------------------|---------------------------------------------------------------------|
| この届出についての手続を行う方は、<br>以下の項目から該当する手続を選択し<br>クリックしてくたさい。       | 居出に関する普類の比別を行う方は、<br>以下の項目から該当する書類を選択し<br>クリックしてくたさい、                          | 新たな手続を行う方は、以下の項目から該当<br>する手続を選択しクリックしてくたさい。                         |
| <ul> <li>二切写出短期の追加・修正を行う。</li> </ul>                        | <ul> <li>         ・</li></ul>                                                  | <ul> <li>新規の輸入検査申請を行う。</li> <li>新規の輸入+前番川を行う。</li> </ul>            |
|                                                             | <ul> <li>         ・ 屋上反望去         <ul> <li></li></ul></li></ul>                |                                                                     |
|                                                             | <ul> <li>由語三<br/>(通知した三届指題を印刷する)(※<br/>用出こ引続き申請手様を行った場合に<br/>限る)</li> </ul>    |                                                                     |
| A Procedure of the notification                             | B Print the documents                                                          | C Make a new notification/application<br>based on the notification. |
| Please select the procedure that<br>you would like to take. | Please click the following documents<br>related to the notification and pinit. | Please select the new procedure that you<br>would like to take.     |
| <ul> <li>Modification of the modification</li> </ul>        | <ul> <li>Notification Prot/Modification an<br/>notification Print</li> </ul>   | • New moonEinspection.                                              |
|                                                             | <ul> <li>Approval Princ</li> </ul>                                             | <ul> <li>New advanced notification for import.</li> </ul>           |
|                                                             |                                                                                |                                                                     |

#### 輸出検査申請の場合

| A この届出についての手続を行う                                      | B 書類の印刷を行う                                                                    | C ごの届出情報を利用して新たな輸入届出・<br>輸出入検査申請を行う                                                                                                    |  |
|-------------------------------------------------------|-------------------------------------------------------------------------------|----------------------------------------------------------------------------------------------------|--|
| この届出についての手続を行う方は、<br>以下の項目から該当する手続を選択し<br>クリックしてください。 | 届出に開する書類の印刷を行う方は、<br>以下の項目から該当する書類を選択し<br>クリックしてください。                         | 新たな手続を行う方は、以下の項目から該当<br>する手続を選択しクリックしてください。                                                                                                    |  |
|                                                       |                                                                               | <ul> <li>         ・         ・         新規の輸入検査申請を行う。         ・         ・         新規の輸入検査申請を行う。         ・         ・         新規の輸入検査申請を行う。         ・         ・         新規の輸入検査申請を行う。         ・         ・         ・</li></ul> |  |
| A Procedure of the notification                       | B Print the documents                                                         | C Make a new notification/application<br>based on the notification.                                                                                                    |  |
| Please select the procedure that                      | Please click the following documents<br>related to the potification and priot | Please select the new procedure that you<br>would like to take.                                                                                                    |  |